# GARMIN

# GMX 200 Installation Manual

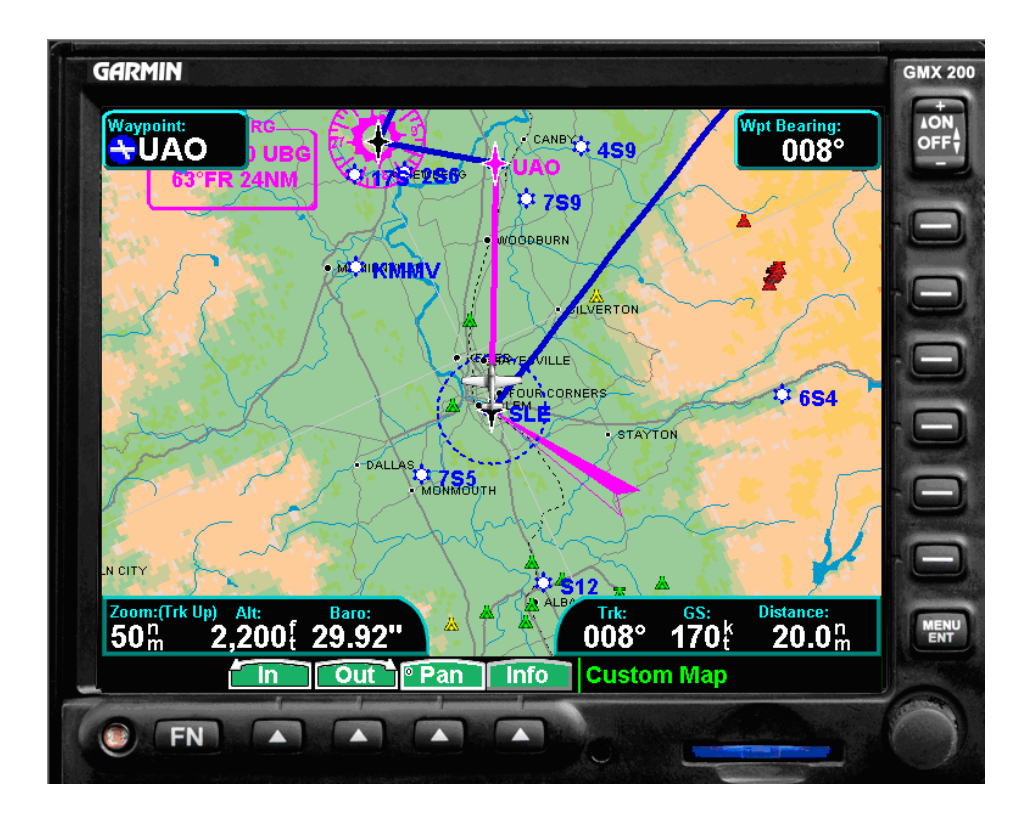

#### © 2006-2007

Garmin Ltd. or its subsidiaries All Rights Reserved

Except as expressly provided herein, no part of this manual may be reproduced, copied, transmitted, disseminated, downloaded or stored in any storage medium, for any purpose without the express prior written consent of Garmin. Garmin hereby grants permission to download a single copy of this manual and of any revision to this manual onto a hard drive or other electronic storage medium to be viewed and to print one copy of this manual or of any revision hereto, provided that such electronic or printed copy of this manual or revision must contain the complete text of this copyright notice and provided further that any unauthorized commercial distribution of this manual or any revision hereto is strictly prohibited.

Garmin International, Inc. 1200 E. 151<sup>st</sup> Street Olathe, KS 66062 USA Telephone: 913.397.8200 Aviation Panel-Mount Technical Support Line (Toll Free) 1.888.606.5482 www.garmin.com

> Garmin (Europe) Ltd. Unit 5, The Quadrangle Abbey Park Industrial Estate Romsey, SO51 9DL U.K. 44/1794.519944 44/1794.519222

Garmin AT, Inc. 2345 Turner Rd., SE Salem, OR 97302 USA Telephone: 503.581.8101

#### **RECORD OF REVISIONS**

| Revision | <b>Revision Date</b> | Description                                                    | ECO # |
|----------|----------------------|----------------------------------------------------------------|-------|
| А        | 5/26/06              | Initial Release                                                |       |
| В        | 7/10/06              | Updates from software changes and STC Ground and Flight tests. | 38720 |
| С        | 10/13/06             | Corrected pinout for the KGP 560 in Figure E-8.                | 40635 |
| D        | 3/15/07              | Updates for software V2.10.                                    | 43712 |

#### **DOCUMENT PAGINATION**

| Section           | Pagination       |
|-------------------|------------------|
| Table of Contents | iii - vi         |
| Section 1         | 1-1 through 1-6  |
| Section 2         | 2-1 through 2-4  |
| Section 3         | 3-1 through 3-10 |
| Section 4         | 4-1 through 4-6  |
| Section 5         | 5-1 through 5-32 |
| Section 6         | 6-1 through 6-4  |
| Section 7         | 7-1 through 7-2  |
| Section 8         | 8-1 through 8-2  |
| Appendix A        | A-1 through A-2  |
| Appendix B        | B-1 through B-2  |
| Appendix C        | C-1 through C-4  |
| Appendix D        | D-1 through D-8  |
| Appendix E        | E-1 through E-16 |

#### **INFORMATION SUBJECT TO EXPORT CONTROL LAWS**

This document may contain information which is subject to the Export Administration Regulations ("EAR") issued by the United States Department of Commerce (15 CFR, Chapter VII, Subchapter C) and which may not be exported, released, or disclosed to foreign nationals inside or outside of the United States without first obtaining an export license. A violation of the EAR may be subject to a penalty of up to 10 years imprisonment and a fine of up to \$1,000,000 under Section 2410 of the Export Administration Act of 1979. Include this notice with any reproduced portion of this document.

#### WARNING

This product, its packaging, and its components contain chemicals known to the State of California to cause cancer, birth defects, or reproductive harm. This Notice is being provided in accordance with California's Proposition 65. If you have any questions or would like additional information, please refer to our web site at www.garmin.com/prop65.

## CAUTION

The GMX 200 uses a lens coated with a special anti-reflective coating that is very sensitive to skin oils, waxes and abrasive cleaners. CLEANERS CONTAINING AMMONIA WILL HARM THE ANTI-REFLECTIVE COATING. It is very important to clean the lens using a clean, lint-free cloth and an eyeglass lens cleaner that is specified as safe for anti-reflective coatings

## CAUTION

All GMX 200 screen shots used in this document are current at the time of publication. Screen shots are intended to provide visual reference only. All information depicted in screen shots, including software file names, versions and part numbers, is subject to change and may not be up to date.

This manual is written for software version 2.00 or later. The software version and information in this document are subject to change without notice. Visit the Garmin web site (<u>www.garmin.com</u>) for current updates and supplemental information concerning the operation of this and other Garmin products.

This Page Intentionally Left Blank

## TABLE OF CONTENTS

| 1    | GENERAL DESCRIPTION                                                       | 1-1        |
|------|---------------------------------------------------------------------------|------------|
| 1.1  | Scope                                                                     | 1-1        |
| 1.2  | Introduction                                                              | 1-1        |
| 1.3  | Equipment Description                                                     | 1-2        |
| 1.4  | Interface Summary                                                         | 1-4        |
| 1.5  | Technical Specifications                                                  | 1-4        |
| 1.5. | 1 Physical Characteristics                                                | 1-4        |
| 1.5. | 2 General Specifications                                                  | 1-4        |
| 1.5. | .3 Display Specifications                                                 | 1-5        |
| 1.0  | Database Undates                                                          | 1-5        |
| 1.7  | Warranty Statement                                                        | 1-6        |
| 2    |                                                                           | 2 1        |
| 2    | INSTALLATION OVER VIE W                                                   | 2-1        |
| 2.1  | Introduction                                                              | 2-1        |
| 2.2  | Pre-Installation Information                                              | 2-1        |
| 2.3  | Installation Materials                                                    | 2-1        |
| 2.3. | <ol> <li>Configurations Available</li> <li>Equipment Available</li> </ol> | 2-1        |
| 2.3  | 3 Materials Required but Not Supplied                                     | 2-1        |
| 2.4  | Installation Considerations                                               | 2-2        |
| 2.4. | 1 Minimum System Configuration                                            | 2-2        |
| 2.4. | 2 External Sensors                                                        | 2-2        |
| 2.4. | 3 Mounting Considerations                                                 | 2-3        |
| 2.4. | 5 Air Circulation and Cooling                                             | 2-3        |
| 2.4. | 6 Compass Safe Distance                                                   | 2-3        |
| 3    | INSTALLATION PROCEDURE                                                    | 3-1        |
| 3.1  | Unpacking Unit                                                            | 3-1        |
| 3.2  | Special Tools Required                                                    | 3-1        |
| 3.3  | Equipment Mounting                                                        | 3-1        |
| 3.3. | 1 Mounting Tube Installation                                              | 3-1        |
| 3.3. | 2 Unit Replacement                                                        | 3-2        |
| 3.4  | Cabling and Wiring                                                        | 3-2        |
| 3.4. | 1 Wiring Harness                                                          | 3-2        |
| 3.4. | .2 Backshell Assembly and D-Subminiature Connectors                       | 3-4        |
| 3.5  | Electrical Load Analysis                                                  | -10        |
| 5.0  |                                                                           | -10        |
| 4    | SYSTEM INTERCONNECT                                                       | 4-1        |
| 4.1  | Pin Out List                                                              | 4-1        |
| 4.1. | 1 P2001 Main Connector                                                    | 4-1        |
| 4.1. | Functional Descriptions                                                   | 4-2<br>4-3 |
|      | <b>r</b>                                                                  |            |

SECTION

| 4.2.1  | Power                                                   | 4-3        |
|--------|---------------------------------------------------------|------------|
| 4.2.2  | Serial Interfaces                                       | 4-3<br>A_A |
| 4.2.3  | Discrete Outputs (GMX 200 I/O only).                    | 4-5        |
| 5 \$   | SYSTEM CONFIGURATION/CHECKOUT                           | 5-1        |
| 5.1 \$ | System Configuration Overview                           | 5-1        |
| 5.1.1  | GMX 200 Basic Data Port Configuration                   | 5-1        |
| 5.1.2  | GMX 200 I/O Data Port Configuration                     | 5-2        |
| 5.2 l  | Post-Installation Power Check                           | 5-3        |
| 5.3 1  | Initial Configuration of the GMX 200 and GMX 200 I/O    | 5-3        |
| 5.3.1  | Enable/Disable Functions                                | 5-4        |
| 5.3.2  | External Data Sources                                   | 5-7        |
| 5.3.3  | Miscellaneous Setup Options                             | 5-10       |
| 5.3.4  | Chart View Activation.                                  | 5-12       |
| 5.3.3  | Activation of ODL 09 AIM Satellite Radio                |            |
| 5/1    | PADAR Configuration Calibration and Chackout Procedures | 5 12       |
| 542    | Activation of GDL 69 XM Satellite Radio                 | 5-19       |
| 5.5    | System Operational Checkout                             |            |
| 551    | Software and Database Test                              | 5-19       |
| 5.5.2  | General Serial Data Source Tests                        | 5-20       |
| 5.5.3  | GPS Navigation Source Interface Test                    | 5-20       |
| 5.5.4  | Altitude Source Interface Test                          | 5-21       |
| 5.5.5  | Stormscope Interface Test                               |            |
| 5.5.6  | Traffic System Interface Test                           | 5-23       |
| 5.5./  | TAWS System Interface Test                              |            |
| 5.5.0  | Garmin GDL 69/69A Checkout Procedure                    |            |
| 5.5.10 | 0 Garmin GDL 90 Checkout Procedure                      |            |
| 5.5.1  | 1 EMI/RFI Check                                         |            |
| 5.6    | Viewing GWX 68 Software Part Numbers & Versions         | 5-29       |
| 6 7    | FROUBLESHOOTING                                         | 6-1        |
| 6.1    | Troubleshooting Guide                                   | 6-1        |
| 6.2 0  | Contacting the Factory for Assistance                   | 6-4        |
| 7 I    | LIMITATIONS                                             | 7-1        |
| 7.1 (  | Operation                                               | 7-1        |
| 7.2    | Installation                                            | 7-1        |
| 7.2.1  | Equipment Interfaced to the GMX 200                     | 7-1        |
| 7.2.2  | Preservation of Previous Systems                        | 7-1        |
| 8 F    | PERIODIC MAINTENANCE                                    | 8-1        |
| 8.1 I  | Equipment Calibration                                   | 8-1        |
| 8.2 0  | Cleaning                                                | 8-1        |
| 8.3    | Altitude Encoder                                        | 8-1        |
| 8.4    | Manuals                                                 |            |
| APPEN  | IDIX A - STC DATA                                       | A-1        |

| A.1             | STC/PMA Information                                           | .A-1         |
|-----------------|---------------------------------------------------------------|--------------|
| A.2             | Permission to use STC                                         | .A-1         |
| A.3             | Continued Airworthiness Instructions                          | A-1          |
| ΔΛ              | STC Approved Model List                                       | Δ_1          |
| Л. <del>ч</del> |                                                               | , 11-1       |
| APPE            | NDIX B - ENVIRONMENT QUALIFICATION FORM                       | B-1          |
| APPE            | NDIX C - EQUIPMENT COMPATIBILITY                              | . C-1        |
| C.1             | Position Source                                               | . C-1        |
| C.2             | NAV Source                                                    | . C-1        |
| C.3             | Altitude Source                                               | . C-1        |
| C.4             | Traffic Source                                                | . C-2        |
| C 5             | Weather Source                                                | C-2          |
| C.6             | TAWS Source                                                   | C 3          |
| C.0             |                                                               | . C-3        |
| C./             | Data Link                                                     | . C-3        |
| APPE            | NDIX D - ASSEMBLY AND INSTALLATION DRAWINGS                   | .D-1         |
| D.1             | Introduction                                                  | .D-1         |
| D.2             | Diagram List                                                  | .D-1         |
| APPE            | NDIX E – INTERCONNECT DIAGRAMS                                | . E-1        |
| E.1             | Introduction                                                  | . E-1        |
| E 2             | Diagram List                                                  | E-1          |
| 2.2             | LIST OF FICURES                                               | 1            |
| Element         | 1.1 CMY 200 Unit View                                         | 1 1          |
| Figure          | 1-1. GMX 200 Unit view                                        | 1-1          |
| Figure          | 1-2. Example of a GMX 200 System Block Diagram                | . 1-2        |
| Figure          | 1-3. Example of a OMA 200 FO System block Diagram             | 1_3          |
| Figure          | 3-1 Shield Block Install onto Backshell Connector Assembly    | 3-5          |
| Figure          | 3-2. Shielded Cable Preparation                               |              |
| Figure          | 3-3. Configuration Module Installation                        |              |
| Figure          | 3-4. Backshell Assembly to Mounting Tube Installation         |              |
| Figure          | D-1. Connector Location                                       | .D-2         |
| Figure          | D-2. Cockpit Panel Configuration for a Large Panel            | .D-3         |
| Figure          | D-3. Cockpit Panel Configuration for a Small Panel            | .D-3         |
| Figure          | D-4. Maximum Vertical Viewing Angle (Side View)               | .D-4         |
| Figure          | D-5. Sample GNS 480 and GMX 200 Mounting with GNS 480         | .D-5         |
| Figure          | D-6. GMX 200 Mounting Tube Assembly Dimensions                | D-6          |
| Figure          | D-7. GMX 200 and GMX 200 I/O Dimensions and Center of Gravity | .D-7         |
| Figure          | E-1. Power and Configuration Module                           | . E-3        |
| Figure          | E-2. GPS Position Source                                      | . E-4        |
| Figure          | E-3. RS-232 Interfaces                                        | . E-5        |
| Figure          | E-4. Stormscope                                               | . E-6        |
| Figure          | E-5. GDL 69/69A Data Link                                     | . E-7        |
| Figure          | E-6. GDL 90 Data Link (Includes Traffic)                      | . E-8        |
| Figure          | E-/. Trattic                                                  | E-9          |
| Figure          | E-8. IAWS                                                     | ²-10         |
| Figure          | E-9. Weather Kadar                                            | 2-11<br>C 12 |
| гigure          | E-10. AKINC 435 WITHIN TO MULTIPLE KADAR INDICATORS           | 2-13         |

## LIST OF TABLES

| Table 1-1. | TSO Authorizations                                       | 1-5  |
|------------|----------------------------------------------------------|------|
| Table 2-1. | Configurations Available                                 |      |
| Table 2-2. | Accessories Provided Separately                          | 2-1  |
| Table 2-3. | Options Available                                        | 2-1  |
| Table 3-1. | Socket Contact Part Numbers                              | 3-2  |
| Table 3-2. | Recommended Crimp Tools                                  | 3-3  |
| Table 3-3. | Backshell Assembly                                       | 3-4  |
| Table 3-4. | Configuration Module Kit – 011-00979-02                  | 3-7  |
| Table 3-5. | Configuration Module Wire Color Reference Chart          | 3-7  |
| Table 3-6. | Unit Power Loads                                         | 3-10 |
| Table 5-1. | Preferred RS-232/RS-422 Data Port Configurations (P2001) | 5-1  |
| Table 5-2. | GMX 200 I/O Data Port Configurations (P2002)             | 5-2  |
| Table 5-3. | GMX 200 Series Post-Installation Checkout Log            | 5-31 |
| Table 6-1. | Troubleshooting Guide                                    | 6-1  |

## 1 General Description

## 1.1 Scope

The information in this manual is STC approved. Only the equipment interfaces covered in this manual are within the scope of this STC. Other equipment may be suitable for use with the GMX 200, but use of such equipment is beyond the scope of this STC – additional FAA approval may be required if equipment not covered in this manual is used to interface to the GMX 200.

This document describes the GMX 200 operating with software Version 2.00 and later. All references to the GMX 200 apply to both the GMX 200 and GMX 200 I/O models, and references applicable to the GMX 200 I/O model only are identified as such.

Refer to Section 7, Limitations, for additional information.

It is possible for installers to seek evaluation and approval of an alternate installation by means of the field approval process. This manual and all the data contained within may be used by the installer in pursuit of a field approval.

## 1.2 Introduction

This manual describes the installation of the GMX 200 Multi-Function Display. It is intended for use by persons certified by the Federal Aviation Administration (FAA) to install avionics. It includes installation and checkout procedures for the GMX 200 to standards described in 14CFR Part 43. This installation manual applies to GMX 200 models listed in Table 2-1.

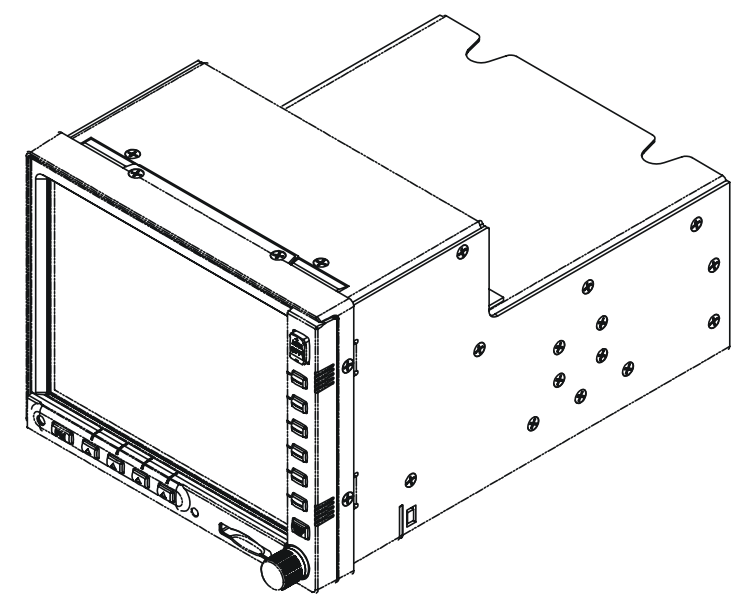

Figure 1-1. GMX 200 Unit View

## 1.3 Equipment Description

The GMX 200 is a multi-function display capable of displaying moving maps, terrain awareness, obstructions, and VFR/IFR charting functions. An optional UAT data link provides ADS-B traffic, FIS-B and TIS-B information. Interfacing to the WX-500 provides lightning strike information on the display. Interfacing to the Garmin GDL 69 may provide NEXRAD images, graphic and text METARs, graphic and text TAFs, EchoTops, Sigmet, Airmet, and Temporary Flight Restriction (TFR), and other information, depending on the selected subscription. Interfacing to the Garmin GDL 69A provides XM Satellite Radio audio entertainment (with subscription) in addition to the information available with the GDL 69.

The GMX 200 I/O model includes additional interface capabilities that allow connection of a weather radar sensor, TAWS sensor, ARINC 429 traffic sensor, Ryan TCAD (RS-232 interface) and a Garmin GTX330 Mode S Transponder (for TIS traffic).

Starting with software Version 2.10, SafeTaxi and FliteCharts can be displayed on the GMX 200. SafeTaxi airport diagrams may be displayed on MAP, IFR, VFR, FIS, and the SPLIT function as part of the display of one of the other functions. FliteCharts can be viewed on the CHART function. SafeTaxi and FliteChart database updates are available on the Garmin web site.

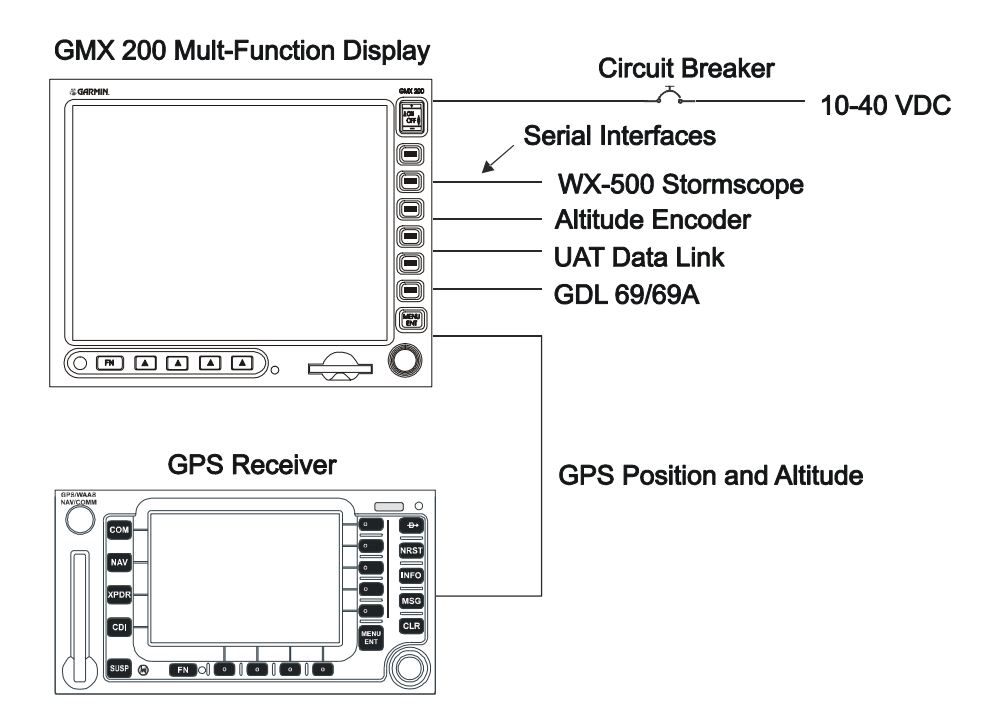

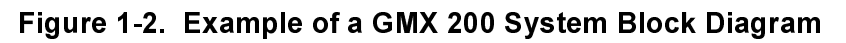

| Table 1-1. | GMX 200 I/O | <b>Unit Part Numbers</b> | and Attributes |
|------------|-------------|--------------------------|----------------|
|------------|-------------|--------------------------|----------------|

| Unit                      | Part Number   | Traffic | Radar | TAWS |
|---------------------------|---------------|---------|-------|------|
| GMX 200 I/O Traffic       | 011-01465-( ) | Х       |       |      |
| GMX 200 I/O Radar/TAWS    | 011-01466-( ) |         | Х     | Х    |
| GMX 200 I/O Traffic/Radar | 011-01467-( ) | Х       | Х     | Х    |

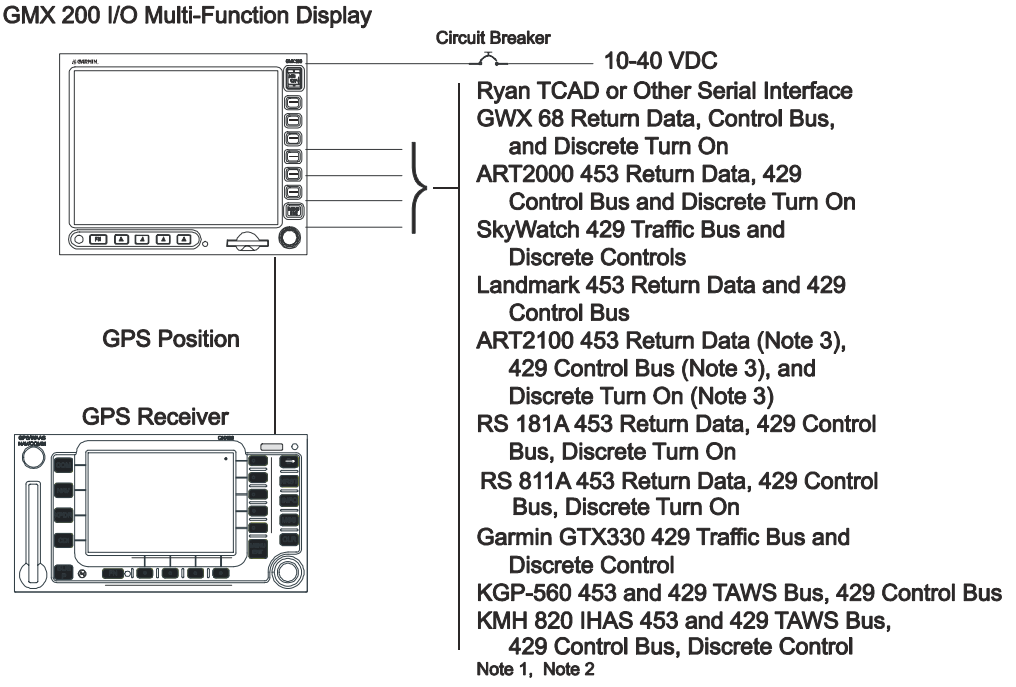

- Note 1: All other serial interfaces of the standard GMX 200 are supported, but are not shown for clarity.
- Note 2: Only one traffic source may be connected to the GMX 200 I/O.
- Note 3: The ART2100 is supported when configured to emulate an ART2000.
- Note 4: See Table 1-1 to determine which GMX 200 I/O is required to provide the desired operation. See Appendix C for sensor compatibility requirements.

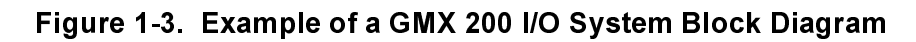

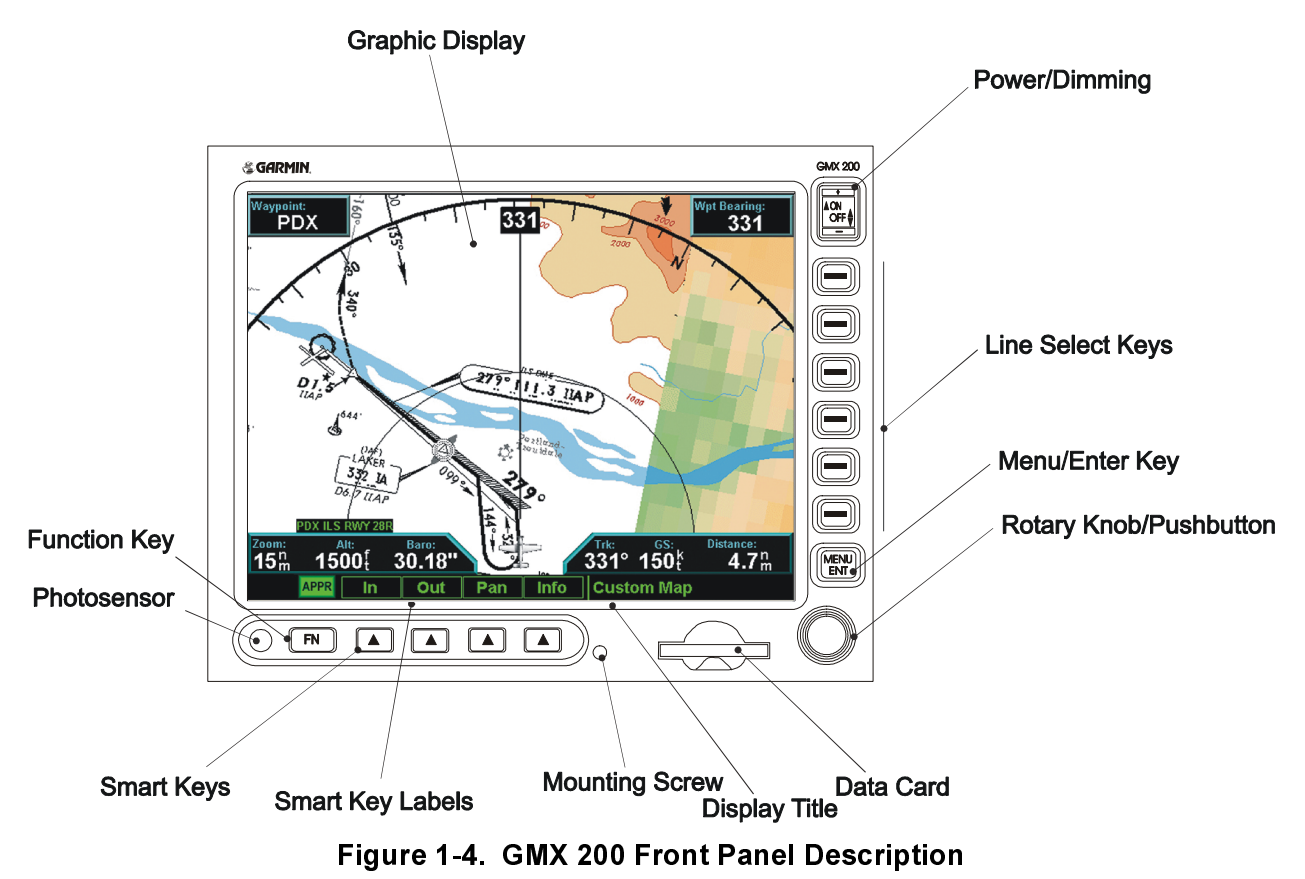

## 1.4 Interface Summary

The following list is an interface summary for the GMX 200 units.

#### **Avionics Outputs**

| Serial Ports:   | Five RS-232 (Ports 1, 2, 3, 4 and 5) See note<br>One RS-422 (Port 4) See note<br>Two ARINC 429 Outputs (High or Low speed) [I/O models only] |
|-----------------|----------------------------------------------------------------------------------------------------|
| Discretes:      | Three Discrete Outputs (active low) [I/O models only]                                                                                        |
| Avionics Inputs |                                                                                                    |
| Serial Ports:   | Five RS-232 (Ports 1, 2, 3, 4, and 5) <i>See note</i><br>One RS-422 or RS-232 (Port 4) <i>See note</i>                                       |
|                 | Two ARINC 429 Inputs (High or Low speed) [I/O models only]<br>Two ARINC 453 Inputs [I/O models only]                                         |

Note: Port 4 may be used as either a RS-232 or RS-422 port, but not both.

## 1.5 Technical Specifications

#### 1.5.1 Physical Characteristics

| Bezel Height                                                                                              | 5.04 inches (128 mm)                                           |
|----------------------------------------------------------------------------------------------------|----------------------------------------------------------------|
| Bezel Width                                                                                               | 6.27 inches (159 mm)                                           |
| Tube Height (Dimple-to-Dimple)                                                                            | 5.00 inches (127 mm)                                           |
| Tube Width                                                                                                | 6.25 inches (159 mm)                                           |
| Depth Behind Panel with Connectors (Measured from face of aircraft panel to rear of connector backshells) | 9.82 inches (+ 2 inches typical for cables) (250 mm (+ 51 mm)) |
| GMX 200 Weight (Unit only)                                                                                | 4.3 pounds (1.96 kg)                                           |
| GMX 200 Weight (Installed with tube)                                                                      | 5.1 pounds (2.33 kg)                                           |
| GMX 200 I/O Weight (Unit only)                                                                            | 4.6 pounds (2.09 kg)                                           |
| GMX 200 I/O Weight (Installed with tube)                                                                  | 5.4 pounds (2.46 kg)                                           |

#### 1.5.2 General Specifications

| Operating Temperature Range | -20°C to +55°C                                   |
|-----------------------------|--------------------------------------------------|
| Humidity                    | 95% non-condensing                               |
| Altitude Range              | -1,500 ft to 55,000 ft                           |
| Input Voltage Range         | 10 to 40 VDC                                     |
| Software                    | RTCA DO-178B level C, D                          |
| Environmental Test Details  | RTCA DO-160D See Environmental Qualification     |
|                             | Form 005-00315-20 on the Dealers Only website on |
|                             | www.garmin.com.                                  |

## 1.5.3 Display Specifications

| Active Display Size                          | 6.5" Diagonal (5.2" (W) x 3.9" (H))                                        |  |
|----------------------------------------------|----------------------------------------------------------------------------|--|
| Display Format                               | 640 pixels (W) x 480 pixels (H)                                            |  |
| Viewing Angle (with 10:1 contrast ratio min) |                                                                            |  |
| Left / Right:<br>Up:<br>Down:                | 55° from perpendicular<br>30° from perpendicular<br>60° from perpendicular |  |
| Brightness                                   |                                                                            |  |
| Maximum:                                     | 120 fL                                                                     |  |
| Minimum:                                     | n: 0.1fL (using manual brightness control)                                 |  |

#### 1.6 Certification

Unauthorized changes or modifications to any GMX 200 product may void the compliance to required regulations and authorization for continued equipment usage. All GMX 200 functions are design approved by TSO and have airworthiness approval as part of the AML STC. If additional information (software or other qualification documentation) is required for aircraft installation certification, contact Garmin Customer Support for assistance.

| TSO       | Function                                              | Minimum<br>Performance<br>Standard | Software<br>RTCA/DO-<br>178B |
|-----------|-------------------------------------------------------|------------------------------------|------------------------------|
| TSO-C63c  | Airborne Weather and Ground Mapping Pulsed Radar      | RTCA/DO-173                        | Level C                      |
| TSO-C110a | Airborne Passive Thunderstorm Equipment               | RTCA/DO-191                        | Level D                      |
| TSO-C113  | Multipurpose Electronic Displays                      | SAE (AS) 8034                      | Level C, D                   |
| TSO-C118  | Traffic Alert and Collision Avoidance System (TCAS I) | RTCA/DO-197                        | Level D                      |
| TSO-C147  | Traffic Advisory System (TAS) Airborne Equipment      | RTCA/DO-197A                       | Level D                      |

Table 1-2. TSO Authorizations

The GMX 200 displays data for all classes of compatible interfaced TSO-C63c or TSO-C147 authorized equipment. The GMX 200 equipment class is identical to that of the interfaced equipment.

Garmin AT has evaluated the GMX 200 with respect to the guidelines of AC 23-18, Installation of Terrain Awareness and Warning System (TAWS) Approved for Part 23 Airplanes. The GMX 200 display is not a requirement for Class B TAWS installations. The GMX 200 improves the pilot's situational awareness and complies with AC 23-18, paragraph 7.h for TAWS displays. The software that displays data from TAWS sensors (listed in Appendix C, Section C.6 on the GMX 200 has been certified to RTCA/DO-178B Level C.

## 1.7 Database Updates

The GMX 200 utilizes a database stored on an SD Memory datacard for easy updating and replacement. The database is updated by simply inserting an updated database card into the slot in the front panel in the GMX 200. Only Garmin approved datacards may be used in the GMX 200.

The database on the GMX 200 database card is generated from current Jeppesen-Sanderson data and converted to a format that is used by the GMX 200. The data conversion process is performed using software that is developed and maintained under Garmin AT configuration management according to RTCA/DO-200A, Standards for Processing Aeronautical Data.

GMX 200 users update their database card by purchasing database subscription updates from Jeppesen-Sanderson. The database card is programmed using a SD memory card R/W and Jeppesen-provided software. Contact Jeppesen at 800-621-5377 or www.jeppesen.com for more information and instructions.

A separate SD memory card reader/writer (R/W) is required to update the database card using a PC. Contact Garmin for information on databases available for the GMX 200.

#### **1.8 Warranty Statement**

#### **Limited Warranty**

This Garmin product is warranted to be free from defects in materials or workmanship for two years from the date of purchase. Within this period, Garmin will at its sole option, repair or replace any components that fail in normal use. Such repairs or replacement will be made at no charge to the customer for parts or labor, provided that the customer shall be responsible for any transportation cost. This warranty does not cover failures due to abuse, misuse, accident or unauthorized alteration or repairs.

THE WARRANTIES AND REMEDIES CONTAINED HEREIN ARE EXCLUSIVE AND IN LIEU OF ALL OTHER WARRANTIES EXPRESS OR IMPLIED OR STATUTORY, INCLUDING ANY LIABILITY ARISING UNDER ANY WARRANTY OF MERCHANTABILITY OR FITNESS FOR A PARTICULAR PURPOSE, STATUTORY OR OTHERWISE. THIS WARRANTY GIVES YOU SPECIFIC LEGAL RIGHTS, WHICH MAY VARY FROM STATE TO STATE.

IN NO EVENT SHALL GARMIN BE LIABLE FOR ANY INCIDENTAL, SPECIAL, INDIRECT OR CONSEQUENTIAL DAMAGES, WHETHER RESULTING FROM THE USE, MISUSE, OR INABILITY TO USE THIS PRODUCT OR FROM DEFECTS IN THE PRODUCT. Some states do not allow the exclusion of incidental or consequential damages, so the above limitations may not apply to you.

Garmin retains the exclusive right to repair or replace the unit or software or offer a full refund of the purchase price at its sole discretion. SUCH REMEDY SHALL BE YOUR SOLE AND EXCLUSIVE REMEDY FOR ANY BREACH OF WARRANTY.

To obtain warranty service, contact your local Garmin Authorized Service Center. For assistance in locating a Service Center near you, call Garmin Customer Service at one of the numbers shown below.

Products sold through online auctions are not eligible for rebates or other special offers from Garmin. Online auction confirmations are not accepted for warranty verification. To obtain warranty service, an original or copy of the sales receipt from the original retailer is required. Garmin will not replace missing components from any package purchased through an online auction.

| Garmin International, Inc.         | Garmin (Europe) Ltd.                                 |
|------------------------------------|------------------------------------------------------|
| 1200 East 151 <sup>st</sup> Street | Unit 5, The Quadrangle, Abbey Park Industrial Estate |
| Olathe, Kansas 66062, U.S.A.       | Romsey, SO51 9DL, U.K.                               |
| Phone: 913/397.8200                | Phone: 44/0870.851241                                |
| FAX: 913/397.8282                  | FAX: 44/0870.851251                                  |

## 2 Installation Overview

#### 2.1 Introduction

This section provides an overview of what is required for a successful GMX 200 installation. Available GMX 200 configurations are described, and installation considerations are presented.

#### 2.2 Pre-Installation Information

Always follow good avionics installation practices per FAA Advisory Circulars (AC) 43.13-1B and 43.13-2A, or later FAA approved revisions of these documents.

Follow the procedure in this manual as it is presented for a successful installation. Read the entire manual before beginning the procedure. The GMX 200 must be mounted in an FAA approved 6.25" wide radio stack. Perform the post installation checkout before closing the work area in case problems occur.

Complete an electrical load analysis in accordance with AC 43.13-1B, Chapter 11, on the aircraft prior to starting modification to ensure aircraft has the ability to carry the GMX 200 load. Refer to Section 3.6 for the power consumption information. Document the results of the electrical load analysis on FAA Form 337.

#### 2.3 Installation Materials

#### 2.3.1 Configurations Available

The GMX 200 is available in eight configurations under the following part numbers. Catalog part numbers are shown with and without the installation kit.

| Model                     | Bezel<br>Color | Unit P/N     | Catalog P/N<br>Without Installation<br>Kit | Catalog P/N<br>With Installation<br>Kit |
|---------------------------|----------------|--------------|--------------------------------------------|-----------------------------------------|
| GMX 200                   | Black          | 011-01271-00 | 010-00483-00                               | 010-00483-01                            |
| GMX 200                   | Gray           | 011-01271-10 | 010-00483-10                               | 010-00483-11                            |
| GMX 200 I/O Traffic       | Black          | 011-01465-00 | 010-00571-00                               | 010-00571-01                            |
| GMX 200 I/O Traffic       | Gray           | 011-01465-10 | 010-00571-10                               | 010-00571-11                            |
| GMX 200 I/O Radar/TAWS    | Black          | 011-01466-00 | 010-00486-00                               | 010-00486-01                            |
| GMX 200 I/O Radar/TAWS    | Gray           | 011-01466-10 | 010-00486-10                               | 010-00486-11                            |
| GMX 200 I/O Traffic/Radar | Black          | 011-01467-00 | 010-00487-00                               | 010-00487-01                            |
| GMX 200 I/O Traffic/Radar | Gray           | 011-01467-10 | 010-00487-10                               | 010-00487-11                            |

 Table 2-1. Configurations Available

#### 2.3.2 Equipment Available

Each of the following accessories is provided separately for the GMX 200:

| Table 2-2. | Accessories | Provided | Separately |
|------------|-------------|----------|------------|
|------------|-------------|----------|------------|

| ltem                                     | Garmin P/N       |
|------------------------------------------|------------------|
| Sub Assembly, Connector Kit, GMX 200     | 011-01283-00     |
| Sub Assembly, Connector Kit, GMX 200 I/O | 011-01283-01 [1] |
| SMP, Mounting Tube                       | 115-00746-00     |
| Configuration Module Sub Assembly        | 011-00979-02     |

[1] Required for GMX 200 I/O models.

| Table 2-3. | Options | Available |
|------------|---------|-----------|
|------------|---------|-----------|

| ltem                   | Garmin P/N   |
|------------------------|--------------|
| ChartView Kit, GMX 200 | 011-01546-00 |

## 2.3.3 Materials Required but Not Supplied

The GMX 200 equipment is intended for use with standard aviation accessories. See Appendix C for a list of compatible equipment. The following items are required for the installation:

- Wire (MIL-W-22759/16 or equivalent)
- Shielded Wire (MIL-C-27500 or equivalent)
- 5-Amp Circuit Breaker
- Tie wraps or lacing cord
- #8 Ring Terminals (for grounding)
- AN507 or MS24693 6-32 cadmium-plated carbon steel screws with 100° countersink flat-heads to secure the mounting tube to the aircraft structure.
- MS51957-42 or MS35206-242 stainless or cadmium-plated steel screw (PHP, 8-32x.312") for terminating shield drains to shield block.
- MS35338-137 or MS35338-42 stainless or cadmium-plated steel Split Washer (#8, .045" compressed thickness) for terminating shield drains to shield block.
- NAS1149CN832R or NAS1149FN832P stainless or cadmium-plated steel Flat Washer (#8, .032" thick, .174"ID, .375" OD) for terminating shield drains to shield block.
- Shield Terminators
- Silicon Fusion Tape

## 2.4 Installation Considerations

## 2.4.1 Minimum System Configuration

The minimum GMX 200 installation requires the following items:

- GMX 200 or GMX 200 I/O
- External GPS Navigation sensor

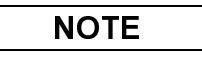

Altitude from GPS Navigation sensor or an altitude encoder is required for the terrain function.

## 2.4.2 External Sensors

External serial data sources intended for use with the GMX 200 should be checked for compatibility before installation. The list of supported devices is located in Appendix C of this manual.

When the GMX 200 is installed with external sensors, these sensors must be installed with manufacturer's data. Installation of any external sensors is beyond the scope of this manual and STC.

## 2.4.2.1 Position Source

The GMX 200 uses the configured GPS source as the primary position source. If a GDL 90 is connected, the GMX 200 will use the GPS position from the GDL 90 as a backup position source (i.e. the GDL 90 position is used only when the primary GPS position is unavailable).

#### 2.4.2.2 Altitude Source

The GMX 200 uses altitude for its terrain awareness function and for calculating absolute altitudes for traffic. Only one type of altitude (GPS or pressure) can be configured for use by the GMX 200. An external altitude source (either GPS or pressure) is required if any of the following features is configured:

- The GMX 200 terrain awareness function is used (i.e. an external TAWS source is not configured)
- A Ryan TCAD is configured as the traffic source (altitude is only used to calculate the absolute altitude for traffic).

#### 2.4.2.2.1 GPS Altitude

If the Altitude Type is set to GPS, the GMX 200 uses GPS Altitude for all of its calculations (if pressure altitude is also available to the GMX 200, it will not be used). If a GDL 90 is connected, the GMX 200 will use the GPS Altitude from the GDL 90 as a second altitude source, and the altitude source with the highest integrity will be used for all calculations.

#### 2.4.2.2.2 Pressure Altitude

If the Altitude Type is set to Pressure, the GMX 200 uses Pressure Altitude for all of its calculations (if GPS Altitude is also available to the GMX 200, it will not be used).

#### 2.4.3 Mounting Considerations

The GMX 200 is designed to mount in the avionics stack in the aircraft instrument panel within view and reach of the pilot. The GMX 200 must be located where the operator will have easy access to the controls and adequate viewing of the display meeting the installation limitations in section 7.2. The preferred location would minimize pilot head movement when transitioning between looking outside of the flight deck and viewing and operating the GMX 200. Reference Figure D-4. A sample diagram of a typical cockpit front panel view of the GMX 200 is shown in Figure D-2. The GMX 200 should be placed as high as possible in the radio stack to minimize the shifting of colors on the display. The audio panel should be the only equipment above the GMX 200.

The standard package includes a mounting tube for ease of mounting, connections, and service of the unit. Allow an additional 2" clearance to the rear of the mounting tube for routing cables. Mounting tube details are shown in Figure D-5 and Figure D-6.

#### 2.4.4 Cable and Wiring Considerations

Wiring should be installed in accordance with AC 43.13-1B Chapter 11. When wire separation cannot be achieved, the following issues should be addressed:

- The cable harness should not be located near flight control cables and control, high electrical capacity lines or fuel lines
- The cable harness should be located in a protected area of the aircraft
- Do not route cable near high-energy sources

#### 2.4.5 Air Circulation and Cooling

The GMX 200 does not required external cooling, but mounting configuration should not restrict intake airflow into the duct above the I/O D-sub connector or exhaust airflow out of the exhaust fans. Reference Figure D-6 for exhaust fan and air duct locations.

#### 2.4.6 Compass Safe Distance

After reconfiguring the avionics in the cockpit panel, if the GMX 200 is mounted less than six inches from the compass, recalibrate the compass and make the necessary changes for noting correction data.

This Page Intentionally Left Blank

## 3 Installation Procedure

## 3.1 Unpacking Unit

Carefully unpack the equipment and make a visual inspection of the unit for evidence of damage incurred during shipment. If the unit is damaged, notify the carrier and file a claim. To justify a claim, save the original shipping container and all packing materials. Do not return the unit to Garmin until the carrier has authorized the claim.

Retain the original shipping containers for return shipments. If the original containers are not available, a separate cardboard container should be prepared that is large enough to accommodate sufficient packing material to prevent movement.

#### 3.2 Special Tools Required

#### Crimp Tool

A crimp tool meeting MIL specification M22520/2-01 and a positioner/locator are required to ensure consistent, reliable crimp contact connections for the rear D-sub connectors. Refer to Table 3-2 for a list of recommended crimp tools.

## 3.3 Equipment Mounting

#### 3.3.1 Mounting Tube Installation

Use the dimensions shown in Figure D-6 to prepare the mounting holes for the GMX 200. You may also use the GMX 200 mounting tube itself as a template for drilling the mounting holes. Care must be taken when installing the mounting tube to ensure you can properly insert and secure the unit.

Secure the mounting tube to the avionics stack using the sixteen flat head screws specified in Section 2.3.3. The mating holes in the avionics stack must also be countersunk to accept the screw head so that the screw head is flush with the inside surface of the mounting tube or adjoining radios.

#### CAUTION

Failure to properly countersink the mounting holes will result in damage to the GMX 200. Mounting screw heads must not protrude into the mounting tube.

Ensure the mounting tube is flush to the instrument panel and allow sufficient clearance for the back of the bezel of the GMX 200 to mount flush to the mounting tube. Sufficient clearance must exist in the instrument panel opening to allow ease of insertion and removal of the GMX 200.

## CAUTION

If the back of the GMX 200 bezel does not mount flush to the mounting tube, connectors may not engage fully.

Cable assemblies may be attached to the mounting tube before or after the mounting tube is installed in the avionics stack. Be sure to use the specified flat head screws so the unit will slide in and out freely. Attach the front of the mounting tube to the stack. Use support brackets to attach the rear of the tube to the aircraft.

Slide the unit into the tube and **hand-tighten** the threaded screw shaft using a 3/32" hex. The unit will be pulled into the tube by the shaft, and the connectors will fully engage. The back of the bezel must be flush to the mounting tube.

To remove the unit from the mounting tube, unscrew the screw shaft. The unit will be loosened and then may be pulled from the tube. No special extraction tools are required.

#### 3.3.2 Unit Replacement

Whenever the GMX 200 is removed and reinstalled, verify that the GMX 200 unit power-up self-test sequence is successfully completed and no failure messages are annunciated. If the unit was serviced or if a different unit is being installed, verify that the configuration is correct using the previously completed checkout log prior to verifying that the GMX 200 unit power-up self-test sequence is successfully completed and no failure messages are annunciated.

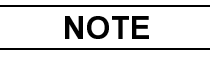

The installation configuration settings are stored in the configuration module and will be retained when the GMX 200 is replaced with a new unit. However, user settings are stored on the SD card and will be lost when the GMX 200 is replaced with a new unit, unless the SD card from the removed unit is installed in the new unit.

#### 3.4 Cabling and Wiring

The GMX 200 installation kit includes connectors and crimp contacts. Make the crimp connections with a crimp tool as specified in Table 3-2.

Refer to the interconnection diagrams in Appendix E for the appropriate interconnections. Use 22 or 24 AWG wire for all connections except for power. Use 20 AWG for power/ground. Install the configuration module as described in Section 3.4.2.2. Once the cable assemblies have been made, attach the backshell/connector to the rear of the mounting tube. Route the wiring bundle as appropriate. Avoid sharp bends.

## 3.4.1 Wiring Harness

Allow adequate space for installation of cables and connectors. The installer supplies and fabricates all of the cables. All electrical connections are made through a 37-pin D-Subminiature connector (and 62-pin D-subminiature connector for the GMX 200 I/O) provided by Garmin. Construct the wiring harness according to the information contained in this and the following sections. Cable lengths will vary depending upon installation. Strip all wires going to the connectors 1/8". Insert the wire into the pin and crimp with one of the recommended (or equivalent) crimping tools. Insert the pin into the connector housing location as specified by the interconnect drawing in Appendix E. Verify the pin is properly engaged into the connector by gently tugging on the wire. Route and secure the cable run from the GMX 200 to the other units away from sources of electrical noise.

Section 4 provides I/O definition of all input and output signals. Required connectors and associated hardware are supplied with the connector kit(s). See Appendix E for interconnect wiring diagrams.

|--|

Check wiring connections for errors before inserting the GMX 200 into the tube. Incorrect wiring could cause component damage.

| Table 3-1. | Socket Contact Part Numbers |
|------------|-----------------------------|
|------------|-----------------------------|

|              | 37-pin connector (P2001) | 62-pin connector (P2002) |
|--------------|--------------------------|--------------------------|
| Wire Gauge   | 20-24 AWG [1]            | 22-28 AWG                |
| Garmin P/N   | 336-00022-00             | 336-00055-00             |
| Military P/N | M39029/63-368            | M39029/57-354            |
| AMP          | N/A                      | N/A                      |
| Positronic   | N/A                      | N/A                      |
| ITT Cannon   | N/A                      | N/A                      |

| Hand         |                  | 20-24 AWG (P2001) [3] |                             | 22-28 AWG (P2002) |                             |
|--------------|------------------|-----------------------|-----------------------------|-------------------|-----------------------------|
| Manufacturer | Crimping<br>Tool | Positioner            | Insertion/<br>Extract Tool  | Positioner        | Insertion/<br>Extract Tool  |
| Military P/N | M22520/2-01      | M22520/2-08           | M81969/14-02<br>M81969/1-02 | M22520/2-06       | M81969/14-01<br>M81969/1-04 |
| Positronic   | 9507             | 9502-11               | N/A                         | N/A               | N/A                         |
| ITT Cannon   | N/A              | N/A                   | N/A                         | N/A               | N/A                         |
| AMP          | N/A              | N/A                   | N/A                         | N/A               | N/A                         |
| Daniels      | AFM8             | K13-1                 | N/A                         | K41               | N/A                         |
| Astro        | 615717           | 615724                | N/A                         | 615722            | N/A                         |

Table 3-2. Recommended Crimp Tools

Notes:

[1] Contacts listed are not to be used for configuration module wiring. Use the contacts supplied with the configuration module when installing configuration module wires in P2001.

[2] Non-Garmin part numbers shown are not maintained by Garmin and are subject to change without notice.

[3] For configuration module pins, ensure that the crimp tool is set to crimp 28 AWG wire.

## 3.4.2 Backshell Assembly and D-Subminiature Connectors

The GMX 200 main connector kit (P/N 011-01283-00) includes one Garmin backshell assembly and one Garmin ground adapter assembly and is used by both the GMX 200 and GMX 200 I/O models. The GMX 200 I/O connector kit (P/N 011-01283-01) includes one Garmin backshell assembly and one Garmin ground adapter assembly and is used by the GMX 200 I/O models only. Backshell connectors give the installer the ability to terminate shield grounds at the backshell housing using the Shield Block ground kit. Table 3-3 lists Garmin part numbers for the GMX 200 D-Sub Connectors and the Backshell Assembly.

| Figure 3-1 Ref | Description                                                                       | Garmin P/N                                  | Notes    |
|----------------|-----------------------------------------------------------------------------------|---------------------------------------------|----------|
| 1              | Cast Housing (From Garmin Backshell kit.)                                         | 125-00084-00                                | [3]      |
| 2              | Shield block                                                                      | 117-00147-01                                | [4]      |
| 3              | Screw, 4-40 x.250, FLHP100°, SS/P, Nylon.                                         | 211-63234-08                                | [4]      |
| 4              | Multiple Conductor Shielded Cable<br>(See Interconnect Diagrams, Appendix E)      | As Required                                 | [5]      |
| 5              | Shield Terminator                                                                 | As Required                                 | [5], [6] |
| 6              | Wire, Insulated (20 – 22 AWG)                                                     | As Required                                 | [5], [6] |
| 7              | Socket Contacts                                                                   | 336-00022-00, or                            | [1]      |
|                |                                                                                   | 336-00055-00                                | [2]      |
| 8              | Ring terminal, #8, insulated, 18-22 AWG, 14-16<br>AWG                             | MS25036-149,<br>MS25036-153,<br>MS25036-156 | [5]      |
| 9              | Screw, PHP, 8-32x.312", Stainless or Cad Plated Steel                             | MS51957-42,<br>MS35206-242                  | [5]      |
| 10             | Split Washer, #8, (.045" compressed thickness)<br>Stainless or Cad-plated steel   | MS35338-137,<br>MS35338-42                  | [5]      |
| 11             | Flat Washer, #8, .032" thick, .174"ID, .375" OD,<br>Stainless or Cad Plated Steel | NAS1149CN832R,<br>NAS1149FN832P             | [5]      |
| 12             | Silicon Fusion Tape                                                               | 249-00114-00                                | [5]      |
| 13             | Strain Relief                                                                     | 115-00499-03                                | [3]      |
| 14             | Screw,4-40x.375,PHP,SS/P,w/Nylon                                                  | 211-60234-10                                | [3]      |
| 15             | Cover                                                                             | 115-00500-03                                | [3]      |
| 16             | Screw,4-40x.187,FLHP100,SS/P,w/Nylon                                              | 211-63234-06                                | [3]      |

| Table 3-3. | Backshell | Assembly |
|------------|-----------|----------|
|            |           |          |

[1] Supplied as part of GMX 200 Connector Kit P/N 011-01283-00.

[2] Supplied as part of GMX 200 I/O Connector Kit P/N 011-01283-01.

[3] Supplied as part of Backshell Kit P/N 011-00950-03 (included in kits 011-01283-00 and 011-01283-01).

[4] Supplied as part of Ground Adapter Kit P/N 011-01169-01 (included in kits 011-01283-00 and 011-01283-01).

[5] Not supplied – must be purchased separately.

[6] Solder sleeve with pre-installed lead may be used instead of items 5 and 6.

#### 3.4.2.1 Shield Block Assembly Procedure

The parts for the connector and backshell assembly for GMX 200 installations are listed in Table 3-3 and shown in Figure 3-1.

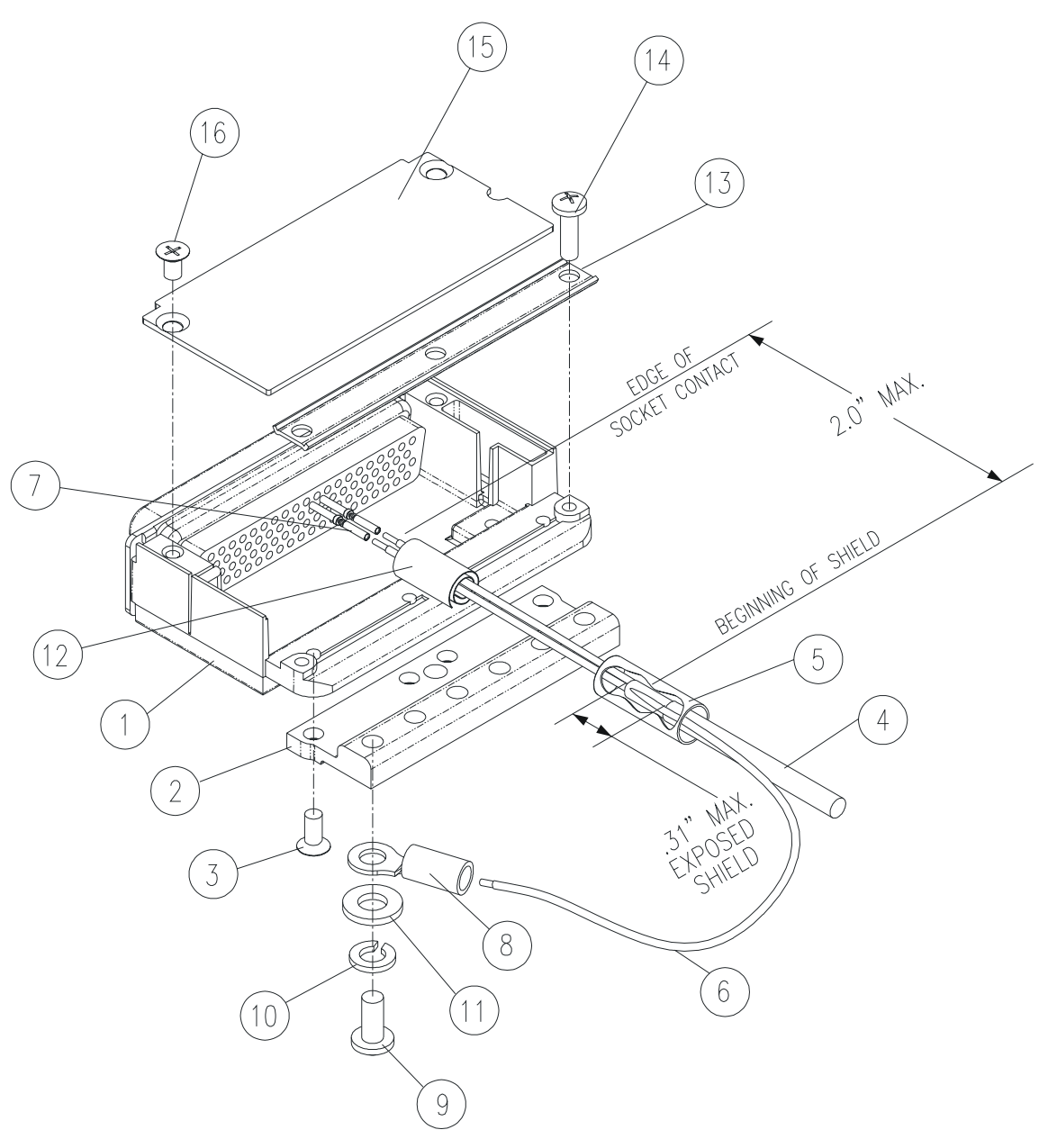

Figure 3-1. Shield Block Install onto Backshell Connector Assembly

1. Attach the Shield Block (2) to the backshell (1) by inserting the flathead screws (3) through the holes on the Shield Block and threading into the tapped holes on the backshell (1). (See Figure 3-1).

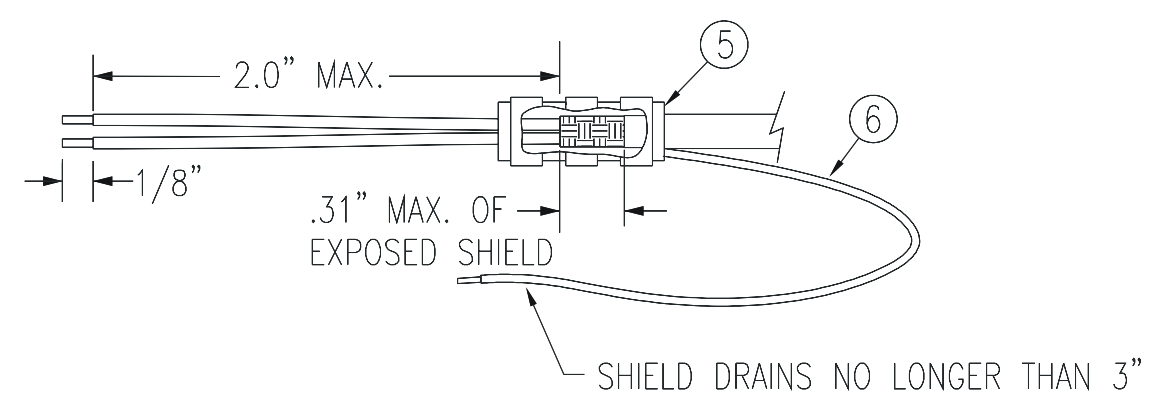

Figure 3-2. Shielded Cable Preparation

2. At the end of the shielded cable (4), strip back a 2" maximum length of the jacket to expose the braid. Remove this exposed braid. Carefully score the jacket 1/4" to 5/16" from the end and remove the jacket to leave the braid exposed.

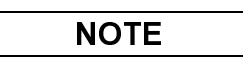

Solder sleeves with pre-installed shield drains may be used instead of separate shield terminators and individual wires.

3. Connect a 20 or 22 AWG wire (6) to the exposed shield of the prepared cable assembly. (See Figure 3-2). Note: AC 43.13 may be a helpful reference for termination techniques.

**Solder Sleeves with pre-installed lead:** A preferred solder sleeve is the Raychem S03 Series with the thermochromic temperature indicator. These solder sleeves come with a pre-installed lead and effectively take the place of items 5 and 6. For detailed instructions on product use, refer to Raychem installation procedure.

- 4. Slide a shield terminator (5) onto the prepared cable assembly (4) and connect the wire (6) to the shield using a heat gun approved for use with solder sleeves. The chosen size of solder sleeve must accommodate both the number of conductors present in the cable and the wire (6) to be attached.
- 5. Repeat steps 2 through 4 as needed for the remaining shielded cables.

## NOTE

Each tapped hole on the Shield Block (2) may accommodate only two ring terminals (8). It is preferred that a maximum of two Wires (6) be terminated per ring terminal. Two Wires per ring terminal will necessitate the use of a Ring terminal, #8, insulated, 14-16 AWG (MS25036-153). If only a single Wire is left or if only a single Wire is need for this connector a Ring terminal, #8, insulated, 18-22 AWG (MS25036-149) can accommodate this single wire. If more wires exist for the connector than two per ring terminal, it is permissible to terminate three wires per ring terminal.

6. Terminate the ring terminals to the Shield Block (2) by placing items on the Pan Head Screw (9) in the following order: Split Washer (10), Flat Washer (11), first Ring Terminal, second Ring Terminal if needed, before finally inserting the screw into the tapped holes on the Shield Block.

- 7. Wrap the cable bundle with Silicone Fusion Tape (12) (GPN: 249-00114-00 or a similar version) at the point where the backshell strain relief and cast housing will contact the cable bundle.
- 8. Place the smooth side of the backshell strain relief (13) across the cable bundle and secure using the three screws (14). Warning: Placing the grooved side of the strain relief across the cable bundle may damage wires.
- 9. Attach the cover (15) to the backshell (1) using two screws (16).

#### 3.4.2.2 Configuration Module Installation

Table 3-4 lists part numbers for the Configuration Module Kit, which is used with P2001 only.

| Table 3-4. | Configuration | Module | Kit – | 011-00979-02 |
|------------|---------------|--------|-------|--------------|
|------------|---------------|--------|-------|--------------|

| Figure 3-3 Ref | Description                                       | Garmin P/N   |
|----------------|---------------------------------------------------|--------------|
| 1              | Configuration Module, PCB Board Assembly w/EEPROM | 012-00605-00 |
| 2              | Spacer, Config Module                             | 213-00043-00 |
| 3              | 4-Conductor Harness                               | 325-00122-00 |
| 4              | Socket Contact, Crimp, #20                        | 336-00022-01 |

#### Table 3-5. Configuration Module Wire Color Reference Chart

| Color  | Function | P2001 Contact |
|--------|----------|---------------|
| Black  | Ground   | 27            |
| Red    | Vcc      | 24            |
| Yellow | Data     | 19            |
| White  | Clock    | 17            |

Assemble the configuration module as follows:

- 1. Crimp socket contacts (4) onto each wire of the four-conductor wire harness (3). Strip 1/8" of insulation from each wire prior to crimping.
- 2. Insert newly crimped socket contacts and wires (3, 4) into the appropriate connector housing location as shown in Figure 3-3.
- 3. Apply the spacer (2) by wrapping it around the PCB Board (1) making sure to insert the plastic connector mounted on the board into the hole provided in the spacer.
- 4. Plug the four-conductor wire harness (3) into the connector on the PCB Board (1).
- 5. With pad (2) in position, insert PCB Board (1) into the backshell recess.
- 6. Orient the connector housing so that the inserted four conductor wire harness (3) is on the same side of the backshell as the inserted PCB Board (1), as shown in Figure 3-3.
- 7. Attach cover to backshell using screws.

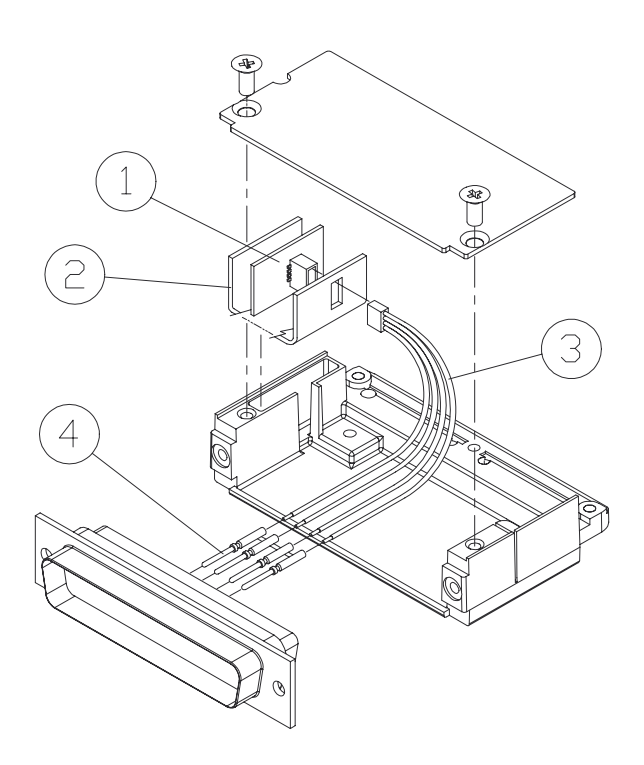

Figure 3-3. Configuration Module Installation

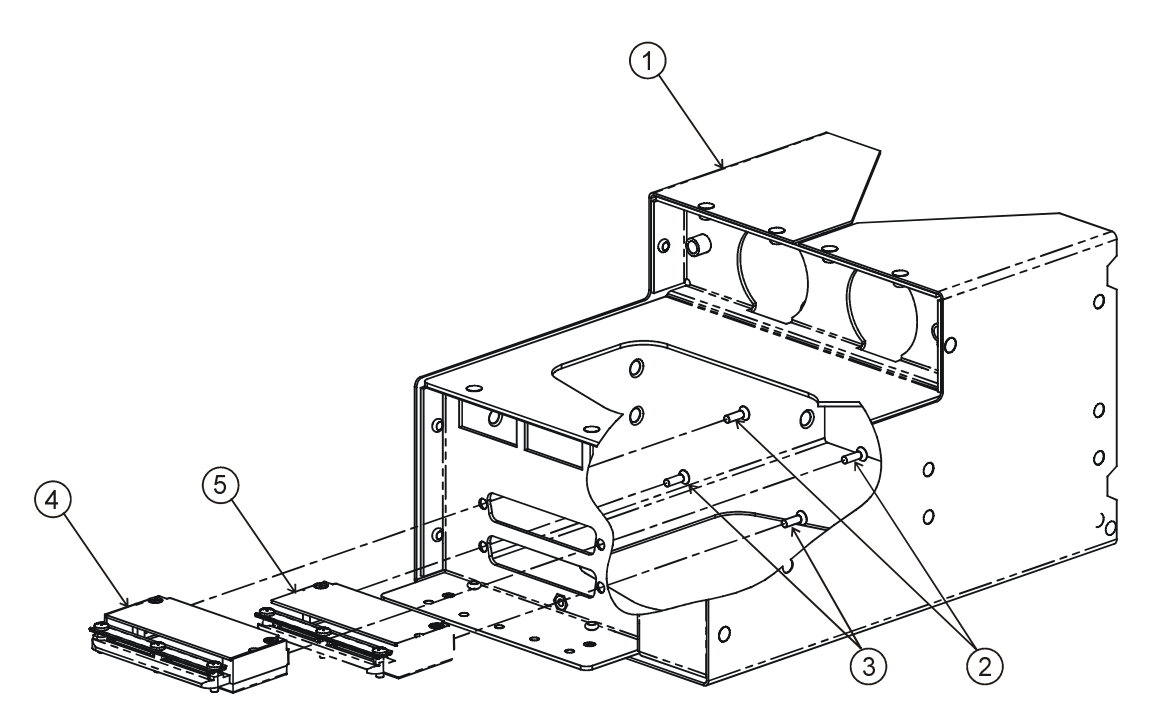

Figure 3-4. Backshell Assembly to Mounting Tube Installation

| Figure 3-4 Ref | Description                      | Garmin P/N       |
|----------------|----------------------------------|------------------|
| 1              | Assembly Mounting Tube, GMX 200  | 115-00746-00     |
| 2              | Screw, 4-40 x .365, FLHP82, SS/P | 211-62234-10 [1] |
| 3              | Screw, 4-40 x .365, FLHP82, SS/P | 211-62234-10 [2] |
| 4              | I/O Connector Backshell Assembly | 011-01283-01     |
| 5              | Connector Backshell Assembly     | 011-01283-00     |

#### Notes:

[1] Supplied as part of the GMX 200 Connector Kit, P/N 011-01283-01 (I/O Installations Only) [2] Supplied as part of the GMX 200 Connector Kit, P/N 011-01283-00

## 3.5 Weight and Balance

Weight and balance computation is required after the installation of the GMX 200. Follow the guidelines as established in AC 43.13-1B, Chapter 10, Section 2. Make appropriate entries in the equipment list indicating items added, removed, or relocated along with the date accomplished. Include your name and certificate number in the aircraft records. Figure D-7. shows the unit dimensions and center of gravity. Section 1.5.1 has the weights for the GMX 200 and GMX 200 I/O.

## 3.6 Electrical Load Analysis

An electrical load analysis should be completed on each aircraft prior to installation in accordance with AC 43.13-1B, Chapter 11 and recorded on FAA Form 337. Use the following values for computation:

#### Table 3-6. Unit Power Loads

| Unit Status | Max Current @ 28 VDC | Max Current @ 14 VDC |
|-------------|----------------------|----------------------|
| Off         | .014 A               | .023 A               |
| On          | 1.16 A               | 2.24 A               |

#### GMX 200

#### GMX 200 I/O

| Unit Status | Max Current @ 28 VDC | Max Current @ 14 VDC |
|-------------|----------------------|----------------------|
| Off         | .014 A               | .023 A               |
| On          | 1.32 A               | 2.45 A               |

Note: Unit OFF is defined as the unit has power but is turned off with the front power switch.

# NOTE

Circuits should be protected in accordance with the approved data in this document (see Table 3-6) and the guidelines in AC 43.13-1B, chapter 11, section 4.

# 4 System Interconnect

## 4.1 Pin Out List

#### 4.1.1 P2001 Main Connector

View of J2001 connector from back of unit

| $\left( \right)$ |         |         |         |         |         |         |         |         | 9       |         | 11      | 12      | 13<br>● | 14<br>● | 15<br>● | 16<br>● | 17<br>● | 18<br>● | 19<br>●   |
|------------------|---------|---------|---------|---------|---------|---------|---------|---------|---------|---------|---------|---------|---------|---------|---------|---------|---------|---------|-----------|
| l                | 20<br>● | 21<br>● | 22<br>● | 23<br>● | 24<br>● | 25<br>• | 26<br>● | 27<br>● | 28<br>● | 29<br>● | 30<br>● | 31<br>● | 32<br>● | 33<br>• | 34<br>• | 3       | 5 3     | 6       | 37<br>• J |

| Pin # | I/O | Pin Name                 | Description                                |
|-------|-----|--------------------------|--------------------------------------------|
| 1     |     | AIRCRAFT POWER           | Main Aircraft Power Input (+10 to +30 VDC) |
| 2     | -   | AIRCRAFT GROUND          | Main Aircraft Power Ground                 |
| 3     |     | SERIAL GROUND 2          | RS232 Signal Ground                        |
| 4     |     | RS232 IN 1               | RS232 port 1 serial data input             |
| 5     | 0   | RS232 OUT 1              | RS232 port 1 serial data output            |
| 6     | 0   | RS232 OUT 3              | RS232 port 3 serial data output            |
| 7     | I   | RS232 IN 3               | RS232 port 3 serial data output            |
| 8     | 0   | RS422 OUT 4 +            | RS422 port 4 data out + (when enabled)     |
| 9     | 0   | PORT 4 CONFIG HI (+5VDC) | For configuring port 4 as RS232 or RS422   |
| 10    | 0   | RS422 OUT 4 -            | RS422 port 4 data out - (when enabled)     |
| 11    | I   | RS422 IN 4 +             | RS422 port 4 data in + (when enabled)      |
| 12    | I   | AIRCRAFT GROUND          | Main Aircraft Power Ground                 |
| 13    | -   | RESERVED                 | Do not connect                             |
| 14    | -   | RESERVED                 | Do not connect                             |
| 15    | -   | RESERVED                 | Do not connect                             |
| 16    | I   | AIRCRAFT POWER           | Main Aircraft Power Input (+10 to +30 VDC) |
| 17    | 0   | CONFIG MOD CLK           | Configuration module clock                 |
| 18    | I   | RS232 IN 5               | RS232 port 5 serial data input             |
| 19    | I/O | CONFIG MOD DATA          | Configuration module data                  |
| 20    |     | PORT 4 CONFIG LO (GND)   | For configuring port 4 as RS232 or RS422   |
| 21    |     | RS232 IN 2               | RS232 port 2 serial data input             |
| 22    | 0   | RS232 OUT 2              | RS232 port 2 serial data output            |
| 23    | -   | SERIAL GROUND 1          | RS232 signal ground                        |
| 24    | 0   | CONFIG MOD PWR OUT       | Configuration module power                 |
| 25    |     | SERIAL GROUND 3          | RS232 Signal Ground                        |
| 26    |     | RS422 IN 4 -             | RS422 port 4 data in - (when enabled)      |
| 27    | 0   | CONFIG MOD GND           | Configuration module ground                |
| 28    | 0   | RS232 OUT 4              | RS232 port 4 data output (when enabled)    |
| 29    |     | RS232 IN 4               | RS232 port 4 data input (when enabled)     |
| 30    | -   | RESERVED                 | Do not connect                             |
| 31    | -   | RESERVED                 | Do not connect                             |
| 32    | -   | RESERVED                 | Do not connect                             |
| 33    | -   | RESERVED                 | Do not connect                             |
| 34    | -   | RESERVED                 | Do not connect                             |
| 35    | 0   | RS232 OUT 5              | RS232 port 5 serial data output            |
| 36    | -   | RESERVED                 | Do not connect                             |
| 37    |     | SERIAL GROUND 4/5        | RS232 signal ground                        |

## 4.1.2 P2002 I/O Connector (with I/O option only)

View of J2002 connector from back of unit

| ſ | 1       | •  | 2<br>•  | 3       |         | 4  | 5       | 6       | 7  |    | 3       | 9       | 10      | 11      |         | 2  | 13<br>● | 14<br>● | 15<br>●    | 16      | 17      |    | 8       | 19<br>● | 20      | 21      | , |
|---|---------|----|---------|---------|---------|----|---------|---------|----|----|---------|---------|---------|---------|---------|----|---------|---------|------------|---------|---------|----|---------|---------|---------|---------|---|
| l | 22<br>• | 23 | 2       | 4       | 25<br>• | 26 |         | 7       | 28 | 29 | 30<br>• | 3       |         | 32<br>● | 33<br>● | 34 | 3       | 5 3     | 6 3<br>D ( | 37<br>• | 38<br>● | 39 | 40      |         |         | 42<br>• |   |
|   | 4       | 3  | 44<br>● | 45<br>• | 4       | 6  | 47<br>● | 48<br>● | 49 | 5  | 0       | 51<br>● | 52<br>● | 53      | 5       | 4  | 55<br>• | 56<br>• | 57<br>●    | 58<br>• | 59      |    | 60<br>D | 61<br>● | 62<br>● |         | I |

| Pin # | I/O | Pin Name       | Description                            |
|-------|-----|----------------|----------------------------------------|
| 1     | -   | RESERVED       | Do not connect                         |
| 2     | -   | RESERVED       | Do not connect                         |
| 3     | -   | RESERVED       | Do not connect                         |
| 4     | -   | RESERVED       | Do not connect                         |
| 5     | 0   | DISCRETE OUT 1 | Discrete Out 1 (Weather Radar)         |
| 6     | 0   | DISCRETE OUT 2 | Discrete Out 2 (Traffic)               |
| 7     | 0   | DISCRETE OUT 3 | Discrete Out 3 (Traffic)               |
| 8     | I   | RESERVED       | Do not connect                         |
| 9     | -   | RESERVED       | Do not connect                         |
| 10    | -   | RESERVED       | Do not connect                         |
| 11    | -   | RESERVED       | Do not connect                         |
| 12    | -   | RESERVED       | Do not connect                         |
| 13    | -   | RESERVED       | Do not connect                         |
| 14    | -   | RESERVED       | Do not connect                         |
| 15    | -   | RESERVED       | Do not connect                         |
| 16    | -   | RESERVED       | Do not connect                         |
| 17    | 0   | 429 OUT 1B     | ARINC 429 Output 1B (TAWS)             |
| 18    | 0   | 429 OUT 1A     | ARINC 429 Output 1A (TAWS)             |
| 19    |     | 453/708 IN 1B  | ARINC 453/708 Input 1B (Weather Radar) |
| 20    |     | RESERVED       | Do not connect                         |
| 21    |     | 453/708 IN 2A  | ARINC 453/708 Input 2A (TAWS)          |
| 22    | -   | RESERVED       | Do not connect                         |
| 23    | -   | RESERVED       | Do not connect                         |
| 24    | -   | RESERVED       | Do not connect                         |
| 25    | -   | RESERVED       | Do not connect                         |
| 26    | -   | RESERVED       | Do not connect                         |
| 27    | -   | RESERVED       | Do not connect                         |
| 28    | -   | RESERVED       | Do not connect                         |
| 29    | -   | RESERVED       | Do not connect                         |
| 30    | -   | RESERVED       | Do not connect                         |
| 31    | -   | RESERVED       | Do not connect                         |
| 32    | -   | RESERVED       | Do not connect                         |
| 33    | -   | RESERVED       | Do not connect                         |
| 34    | -   | RESERVED       | Do not connect                         |
| 35    | -   | RESERVED       | Do not connect                         |
| 36    | -   | RESERVED       | Do not connect                         |
| 37    | -   | RESERVED       | Do not connect                         |
| 38    | -   | RESERVED       | Do not connect                         |
| 39    | -   | RESERVED       | Do not connect                         |
| 40    |     | 453/708 IN 1A  | ARINC 452/708 Input 1A (Weather Radar) |
| 41    | -   | RESERVED       | Do not connect                         |
| 42    | Ι   | 453/708 IN 2B  | ARINC 453/708 Input 2B (TAWS)          |
| 43    | -   | RESERVED       | Do not connect                         |
| 44    | -   | RESERVED       | Do not connect                         |
| 45    | -   | RESERVED       | Do not connect                         |

| Pin # | I/O | Pin Name   | Description                         |
|-------|-----|------------|-------------------------------------|
| 46    | -   | RESERVED   | Do not connect                      |
| 47    | -   | RESERVED   | Do not connect                      |
| 48    | -   | RESERVED   | Do not connect                      |
| 49    | -   | RESERVED   | Do not connect                      |
| 50    | -   | RESERVED   | Do not connect                      |
| 51    | -   | RESERVED   | Do not connect                      |
| 52    | 0   | 429 OUT 2A | ARINC 429 Output 2A (Weather Radar) |
| 53    | 0   | 429 OUT 2B | ARINC 429 Output 2B (Weather Radar) |
| 54    | -   | RESERVED   | Do not connect                      |
| 55    | -   | RESERVED   | Do not connect                      |
| 56    | -   | RESERVED   | Do not connect                      |
| 57    | -   | RESERVED   | Do not connect                      |
| 58    | I   | 429 IN 1B  | ARINC 429 Input 1B (Traffic)        |
| 59    | I   | 429 IN 1A  | ARINC 429 Input 1A (Traffic)        |
| 60    | -   | RESERVED   | Do not connect                      |
| 61    | I   | 429 IN 2A  | ARINC 429 Input 2A (TAWS)           |
| 62    | I   | 429 IN 2B  | ARINC 429 Input 2B (TAWS)           |

#### 4.2 Functional Descriptions

#### 4.2.1 Power

The GMX 200 will accept input power from 9 to 33 VDC. Both sets of power inputs must be connected in the installation.

- P2001-1 Aircraft Power P2001-16 Aircraft Power
- P2001-16 Aircraft Power P2001-2 Power Ground
- P2001-2 Power Ground P2001-12 Power Ground

Refer to Appendix E for recommended power connections.

#### 4.2.2 Configuration Module

The GMX 200 stores installation-specific configuration information in an aircraft configuration module located in the backshell of P2001. This eliminates the need to set up aircraft specific configuration items again if a new GMX 200 is installed. The configuration module is mounted within the connector backshell as described in Section 3.4.2.2.

- P2001-17 Configuration Module Clock (from GMX 200)
- P2001-19 Configuration Module Data (bi-directional)
- P2001-24 Configuration Module Power (from GMX 200)
- P2001-27 Configuration Module Ground

Refer to Appendix E for interconnect information.

## 4.2.3 Serial Interfaces

#### 4.2.3.1 RS-232 / RS-422

The GMX 200 provides five bi-directional RS-232 serial interfaces (Ports 1, 2, 3, 4 and 5) and one bi-directional RS-422 serial interface (Port 4) for making optional connections to equipment. Refer to section 5.1 for a list of preferred port configurations.

#### NOTE

Port 4 is a dual use port that can be used as either an RS-232 port **or** an RS-422 port, but not both. If Port 4 is used as an RS-232 port, P2001-26 must be connected to P2001-9 and P2001-11 must be connected to P2001-20. If Port 4 is used as an RS-422 port, P2001-29 must be connected to P2001-9.

| P2001-4                        | RS232 In 1                                   | P2001-29            | RS232 In 4                                         |
|--------------------------------|----------------------------------------------|---------------------|----------------------------------------------------|
| P2001-5                        | RS232 Out 1                                  | P2001-28            | RS232 Out 4                                        |
| P2001-23                       | Serial Ground 1                              | P2001-37            | Serial Ground 4/5                                  |
| P2001-21                       | RS232 In 2                                   | P2001-18            | RS232 In 5                                         |
| P2001-22                       | RS232 Out 2                                  | P2001-35            | RS232 Out 5                                        |
| P2001-3                        | Serial Ground 2                              | P2001-37            | Serial Ground 4/5                                  |
| P2001-7<br>P2001-6<br>P2001-25 | RS232 In 3<br>RS232 Out 3<br>Serial Ground 3 | P2001-9<br>P2001-20 | Port 4 Config Hi (+5VDC)<br>Port 4 Config Lo (GND) |
| P2001-11<br>P2001-26           | RS422 In 4+<br>RS422 In 4-                   |                     |                                                    |

#### 4.2.3.2 ARINC 429 (GMX 200 I/O only)

P2001-10 RS422 Out 4-

RS422 Out 4+

P2001-8

The GMX 200 I/O provides two ARINC 429 inputs and two ARINC 429 outputs. The configuration of these ARINC 429 channels is done automatically when data sources are selected during system configuration.

#### 4.2.3.2.1 ARINC 429 Inputs (GMX 200 I/O only)

| P2002-59 | 429 IN 1A (Traffic) | P2002-61 | 429 IN 2A (TAWS) |
|----------|---------------------|----------|------------------|
| P2002-58 | 429 IN 1B (Traffic) | P2002-62 | 429 IN 2B (TAWS) |

The GMX 200 I/O can receive traffic data and TAWS alert data from suitable equipment.

Refer to section 5.1.1 for information on configuring the data sources.

#### 4.2.3.2.2 ARINC 429 Outputs (GMX 200 I/O only)

| P2002-18 | 429 OUT 1A (2 | TAWS) | P2002-52 | 429 OUT 2A (Weather Radar) |
|----------|---------------|-------|----------|----------------------------|
| P2002-17 | 429 OUT 1B (2 | TAWS) | P2002-53 | 429 OUT 2B (Weather Radar) |

The GMX 200 I/O can output control information to suitable weather radar and TAWS systems using these interfaces.

Refer to section 5.1.1 for information on configuring the data sources.

#### 4.2.3.3 ARINC 453/708 Inputs (GMX 200 I/O only)

The GMX 200 I/O provides two ARINC 453/708 inputs. The configuration of these inputs is done automatically when data sources are selected during system configuration.

| P2002-40 | 453/708 IN 1A (Weather Rad | <i>ar)</i> P2002-21 | 453/708 IN 2A ( <i>TAWS</i> ) |
|----------|----------------------------|---------------------|-------------------------------|
| P2002-19 | 453/708 IN 1B (Weather Rad | ar) P2002-42        | 453/708 IN 2B ( <i>TAWS</i> ) |

The GMX 200 I/O can receive weather and terrain data from suitable weather radar and TAWS systems.

Refer to section 5.1.1 for information on configuring the data sources.

## 4.2.4 Discrete Outputs (GMX 200 I/O only)

The GMX 200 I/O provides three discrete outputs. The configuration of these inputs is done automatically when data sources are selected during system configuration.

P2002-5Discrete Out 1 (Weather Radar)P2002-7Discrete Out 3 (Traffic)P2002-6Discrete Out 2 (Traffic)P2002-7

The GMX 200 I/O can use these discrete outputs to control suitable traffic and weather radar systems.

Refer to section 5.1.1 for information on configuring the data sources.

This Page Intentionally Left Blank

# 5 System Configuration/Checkout

Once the GMX 200 unit has been installed, configure the unit for the particular installation and then complete the checkout procedures in Section 5.5 to verify proper operation. The steps that are not applicable to a particular installation may be skipped. A checkout log sheet is included in Table 5-3 to be filled out during the configuration and checkout procedure. The completed checkout log sheet should be maintained with the aircraft permanent records.

#### 5.1 System Configuration Overview

## 5.1.1 GMX 200 Basic Data Port Configuration

The basic GMX 200 supports five serial ports on connector J2001. Four of the ports are RS-232 and one can be either RS-422 or RS-232. The usage of each port is assigned during the External Data Source setup (see section 5.3). Samples of typical wiring configurations are shown in Appendix E.

The following table shows the suggested port usage; however, the GMX 200 must be configured to match the installed wiring configuration.

| NOTE |  |
|------|--|
|      |  |

Only one traffic source may be connected to the GMX 200 I/O at one time.

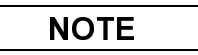

Only one FIS source may be connected to the GMX 200 or GMX 200 I/O at one time.

| Table 5-1. | Preferred | RS-232/RS-422 | Data Port | Configurations | (P2001) |
|------------|-----------|---------------|-----------|----------------|---------|
|------------|-----------|---------------|-----------|----------------|---------|

| GMX 200 and GMX 200 I/O |                  |                                         |  |  |
|-------------------------|------------------|-----------------------------------------|--|--|
| PORT 1                  | RS-232           | GNS 430/480/530 or equivalent [1]       |  |  |
| PORT 2                  | RS-232           | Altitude encoder, or option [1] [2] [3] |  |  |
| PORT 3                  | RS-232           | SL30, GDL 69, or option [4]             |  |  |
| PORT 4                  | RS-232 or RS-422 | GDL90, WX-500                           |  |  |
| PORT 5                  | RS-232           | Ryan TCAD, or option [5]                |  |  |

[1] GPS altitude (e.g. from the GNS 430/480/530 or CNX80) can be used as the GMX 200 altitude source instead of pressure altitude (altitude encoder). It is recommended that GPS altitude be configured for use by the GMX 200 in installations that are using the GNS 500 series TAWS.

[2] Altitude is used by the GMX 200 for terrain awareness. If the terrain awareness function is not enabled, an altitude encoder is not required. GPS altitude may be provided instead of pressure altitude, in which case the altitude encoder input is not required.

- [3] A GX-series unit running software version 3.2 or higher and enabled for extended mode and a GNS 480 (CNX80) unit is capable of receiving altitude data from a pressure altitude source and passing the data to the GMX 200. In this case, an altitude encoder is not required.
- [4] Only one NAV receiver (GNS 480 (CNX80)with NAV receiver, or SL30) may be connected to the GMX 200.
- [5] The Ryan TCAD function requires the GMX 200 I/O model

## 5.1.2 GMX 200 I/O Data Port Configuration

The I/O product variation of the GMX 200 supports an array of additional I/O capabilities on connector J2002 as shown below.

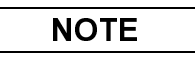

The systems connected to the GMX 200 I/O ports must be connected as shown in Appendix E since reconfiguration by software is not available.

|            | Data |                     | (00000) |
|------------|------|---------------------|---------|
| Table 5-2. | Data | Port Configurations | (PZUUZ) |

| GMX 200 I/O Only                |                     |                       |  |  |
|---------------------------------|---------------------|-----------------------|--|--|
| Port                            | Туре                | Description           |  |  |
| ARINC 453/708 In 1              | ARINC 453           | Weather Radar Display |  |  |
| ARINC 429 Out 2                 | ARINC 429           | Weather Radar Control |  |  |
| Discrete Out 1                  | Active Low Discrete | Weather Radar Power   |  |  |
| ARINC 429 In 1                  | ARINC 429           | Traffic Display       |  |  |
| Discrete Out 2 and 3            | Active Low Discrete | TAS Mode Control      |  |  |
| RS-232 Port 1, 2, 3, 4 or 5 [1] | RS-232              | Ryan TCAD Traffic     |  |  |
| ARINC 453/708 In 2              | ARINC 453           | Terrain Display       |  |  |
| ARINC 429 Out 1                 | ARINC 429           | Terrain Control       |  |  |
| ARINC 429 In 2                  | ARINC 429           | Terrain Status        |  |  |

[1] Ryan TCAD function is only available in the GMX 200 I/O model, even though the RS-232 ports are found on P2001 and not P2002.
## 5.2 Post-Installation Power Check

Verify that all cables are properly secured and shields are connected to the shield block of the connector. Check the movement of the flight and engine controls to verify that there is no interference. Ensure wiring is installed in accordance with AC 43.13-1B, Chapter 11. Verify that the power and ground leads are correct.

## 5.3 Initial Configuration of the GMX 200 and GMX 200 I/O

As part of the initial configuration, the GMX 200 functions must be enabled/disabled as desired, external data sources must be configured, and miscellaneous options must be set up.

- 1. Turn on power to the GMX 200.
- 2. Immediately after the self-test is complete, press line select keys 1, 4, and 6 in sequence before pressing any other keys (where 1 is the top line select key, 4 is the fourth key down, and 6 is the lower most line select key). If other keys are pressed before or during this sequence, the GMX 200 will be in the normal operational mode. To enter the install mode, turn off the GMX 200 and start again at step 1.

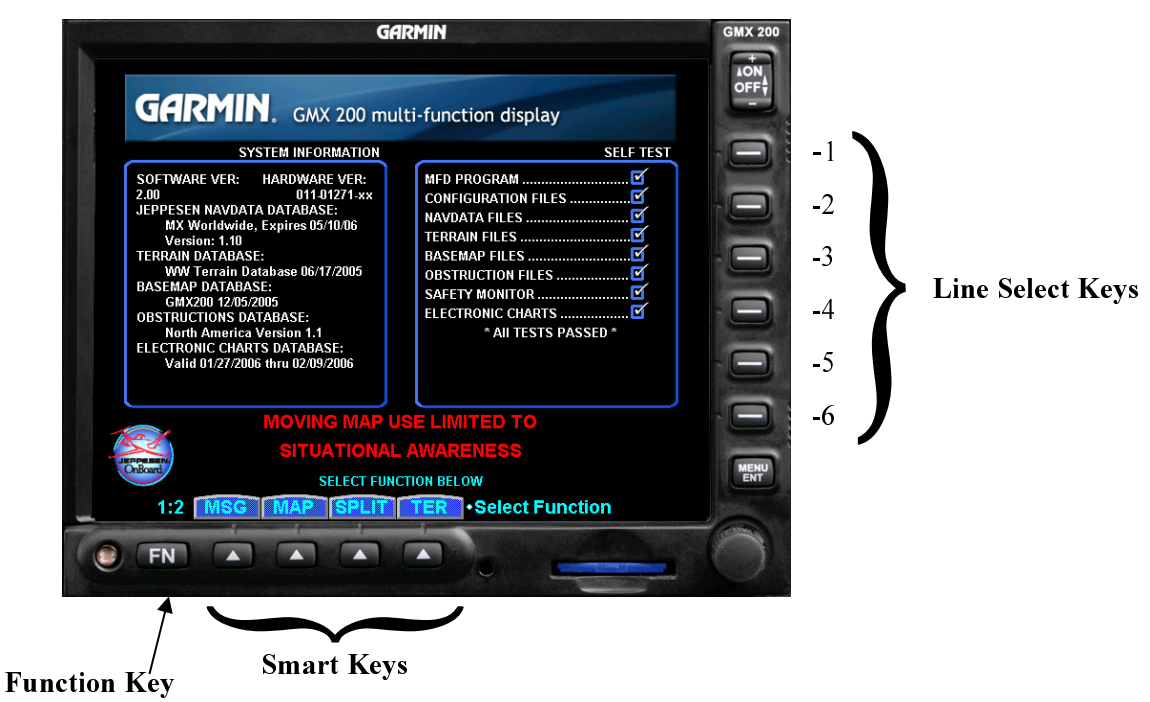

- 3. Press the **FN** key until the **INSTL** function is present. If the **INSTL** function is not found, restart the unit. Carefully press line select keys 1, 4, and 6 in sequence. Do not press any other buttons before pressing the 1, 4, 6 line select key sequence.
- 4. Select the **INSTL** function by pressing the smart key directly below the **INSTL** label. The Enable/Disable Functions will be the first screen to appear.

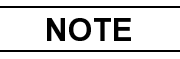

GMX 200 power must be cycled before configuration changes will take affect. All changes made to configuration items are immediately stored in the configuration module so there is no need to wait to cycle power after making the final configuration change.

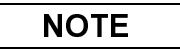

The following sections describe all available configuration options. Depending upon the model of GMX 200 being installed, the described options may or may not be available for a particular unit.

#### 5.3.1 Enable/Disable Functions

This menu allows the activation or deactivation of GMX 200 functions. Ensure the Enable/Disable Functions page of the GMX 200 has the desired configuration. Modifications can be made using the line select key beside the appropriate function to toggle between Enabled and Disabled. Record all of the settings in the checkout log sheet provided in Table 5-3.

| Enable/Disable Functions |           |
|--------------------------|-----------|
|                          |           |
| Message                  | Enabled   |
| Custom Map               | Enabled   |
| IFR Enroute Map          | Enabled   |
| VFR Sectional Map        | Enabled   |
| Split Screen Function    | Enabled   |
|                          | Next Page |
|                          | Hoxirago  |
| FUNC DATA MISC Instal    | ll Pages  |

- 1. If not already on the Function menu, press the **FUNC** smart key to bring up the Enable/Disable Functions menu. Enable or disable functions as required.
  - a. Message: Enable to allow viewing of system messages.
  - b. Custom Map: Enable to allow viewing of the Custom Map function.
  - c. IFR Enroute Map: Enable to allow viewing of the IFR Map function.
  - d. VFR Sectional Map: Enable to allow viewing of the VFR Map function.
  - e. Split Screen Function: Enable to allow viewing of two functions side by side.

| Enable/Disable Functions |           |
|--------------------------|-----------|
| Traffic                  | Enabled   |
| Flight Plan              | Enabled   |
| Terrain                  | Enabled   |
| FIS Data Link            | Enabled   |
| XM Sat. Radio            | Disabled  |
| 1                        | Next Page |
| FUNC DATA MISC Instal    | l Pages   |

- 2. Press the **Next Page** line select key to view additional functions.
  - a. **Traffic:** Enable only if a traffic sensor is installed.
  - b. Flight Plan: Enable to allow viewing of flight plan function.

| NO | ΓE |  |
|----|----|--|
|    |    |  |

The **Flight Plan** function must be enabled to conduct the system operational checkout.

- c. **Terrain:** Enable only if an altitude source is supplied to the GMX 200 (GPS or pressure), or if a suitable TAWS sensor is installed.
- d. FIS Data Link: Enable only if a GDL 90 UAT or GDL 69/69A system is installed.
- e. **XM Sat. Radio:** Enable only if a GDL 69A (i.e. with weather and audio) is installed. This should be disabled if a GDL 69 (i.e. weather-only) is installed.

| Enable/Disable Functions |           |
|--------------------------|-----------|
| Lightning                | Disabled  |
| Radar                    | Disabled  |
| System                   | Enabled   |
|                          |           |
|                          |           |
|                          | Main Menu |
|                          |           |
| FUNC DATA MISC Insta     | ll Pages  |

- 3. Press the **Next Page** line select key to view additional functions.
  - a. Lightning: Enable only if WX-500 is installed.
  - b. Radar: Enable only if a unit is an I/O model and interfaced to a radar unit.
  - c. System: Enable the function to allow viewing of the System function.

The **System** function must be enabled to conduct the system operational checkout.

4. Press the Main Menu line select key to return to the first menu page.

## 5.3.2 External Data Sources

This menu allows the installer to configure the GMX 200 for external equipment connected to it. Ensure that all of the external data sources for the GMX 200 are set to the desired configuration. Modifications can be made using the line select key beside the appropriate function to cycle through available selections. Record all of the settings in the checkout log sheet provided in Table 5-3.

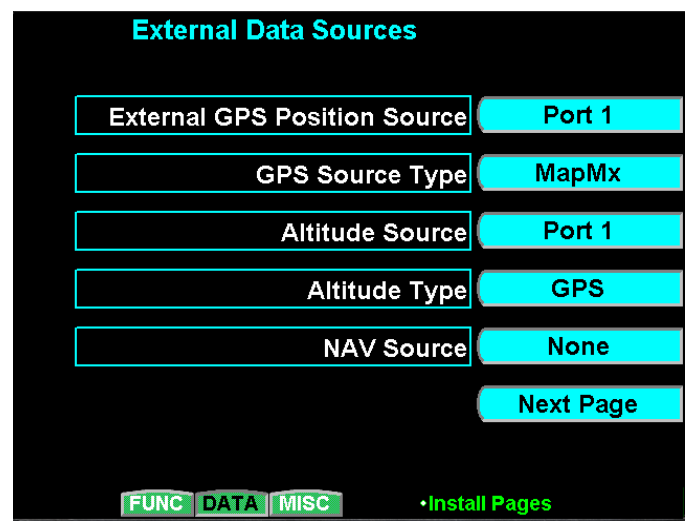

1. If not already on the Data Source menu, press the **DATA** smart key to bring up the External Data Sources menu. Configure the external data sources to match the installation.

#### a. External GPS Position Source:

Selections: None, Port 1, Port 2, Port 3, Port 4, Port 5 Select the port to which the external GPS source is connected.

#### b. GPS Source Type:

Selections: None, MapMX, GX/SL Series, Garmin Aviation, B/K KLN90B Select the type of GPS source that is connected. Refer to Section C.1.

#### c. Altitude Source:

Selections: None, Port 1, Port 2, Port 3, Port 4, Port 5

Select the port to which an external altitude source is connected. Select None if the GMX 200 does not use any altitude. If the altitude data is supplied from the external GPS, the Altitude Source must be set to the same port that the external GPS is connected to (such as Port 1 in the figure above). Set the altitude to None when the internal terrain function is not used or when an external TAWS sensor is connected to the GMX 200.

d. Altitude Type:

Selections: None, GPS, Pressure Select the altitude type to be used for the terrain awareness function.

e. NAV Source:

#### Selections: None, Port 1, Port 2, Port 3, Port 4, Port 5

Select the port to which an external navigation source is connected. If a suitable navigation source is connected, the GMX 200 will automatically highlight tuned VOR and ILS stations on the MAP pages. NAV source must be set to None when the GMX 200 is connected to a CNX-series (or GNS 480) navigator with an internal NAV receiver.

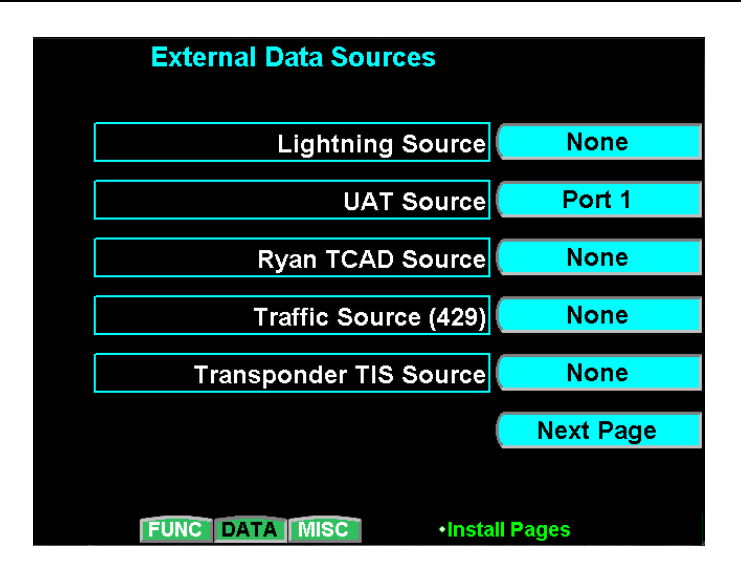

2. Press the **Next Page** line select key to view additional data source selections.

#### a. Lightning Source:

Selections: None, Port 1, Port 2, Port 3, Port 4, Port 5 Select the port to which a lightning source is connected.

NOTE

Only one traffic source may be present (i.e. For UAT Source, Ryan TCAD Source Traffic Source (429) and Transponder TIS Source, only one may be configured for an external data source – the others must be set to *None*.)

b. UAT Source:

Selections: None, Port 1, Port 2, Port 3, Port 4, Port 5 Select the port to which a UAT is connected.

c. Ryan TCAD Source:

Selections: None, Port 1, Port 2, Port 3, Port 4, Port 5 Select the port to which a Ryan TCAD is connected.

#### d. Traffic Source (429):

Selections: None, TAS, TAS+Disp

Select the port to which an ARINC 429 traffic source is connected. If the GMX 200 is wired to drive the traffic system discrete inputs and control the traffic system, select the TAS option. If the GMX 200 is not wired to drive the discrete inputs (e.g. when an additional traffic display such as the WX1000 is being used), select the TAS+DISP option. Using the TAS+DISP option indicates that an external display is responsible for driving the discrete inputs and the corresponding GMX 200 controls will be disabled on the GMX 200 Traffic page.

#### e. Transponder TIS Source:

Selections: None, GTX 330 Select the type of TIS source that is connected. Select GTX330 if a GTX 33 is connected to the GMX 200.

| External Data Sources |           |
|-----------------------|-----------|
| Radar Source          | None      |
| TAWS Source           | None      |
| GDL69 Source          | Port 3    |
|                       |           |
|                       |           |
|                       | Main Menu |
|                       |           |
| FUNC DATA MISC Insta  | ll Pages  |

- 3. Press the Next Page line select key to view additional data source selections.
  - a. Radar Source:

*Selections: None, ART-2000, RS-181, GWX 68, RS-811A* Select source only if a radar sensor is installed. Select the ART-2000 option if the unit is wired to an ART-2100.

b. TAWS Source:

Selections: None, TAWS8000, KGP 560 Select a source only if a TAWS sensor is installed.

c. GDL69 Source:

Selections: None, Port 1, Port 2, Port 3, Port 4, Port 5 Select the port to which a GDL 69 or GDL 69A is connected.

4. Press the Main Menu line select key to return to the first menu page.

## 5.3.3 Miscellaneous Setup Options

This menu allows the installer to set up various options on the GMX 200. Modifications can be made using the line select key beside the appropriate function to cycle through available selections. Record all of the settings in the checkout log sheet provided in Table 5-3.

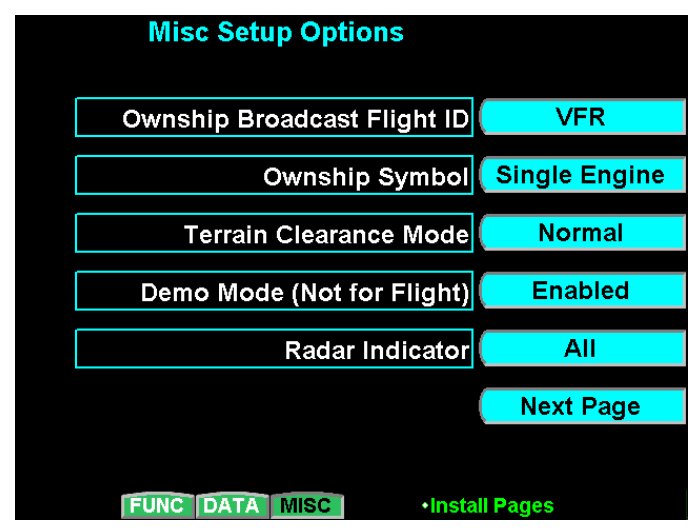

- 1. If not already on the Misc Setup Options menu, press the **MISC** smart key to bring up the Misc Setup Options menu. Configure the options as required to match the installation.
  - a. Ownship Broadcast Flight ID (only required if UAT/ADS-B system is installed): Selections: Up to eight alpha-numeric characters Press the line select key for this option to allow editing of the Flight ID. Use the smart keys to enter/edit up to 8 characters, and press the MENU/ENTER key when done.
  - b. **Ownship Symbol:** Selections: Single Engine, Twin Engine, Jet, Helicopter Select the type of ownship symbol to be displayed on the map pages.
  - c. **Terrain Clearance Mode:** Selections: Normal, Special Set to Normal for **all** operations.
  - d. Demo Mode (Not for Flight):

Selections: Disabled, Enabled Select Disabled for all aircraft installations. Selecting Enabled causes the GMX 200 to operate in demo mode and simulate many of its inputs.

e. Radar Indicator:

Selections: All, 1, 2

Select the Radar Indicator number that the GMX 200 will be in the installation. This number should match the indicator number for the channel of the radar to which the GMX 200's ARINC 429 control lines are connected. The ALL option must be selected when the GMX 200 is connected to a GWX 68. The ALL option is not recommended when there are multiple radar control/display devices being used.

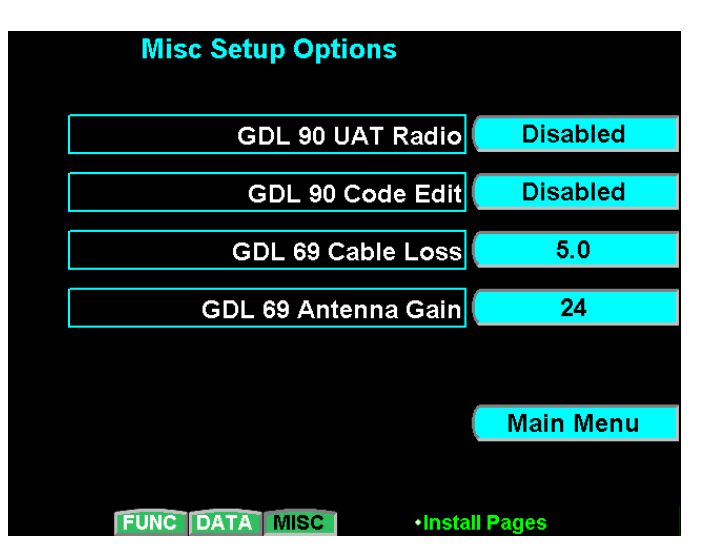

- 2. Press the Next Page line select key to view additional set up options.
  - a. **GDL 90 UAT Radio** (only required if UAT/ADS-B system is installed): *Selections: Disabled, Disp/Cntl, Disp Only*

Select Disp/Cntl if the GMX 200 is to be used to control the GDL 90 and display UAT traffic. Select Disp Only if the GMX 200 only displays UAT traffic (control of the GDL 90 is provided by an external controller). If a GDL 90 is not connected to the GMX 200, select Disabled.

**b. GDL 90 Code Edit** (only required if UAT/ADS-B system is installed): *Selections: Disabled, Enabled* 

If the GDL 90 UAT is installed and you want to allow entering/editing the GDL 90 transponder squawk code, select Enabled. If the aircraft has an operating transponder, the GDL 90 Code Edit option must be set to Disabled. It is recommended that this always be set to Disabled.

c. GDL 69 Cable Loss (only required if GDL 69/69A system is installed):

Selections: 0 to 50 dB in 0.1 dB increments

Press the line select key for this option to allow editing of the cable loss value. Use the smart keys to change the cable loss value, and press the **MENU/ENTER** key when done. Refer to the GDL 69/69A Installation Manual (Garmin P/N 190-00355-02) to determine the correct cable loss.

d. **GDL 69 Antenna Gain** (only required if GDL 69/69A system is installed): *Selections: 24 to 40 dB in 1 dB increments* 

Press the line select key for this option to allow editing of the antenna gain value. Use the smart keys to change the antenna gain value, and press the **MENU/ENTER** key when done. Refer to the GDL 69/69A Installation Manual (Garmin P/N 190-00355-02) to determine the correct antenna gain.

3. Press the Main Menu line select key to return to the first menu page.

## 5.3.4 ChartView Activation

The GMX 200 can display Jeppesen charts using the optional ChartView feature, which must be activated. This section describes how to activate the ChartView feature in the GMX 200.

1. Turn the GMX 200 off.

# NOTE

The ChartView Activation Card only can only be used on one GMX 200. A new ChartView Activation card must be used for each GMX 200 that has the ChartView feature activated.

2. Remove the database SD card from the front SD card slot and insert a ChartView Activation Card P/N 010-00489-50.

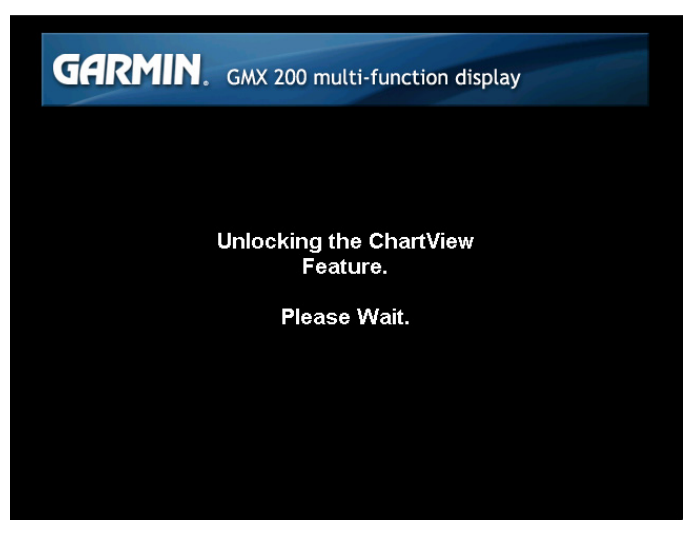

- 3. Turn the GMX 200 on the GMX 200 will begin activating the ChartView feature.
- 4. Wait for the message "ChartView Feature Unlocked. Please restart unit." to appear. Turn off the GMX 200, remove the activation card and insert the database card that was previously removed.
- 5. Turn on the GMX 200 and wait for the power up sequence to complete
- 6. Repeatedly press the **FN** key to display the available functions. Verify that the CHART function is now available.

## 5.3.5 Activation of GDL 69 XM Satellite Radio

Refer to the latest revision of 190-00355-04 for activating XM Satellite Radio.

## 5.4 External Device Setup, Configuration and Calibration

All procedures in this section assume that the GMX 200 has been configured for the applicable external data sources. The original documentation for the external sensors describes how to calibrate the sensor using another display – this section describes how those procedures are modified if the GMX 200 display is used instead.

## 5.4.1 RADAR Configuration, Calibration and Checkout Procedures

The following steps are performed to verify the interface between the RADAR sensor and the GMX 200 I/O. The radome should NOT be installed during these tests as visual verification of antenna movement is required.

Note that the Antenna Receiver/Transmitter should be installed and calibrated in accordance with the manufacturer's specifications. This manual does not cover the installation or calibration of the actual ART unit.

## WARNING

Configuration procedures include steps that require the radar antenna to be powered on. Please observe all safety precautions during these steps including: Do not perform in the vicinity of refueling operations; Do not perform while personnel are in the vicinity (approximately 20 feet) of the radar sweep area.

NOTE

See FAA AC20-68B "Recommended Radiation Safety Precautions For Airborne Weather Radar" for safety precautions to be taken by personnel when operating airborne weather radar on the ground.

#### 5.4.1.1 ART 2000 Calibration Procedures Using GMX 200

Refer to the Bendix/King ART2000 Color Weather Radar System Installation Manual, Revision 4 or later. Follow the instructions in "Stabilization calibration with Radar Indicator" or its equivalent.

Skip the description in the ART2000 manual on how to enter calibration mode. The GMX 200 allows a single button push to enter calibration mode. The GMX 200 MUST be in Install mode to calibrate the radar head. Follow the instructions below.

- 1. Turn the GMX 200 on.
- 2. After boot-up is complete, key-in the install sequence 1, 4, 6, on the line select keys to enter the Install mode.
- 3. Press the FN key until one of the smart key options is RADAR. If the RADAR option is not available, ensure that the GMX 200 is configured for a radar source.
- 4. Press the smart key corresponding to the RADAR option. You will now switch to the Radar page.
- 5. Press the STBY/ON line select key on the GMX 200 to put the radar unit into standby mode. This may take up to twenty seconds.
- 6. Once the radar is in standby mode, one of the menu options will be TEST. Press the TEST key.
- 7. Once the GMX 200 is in Test mode, press the **MENU/ENT** key to switch to the Setup page.
- 8. On the Setup page, press the line select key labeled CALB to enter calibration mode. This will take a few seconds.
- 9. The GMX 200 will flash all faults briefly and the text near the bottom of the display will read "Calibration Enabled" to indicate calibration mode has been entered. If this fails, turn power off and try again.

At this point, follow directions in the ART2000 Installation Manual starting with "400 Hz Ref Gain" section. Selection of calibration parameters is done by adjusting the gain setting according to the values in the ART2000 Installation Manual. On the GMX 200, the "smart keys" labeled "Gain" are used to adjust the gain setting and select the parameter to be calibrated. Follow the ART2000 Installation Manual instructions for calibrating the selected parameters.

## 5.4.1.2 GWX 68 Calibration Procedure Using the GMX 200

The following procedure covers both analog and ARINC 429 stabilization inputs. If one or the other input is not available, that particular option need not be calibrated.

If the only stabilization source is ARINC 429, proceed directly to Section 5.4.1.2.7. No adjustment is needed for ARINC 429 input from an AHRS since it is assumed the AHRS was previously calibrated for level attitude.

If an analog stabilization input is used, the radar stabilization source must be removed from the aircraft and mounted on a tilt table for proper calibration.

Analog stabilization values for pitch and roll can only be adjusted if the GWX 68 is provided with a 400 Hz reference input.

The GMX 200 must be in the Install mode to calibrate the radar head. Follow the instructions below:

- 1. Turn the GMX 200 on.
- 2. After boot-up is complete, key-in the install sequence 1, 4, 6, on the line select keys to enter the Install mode.
- 3. Press the **FN** key until one of the smart key options is RADAR. If the RADAR option is not available, ensure that the GMX 200 is configured for a radar source.
- 4. Press the smart key corresponding to the RADAR option. You will now switch to the Radar page.
- 5. Press the STBY line select key on the GMX 200 to put the radar unit into standby mode. This may take up to twenty seconds.
- 6. Once the radar is in standby mode, one of the menu options will be TEST. Press the TEST key.
- 7. Once the GMX 200 is in Test mode, press the **MENU/ENT** key to switch to the Setup page.
- 8. On the Setup page, press the key labeled CALB to enter calibration mode. This will take a few seconds.
- 9. The GMX 200 will flash all faults briefly and the text near the bottom of the display will read "Calibration Enabled" to indicate calibration mode has been entered. If this fails, turn power off and try again.

#### 5.4.1.2.1 Calibration of Analog Stabilization Inputs

When in Calibration mode, the GWX 68 is ready to calibrate the stabilization inputs. Each parameter can be calibrated as described in the sections below.

The GAIN adjustment is used to select the parameter being calibrated. The TILT adjustment is used to adjust the parameter's value.

#### 5.4.1.2.2 400HZ Reference Gain

- 1. Set the tilt table to  $0^{\circ}$  pitch and roll.
- 2. Use the GAIN + and GAIN keys to set the GAIN to -28. The AZIMUTH ANGLE field should also display 01.
- 3. Use the TILT and TILT keys to adjust the TILT SETTING. A TILT SETTING between 5 UP and 10 UP increases the 400 HZ REF field, while a TILT SETTING between 5 DOWN and 10 DOWN decreases the 400 HZ REF field. Use the TILT keys to set the 400 HZ REF field to 0.0 ± 1.0°. Upon reaching the desired 400 HZ REF setting, quickly set the TILT SETTING to between 5 UP and 5 DOWN to lock in the 400 HZ REF setting.

#### 5.4.1.2.3 Pitch Offset

- 1. Check that the tilt table is set for  $0^{\circ}$  pitch.
- 2. Use the GAIN + and GAIN keys to set the GAIN to between -17.5 and -19.5. The AZIMUTH ANGLE field should also display 04. Note that the pitch offset value is displayed in the PITCH ANGLE field.
- 3. Use the TILT ▲ and TILT ↓ keys to adjust the TILT SETTING. A TILT SETTING between 5 UP and 10 UP increases the PITCH ANGLE field, while a TILT SETTING between 5 DOWN and 10 DOWN decreases the PITCH ANGLE field. Use the TILT keys to set the PITCH ANGLE field to 0.0 ± 1.0°. Upon reaching the desired PITCH ANGLE setting, quickly set the TILT SETTING to between 5 UP and 5 DOWN to lock in the PITCH ANGLE setting.

#### 5.4.1.2.4 Roll Offset

- 1. Check that the tilt table is set for  $0^{\circ}$  roll.
- 2. Use the GAIN + and GAIN keys to set the GAIN to between -14 and -16. The AZIMUTH ANGLE field should also display 05. Note that the roll offset value is displayed in the ROLL ANGLE field.
- 3. Use the TILT ★ and TILT ↓ keys to adjust the TILT SETTING. A TILT SETTING between 5 UP and 10 UP increases the ROLL ANGLE field, while a TILT SETTING between 5 DOWN and 10 DOWN decreases the ROLL ANGLE field. Use the TILT keys to set the ROLL ANGLE field to 0.0 ± 1.0°. Upon reaching the desired ROLL ANGLE setting, quickly set the TILT SETTING to between 5 UP and 5 DOWN to lock in the ROLL ANGLE setting.

## 5.4.1.2.5 Pitch Gain

- 1. Set the tilt table for  $10^{\circ}$  pitch up.
- 2. Use the GAIN + and GAIN keys to set the GAIN to between -24.5 and -26.5. The AZIMUTH ANGLE field should also display 02. Note that the pitch gain value is displayed in the PITCH ANGLE field.
- 3. Use the TILT ▲ and TILT ↓ keys to adjust the TILT SETTING. A TILT SETTING between 5 UP and 10 UP increases the PITCH ANGLE field, while a TILT SETTING between 5 DOWN and 10 DOWN decreases the PITCH ANGLE field. Use the TILT keys to set the PITCH ANGLE field to 10.0 ± 1.0°. Upon reaching the desired PITCH ANGLE setting, quickly set the TILT SETTING to between 5 UP and 5 DOWN to lock in the PITCH ANGLE setting.

- 4. Set the tilt table to  $10^{\circ}$  pitch down. The PITCH ANGLE value should be  $10.0D \pm 1.0^{\circ}$ . If the value is out of range, repeat steps in Sections 5.4.1.2.3 and 5.4.1.2.5 (this section).
- 5. Set the tilt table to 0° pitch. The PITCH ANGLE value should be  $0.0 \pm 1.0^{\circ}$ . If the value is out of range, repeat steps in Sections 5.4.1.2.3 and 5.4.1.2.5 (this section).

#### 5.4.1.2.6 Roll Gain

- 1. Set the tilt table for 10° roll right.
- 2. Use the GAIN + and GAIN keys to set the GAIN to between -21 and -23. The AZIMUTH ANGLE field should also display 03. Note that the roll gain value is displayed in the ROLL ANGLE field.
- 3. Use the TILT ▲ and TILT ↓ keys to adjust the TILT SETTING. A TILT SETTING between 5 UP and 10 UP increases the ROLL ANGLE field, while a TILT SETTING between 5 DOWN and 10 DOWN decreases the ROLL ANGLE field. Use the TILT keys to set the ROLL ANGLE field to 10.0 ± 1.0°. Upon reaching the desired ROLL ANGLE setting, quickly set the TILT SETTING to between 5 UP and 5 DOWN to lock in the ROLL ANGLE setting.
- 4. Set the tilt table to  $10^{\circ}$  roll left. The ROLL ANGLE value should be  $10.0L \pm 1.0^{\circ}$ . If the value is out of range, repeat steps in Sections 5.4.1.2.4 and 5.4.1.2.6 (this section).
- 5. Set the tilt table to 0° roll. The ROLL ANGLE value should be  $0.0 \pm 1.0^{\circ}$ . If the value is out of range, repeat steps in Sections 5.4.1.2.4 and 5.4.1.2.6 (this section).

## 5.4.1.2.7 Save Configuration

- 1. Use the GAIN + and GAIN keys to set the GAIN to between -3.5and -5.5. The AZIMUTH ANGLE field should also display 08.
- 2. Set the TILT SETTING to 15.0D. The fault fields will flash on indicating the save procedure is beginning. If the save procedure is successful, the GYRO fault will disappear.
- 3. If the GYRO remains unchanged, adjust the TILT SETTING to 0° and repeat step 2.

## 5.4.1.2.8 Roll Trim Adjustment

This procedure must be performed in flight with an operational, transmitting radar. This procedure should be performed over flat terrain or water if possible.

- 1. Turn the GMX 200 on.
- 2. After boot-up is complete, key-in the install sequence 1, 4, 6, on the smart keys.
- 3. Press the **FN** key until one of the smart key options is RADAR.
- 4. Press the smart key corresponding to the RADAR option.
- 5. Press the STBY key to put the radar unit into standby mode. This may take up to twenty seconds.
- 6. Press the key labeled ON. The radar will enter WX mode and begin transmitting.
- 7. Adjust the range and tilt controls so that ground returns are painted past approximately half of the selected range.
- 8. Press they key labeled STBY. The radar will return to standby mode.
- 9. Once the GWX 68 is in standby mode, press the TEST key.
- 10. Once the GWX 68 is in Test mode, press the ENTER key to switch to the Setup page.
- 11. On the Setup page, press the key labeled CALB to enter calibration mode. This will take a few seconds.
- 12. The GMX 200 will flash all faults briefly to indicate calibration mode has been entered. If this fails, turn power off and on and repeat the procedure.

- 13. Press the line select key labeled ROLL TRIM.
- 14. Acknowledge the safety warning that appears. The radar will begin transmitting.
- 15. Adjust the roll trim setting until the range at which ground returns begin remains approximately constant across a full scan of the display.
- 16. Press the key labeled SAVE & EXIT. Power cycle the GMX 200.

#### 5.4.1.3 RS 181A Calibration Procedures Using GMX 200

Refer to the Bendix/King RDS 82 Color Weather Radar System Installation Manual. Follow the instructions in "Stabilization calibration with Radar Indicator" or its equivalent.

Skip the description in the RDS 82 manual on how to enter calibration mode. The GMX 200 allows a single button push to enter calibration mode. The GMX 200 MUST be in Install mode to calibrate the radar head. Follow the instructions below.

- 1. Turn the GMX 200 on.
- 2. After boot-up is complete, key-in the install sequence 1, 4, 6, on the line select keys to enter the Install mode.
- 3. Press the FN key until one of the smart key options is RADAR. If the RADAR option is not available, ensure that the GMX 200 is configured for a radar source.
- 4. Press the smart key corresponding to the RADAR option. You will now switch to the Radar page.
- 5. Press the STBY/ON line select key on the GMX 200 to put the radar unit into standby mode. This may take up to twenty seconds.
- 6. Once the radar is in standby mode, one of the menu options will be TEST. Press the TEST key.
- 7. Once the GMX 200 is in Test mode, press the **MENU/ENT** key to switch to the Setup page.
- 8. On the Setup page, press the line select key labeled CALB to enter calibration mode. This will take a few seconds.
- 9. The GMX 200 will flash all faults briefly and the text near the bottom of the display will read "Calibration Enabled" to indicate calibration mode has been entered. If this fails, turn power off and try again.
- 10. From here you may follow the manufacturer's calibration instructions and procedure or set the roll/trim parameter. Remember that the antenna is radiating during the setting of roll/trim.
- 11. To return to Test mode and the test-pattern display, press the **MENU/ENTER** key. Once you return to test mode, calibration mode is disabled.

#### 5.4.1.4 RS 811A Calibration Procedures Using GMX 200

Refer to the Bendix/King RDS 81 Color Weather Radar System Installation Manual. Follow the instructions in "Antenna Stabilization Check and Calibration in the Aircraft" or its equivalent.

Skip the description in the RDS 81 manual on how to enter calibration mode and the "hidden page". The GMX 200 allows a single button push to enter calibration mode. The GMX 200 MUST be in Install mode to calibrate the radar head. Follow the instructions below.

- 1. Turn the GMX 200 on.
- 2. After boot-up is complete, key-in the install sequence 1, 4, 6, on the line select keys to enter the Install mode.
- 3. Press the FN key until one of the smart key options is RADAR. If the RADAR option is not available, ensure that the GMX 200 is configured for a radar source.
- 4. Press the smart key corresponding to the RADAR option. You will now switch to the Radar page.
- 5. Press the STBY/ON line select key on the GMX 200 to put the radar unit into standby mode. This may take up to twenty seconds.
- 6. Once the radar is in standby mode, one of the menu options will be TEST. Press the TEST key.
- 7. Once the GMX 200 is in Test mode, press the **MENU/ENT** key to switch to the Setup page.
- 8. On the Setup page, press the line select key labeled CALB to enter calibration mode. This will take a few seconds.
- 9. The GMX 200 will flash all faults briefly and the text near the bottom of the display will read "Calibration Enabled" to indicate calibration mode has been entered. If this fails, turn power off and try again.
- 10. From here you may follow the manufacturer's calibration instructions and procedure or set the roll/trim parameter. Remember that the antenna is radiating during the setting of roll/trim.
- 11. To return to Test mode and the test-pattern display, press the **MENU/ENTER** key. Once you return to test mode, calibration mode is disabled.

## 5.4.2 Activation of GDL 69 XM Satellite Radio

Refer to the latest revision of 190-00355-04 for activating XM Satellite Radio.

#### 5.5 System Operational Checkout

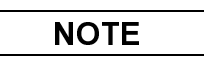

Prior to proceeding with the operational checkout, the GMX 200 power must be cycled for any configuration changes to take effect.

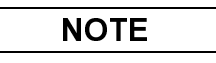

Throughout the checkout section references are made to particular GMX 200 functions. If the function is not available, ensure that the GMX 200 has been configured correctly as described in Section 5.3.

#### 5.5.1 Software and Database Test

- 1. Turn on power to the GMX 200.
- 2. Verify all self-tests pass on the main startup screen.

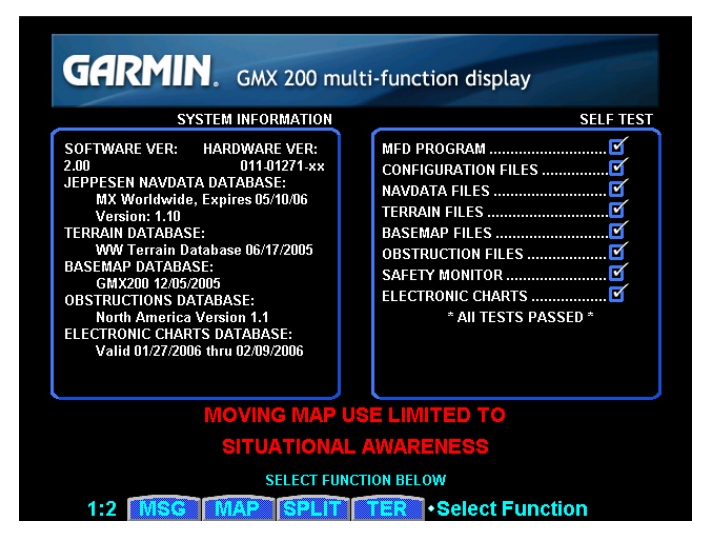

- 3. Verify the expiration on the Jeppeson NavData Database.
- 4. If activated, verify the expiration of the Electronic Charts Database.
- 5. Press the **MSG** smart key and verify that "Unit configured for Special Terrain Mode" is **NOT** displayed.

## 5.5.2 General Serial Data Source Tests

Verify that all external serial interfaces are configured correctly and providing data to the GMX 200.

1. Turn on power to the GMX 200 and all external data sources connected to it.

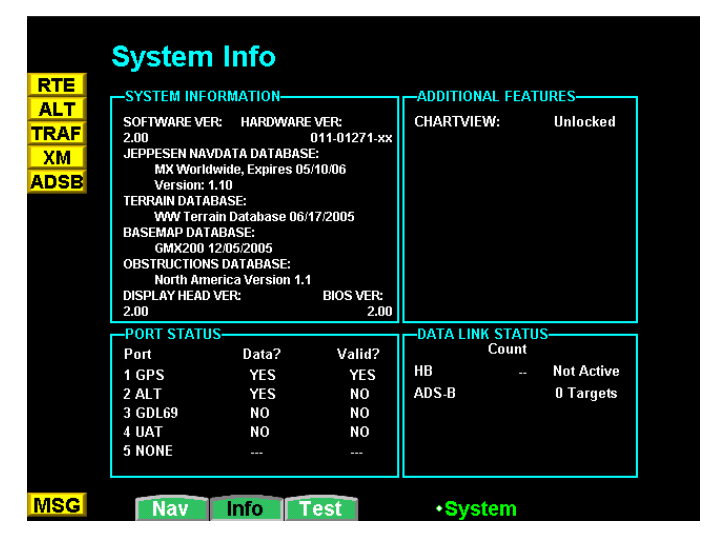

- 2. Check the Info page under the System (SYS) function and verify that each of the serial ports is configured correctly for the installation by looking at the corresponding entry in the 'Port' column: NONE indicates that the port is not configured to receive data.
- 3. Verify that the data is available to each configured serial port by looking at the corresponding entry in the 'Data?' column: YES indicates data is present, NO indicates data is not present, and '---' indicates that the port is not configured.

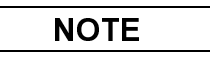

Some data sources (e.g. altitude encoder) require a warm-up period before outputting valid data. During the warm-up period data may be flagged as invalid.

4. Before proceeding, ensure that all of the serial data is valid by looking at the corresponding entry in the 'Valid?' column: YES indicates data is valid, NO indicates data is not valid, and '---' indicates that the port is not configured.

#### 5.5.3 GPS Navigation Source Interface Test

The GMX 200 can receive position and flight plan data from an external GPS Navigation source. If a GNS 480 is used as the external navigation source, the GMX 200 and GNS 480 can also share baro-correction data. This check verifies that the units are communicating.

- 1. Ensure that the external GPS Navigation is turned on and verify that the GPS Navigation source acquires a position.
- 2. Create/activate a flight plan on the GPS navigation source.
- 3. Verify the RTE and POS data flags are not displayed on the GMX 200.
- 4. Verify that the flight plan is displayed on the GMX 200 using the flight plan (FPL) function.

## NOTE

For installations with a GNS 480 (CNX80) GPS source, the GMX 200 and GNS 480 can share baro-correction data. If the GMX 200 is configured for MapMX, Pressure altitude, and no external TAWS Source, the following step must be performed.

5. If the GNS 480 is configured for BARO POT: NOT INSTALLED, verify that the baro-correction on the GMX 200 and GNS 480 are the same. Change the baro-correction on the SYS Nav page of the GMX 200 and verify that it changes on the GNS 480.

## 5.5.4 Altitude Source Interface Test

The GMX 200 can receive altitude data from a GPS Navigation sensor (pressure or GPS altitude) or an altitude encoder (pressure altitude). This check verifies that the GMX 200 is configured correctly and is receiving altitude data.

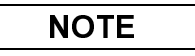

If the GMX 200 is configured for an external TAWS Source, altitude will not be displayed.

## 5.5.4.1 GPS Altitude Source

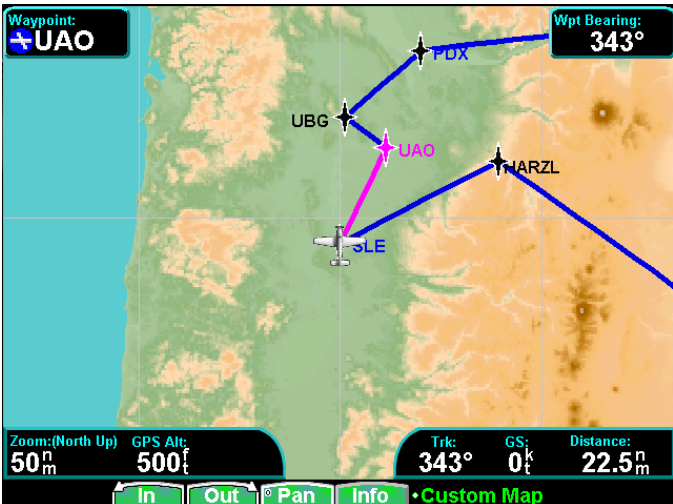

- 1. Ensure that the GPS Navigation Source has acquired a position.
- 2. Verify that the amber ALT flag is not displayed.
- 3. Select the MAP function and verify that GPS Alt: is displayed, along with a valid altitude.

#### 5.5.4.2 Pressure Altitude Source

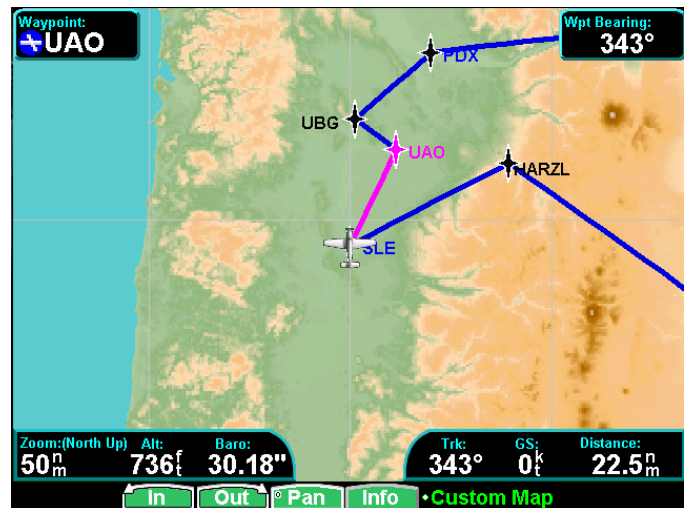

- 1. Verify that the amber ALT flag is not displayed.
- 2. Select the MAP function and verify that Alt: is displayed, along with a valid altitude.
- 3. Verify that Baro: is displayed, along with a valid baro-correction.

## 5.5.5 Stormscope Interface Test

The GMX 200 can provide mode control and display data from an L3 Communications WX-500 Stormscope® sensor. This check verifies that the GMX 200 is configured correctly and is receiving and transmitting data to the Stormscope.

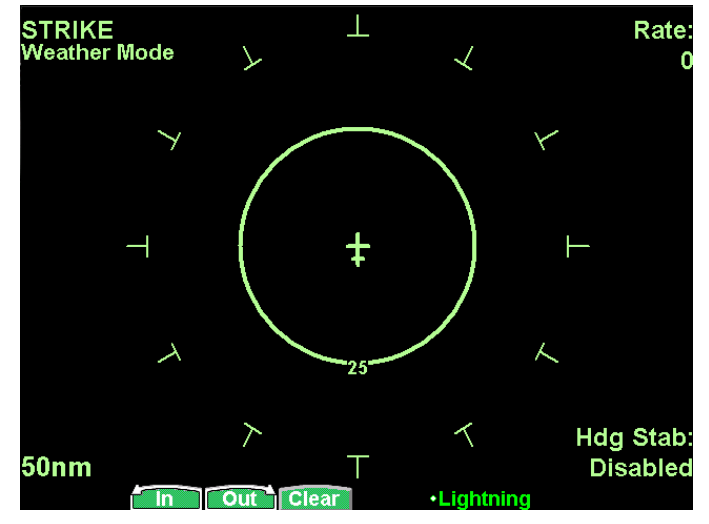

- 1. Verify that the amber LT flag is not displayed.
- 2. Select the Lightning (LT) function on the GMX 200.
- 3. Verify that you are able to control the mode of the Stormscope using the GMX 200.

## NOTE

The four standard Stormscope test screens are available to support system checkout. Refer to the WX-500 Stormscope Installation Manual, P/N 009-11500-001. These test screens are System Data, Self-Test, Noise Monitor, and Strike Test.

## 5.5.6 Traffic System Interface Test

The GMX 200 can provide mode control and display data from various traffic systems. This check verifies that the GMX 200 is configured correctly and is receiving and transmitting data to the traffic system.

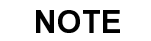

If the GDL 90 is being used as the traffic system, refer to section 5.5.10.

#### 5.5.6.1 ARINC 429 Traffic Interface Test

If an L3 Communications SKY497 / SKY899 SkyWatch® sensor or a Honeywell (Bendix/King) KTA 810 TAS / KMH 820 IHAS has been connected to the GMX 200 I/O, the traffic interface should be verified as described in this section.

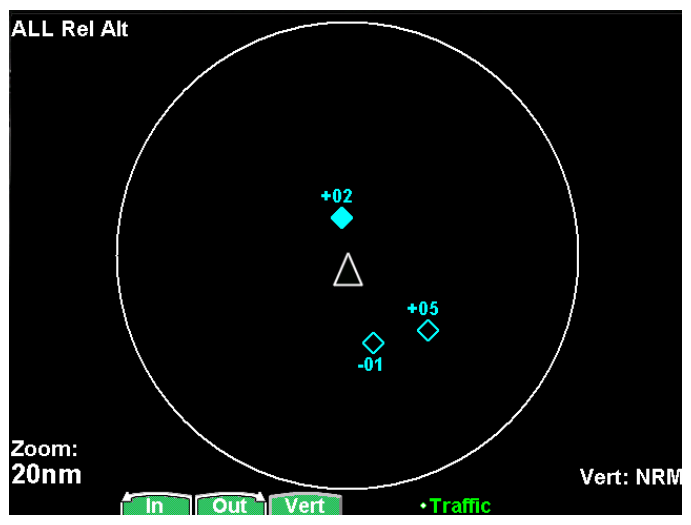

- 1. Verify that the amber TRAF flag is not displayed.
- 2. Select the Traffic (TRAF) function on the GMX 200.
- 3. On the lower right hand corner of the traffic function page (above the Vert: display), verify that the status of the traffic system is either TAS Standby or blank (i.e. no status should be presented).

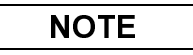

If the GMX 200 is configured for TAS+Disp (i.e. a display other than the GMX 200 is controlling the traffic system), then the following steps do not have to be carried out.

4. Press the **MENU/ENT** key and press the STANDBY/OPERATE line select key to change the mode of the traffic system. It may take several seconds for the traffic system to change modes.

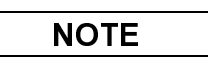

The Self Test key will not appear if the traffic system is operating. If the mode was changed from Operate to Standby, the **MENU/ENT** key will have to be pressed twice to refresh the line select key menu.

- 5. Put the traffic system in Standby mode. Press the Self Test line select key to initiate a traffic system self test. Verify that the traffic system runs a self-test and the self-test traffic pattern is displayed.
- 6. Using the Message function, verify that no error messages have been posted from the traffic system.

## 5.5.6.2 Ryan TCAD Interface Test

If a Ryan TCAD 9900B or 9900BX sensor has been connected to the GMX 200 I/O, the traffic interface should be verified as described in this section.

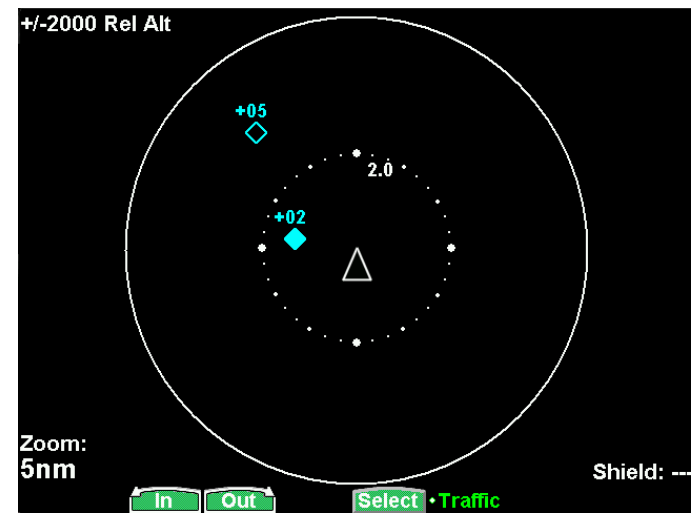

- 1. Verify that the amber TCAD flag is not displayed.
- 2. Select the Traffic (TRAF) function on the GMX 200.
- 3. On the lower right hand corner of the traffic function page, verify that a valid mode is displayed beside "Shield:" (9900B) or "Mode:" (9900BX) (i.e. the mode should not be '---' as shown above).
- 4. Using the menu (displayed by pressing the **MENU/ENT** key), change the altitude display mode from Relative to Absolute. Verify that the altitude data tags for displayed traffic remain valid and are not '---' (if the altitude data tags dash out when Absolute is selected, verify that the altitude source is providing valid data to the GMX 200).

## 5.5.6.3 Garmin GTX 33/330 Interface Test

If a Garmin GTX 33/330 sensor has been connected to the GMX 200 I/O, the traffic interface should be verified as described in this section.

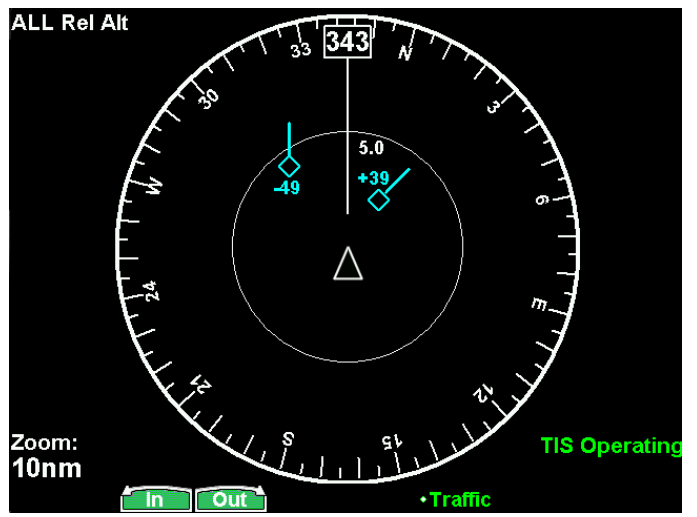

- 1. Verify that the amber XPDR flag is not displayed.
- 2. Select the Traffic (TRAF) function on the GMX 200.
- 3. On the lower right hand corner of the traffic function page, verify that a valid mode ('TIS Standby', 'TIS Operating' or 'TIS Unavailable') is displayed.

4. Using the menu (displayed by pressing the **MENU/ENT** key), press the OPERATE line select key to change the mode from 'TIS Operating'/'TIS Unavailable' to 'TIS Standby'. Verify that the TIS mode changes accordingly.

## 5.5.7 TAWS System Interface Test

## 5.5.7.1 L3 Landmark TAWS and Honeywell KGP 560/860 TAWS Checkout

If an L3 Communications Landmark TAWS 8000 or Honeywell (Bendix/King) KGP 560/860 TAWS / KMH 820 IHAS system has been connected to the GMX 200 I/O, the interface should be verified as described in this section.

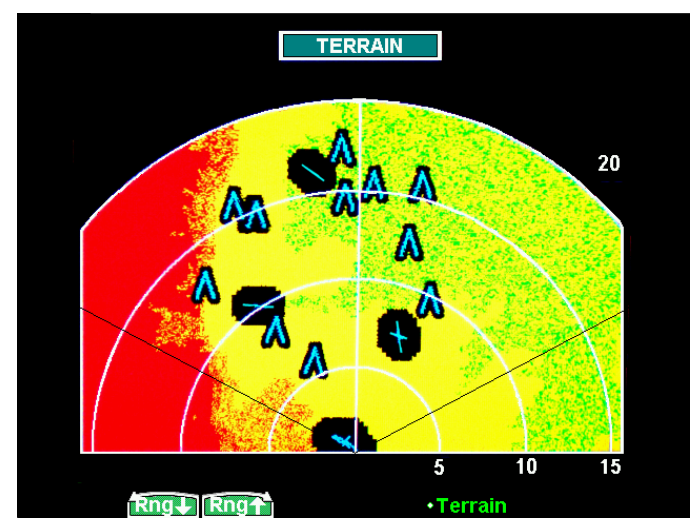

- 1. Verify that the amber TAWS flag is not displayed.
- 2. Select the Terrain (TER) function on the GMX 200.
- 3. From the TAWS control panel, execute a self-test. Verify that the GMX 200 displays the TAWS-generated test pattern and the TAWS annunciators (at the top of the terrain page).
- 4. After the self-test has completed, verify that the GMX 200 range up and range down keys change the corresponding range being presented by the TAWS.

## 5.5.8 Weather Radar Interface Checkout Procedure

If a weather radar system has been connected to the GMX 200 I/O, the interface should be verified as described in this section.

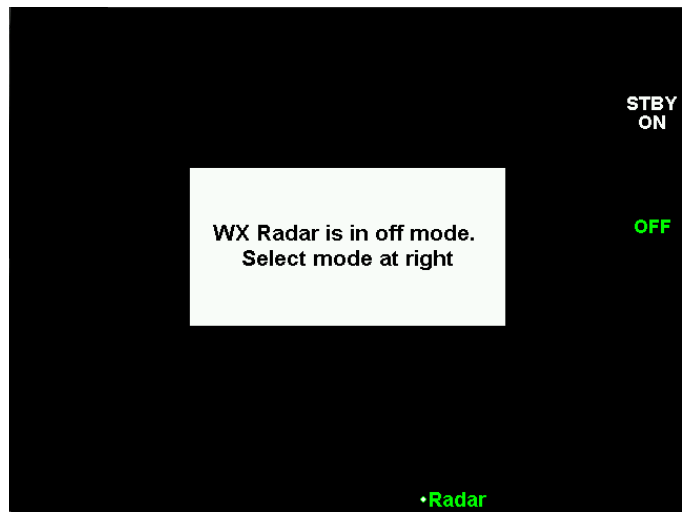

- 1. Select the Weather Radar (RADAR) function on the GMX 200. The RADAR should remain in the off state with no scanning occurring when the Weather Radar Function is entered for the first time.
- 2. Press the STBY/ON line select key to change the weather radar mode to Standby allow approximately twenty seconds for the radar to power up. Verify that the weather radar powers up and performs the antenna clearance test. Once the unit is powered-up, the radar will be in standby mode.
- 3. Press the TEST line select key to place the weather radar in Test mode. Verify that the test pattern is displayed. Press the range UP/DOWN keys if necessary until the test pattern can be seen.
- 4. For GWX 68 and ART 2000 installations, press the HORIZ/VERT line select key. Verify that the antenna scan changes from the horizontal scan to the vertical scan and the display changes to a vertical scan with the test pattern displayed.

## 5.5.9 Garmin GDL 69/69A Checkout Procedure

If a Garmin GDL 69 has been connected to the GMX 200 I/O, the interface should be verified as described section 5.5.9.1. If a Garmin GDL 69A has been connected to the GMX 200 I/O, the interface should be verified as described sections 5.5.9.1 and 5.5.9.2. Each of these procedures involves verifying that the satellite signal is acquired and tracked. Locate the aircraft where there is a clear view of the southeastern or southwestern sky. XM Satellite Radio satellites are located above the equator over the eastern and western coasts of the continental United States.

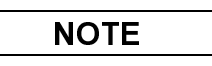

The following sections only verify correct installation and activation of appropriate GMX 200 functions. It does not activate the GDL 69 XM data link radio. Complete instructions for activating the XM data link radio can be found in document 190-00355-04. If the GMX 200 is not covered in this document, follow the instructions for the MX20.

#### 5.5.9.1 FIS Data Link Checkout Procedure

- 1. After the GMX 200 has been running for at least two minutes, verify that the amber XM flag is not displayed.
- 2. Select the Flight Information Service (FIS) function on the GMX 200, and then press the fourth (rightmost) smart key repeatedly until the status page is displayed.

| Product Status                                                                                                    |                                                                                                    |  |  |  |
|----------------------------------------------------------------------------------------------------|----------------------------------------------------------------------------------------------------|--|--|--|
| NEXRAD<br>Graphical METAR<br>Lightning<br>TFR<br>Cell Move<br>Radar Coverage<br>Textual METAR<br>Echo Tops<br>Winds Aloft<br>AIRMET<br>SIGMET<br>Cyclone<br>County Warnings<br>Freezing Level<br>City Forecasts<br>Surface Analysis<br>Textual TAF<br>Cloud Tops | Not Available<br>Not Available<br>Not Available |  |  |  |
|                                                                                                    | Status +FIS Data Link                                                                                                    |  |  |  |

3. Press the **MENU/ENT** key to display the menu items, and press the Products line select key, followed by the Diagnostics line select key to get to the activation page.

|                  | Data Radio ID    |  |
|------------------|------------------|--|
| Weather Products | Service Class    |  |
|                  | Weather Products |  |
|                  |                  |  |
|                  |                  |  |
|                  |                  |  |

4. Verify that the Data Radio ID field has a valid value and does not contain '---'.

#### 5.5.9.2 XM Satellite Radio Audio Checkout Procedure

1. Select the XM function on the GMX 200.

#### NOTE

If the XM Satellite Radio audio subscription has not been activated, audio is available only on Channel 1. If the audio subscription has been activated, audio should be available on multiple channels.

- 2. Select an audio channel and press the Mute line select key as required to unmute the audio.
- 3. Verify that audio can be heard over the headsets. Adjustment of the volume may be required.

#### 5.5.10 Garmin GDL 90 Checkout Procedure

If a Garmin GDL 90 has been connected to the GMX 200, the interface should be verified as described in this section.

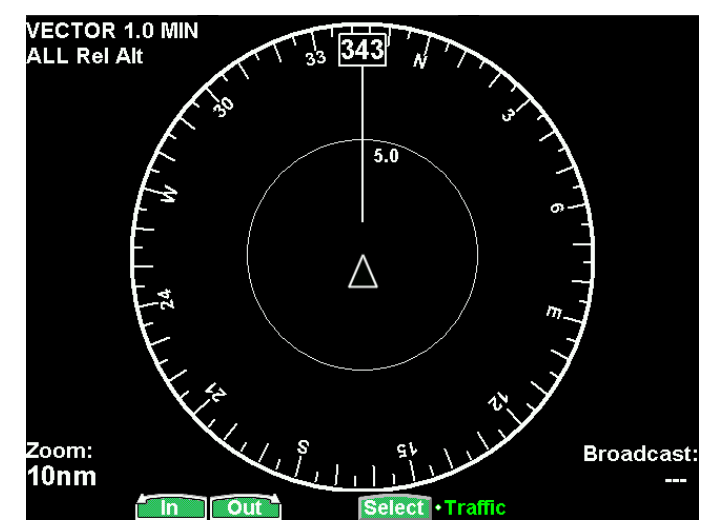

- 1. Verify that the amber TRAF flag is not displayed.
- 2. Select the Traffic (TRAF) function on the GMX 200.
- 3. On the lower right hand corner of the traffic function page, verify that a valid Broadcast ID (i.e. the Broadcast: should not be '---' as shown above).

#### NOTE

If the GMX 200 is configured for Disp/Cntl, the following step must be completed.

4. Using the menu (displayed by pressing the **MENU/ENT** key) change between 'Broadcast FID' and 'Broadcast VFR' and verify that the Broadcast: field updates accordingly.

#### 5.5.11 EMI/RFI Check

After installing the GMX 200 and verifying that all interfaces to external equipment are working correctly, a brief EMI/RFI check must be conducted. This check will verify that the GMX 200 does not produce unacceptable interference in other avionics systems, and other avionics systems do not produce unacceptable interference in the GMX 200.

- 1. Start the aircraft engines and switch to aircraft power. Turn on all avionics except the GMX 200.
- 2. With the GMX 200 switched off, verify that all existing avionics systems are functioning properly.
- 3. Turn the GMX 200 on and remove power from all other avionics systems.

| NOTE |
|------|
|      |

Removing power from systems interfaced to the GMX 200 will cause the associated system flags on the GMX 200 to be displayed. This is normal behavior and does not constitute a test failure.

4. Apply power to the other avionics systems one at a time and verify that the system is functioning properly without any unacceptable interference caused by the GMX 200. Ensure that there is no unacceptable interference in the GMX 200 when the avionic system is powered up. Wait for the system to begin functioning normally before applying power to the next system.

#### 5.6 Viewing GWX 68 Software Part Numbers & Versions

Starting with software V2.10, to view the GWX 68 software part numbers and versions:

- 1. Power on the GMX 200 in the install mode.
- 2. Press the FN key until RADAR is displayed.
- 3. Press the STBY/ON key.
- 4. Press the TEST key.
- 5. Press the ENT/Menu key.
- 6. Press the CALB key.
- 7. Press the VER key to view the GWX 68 software part numbers and versions.

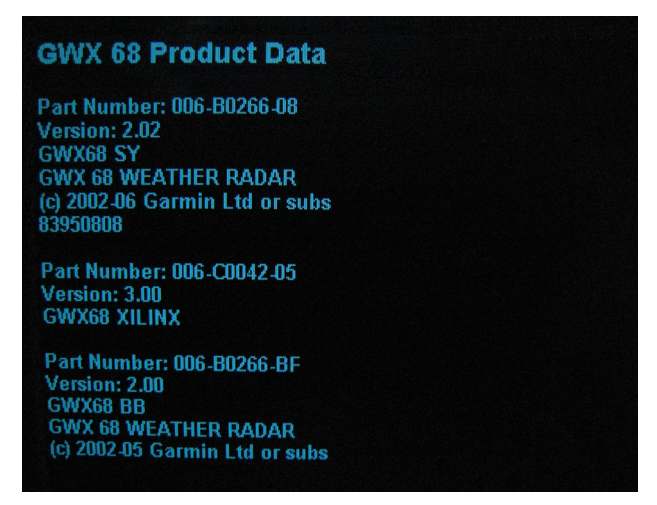

This Page Intentionally Left Blank

| GMX 200 P                                                                                     | ost-Inst                                   | allation C           | heckout Log         | g I                        | Date:                     | //         |
|-----------------------------------------------------------------------------------------------|--------------------------------------------|----------------------|---------------------|----------------------------|---------------------------|------------|
| INSTALLATION<br>INFORMATION:                                                                  | Aircraft Mc<br>GMX 200 I<br>GMX 200 I      | odel<br>P/N<br>Model | A                   | ircraft Sei<br>N<br>Serial | rial #<br>/Iod Level<br># |            |
|                                                                                               | C                                          | ONFIGURA             | TION ITEMS:         |                            |                           |            |
| Enable/Disabl                                                                                 | e Functions (                              | (FUNC)               | Externa             | l Data So                  | ources (DA                | TA)        |
| Message:                                                                                      | Enabled                                    | Disabled             | External GPS Pos'   | n Source:                  | □ None                    | Port       |
| Custom Map:                                                                                   | Enabled                                    | Disabled             | GPS Source Type:    |                            |                           |            |
| IFR Enroute Map:                                                                              | Enabled                                    | Disabled             | Altitude Source:    |                            | None                      | Port       |
| VFR Sectional Map:                                                                            | Enabled                                    | Disabled             | Altitude Type:      | None                       | GPS                       | Pressure   |
| Split Screen Function:                                                                        | □ Enabled                                  | Disabled             | NAV Source:         |                            | □ None                    | Port       |
| Traffic:                                                                                      | Enabled                                    | Disabled             | Lightning Source:   |                            | None                      | Port       |
| Flight Plan:                                                                                  | Enabled                                    | Disabled             | UAT Source:         |                            | None                      | Port       |
| Terrain:                                                                                      | Enabled                                    | Disabled             | Ryan TCAD Sourc     | e                          | None                      | Port       |
| FIS Data Link:                                                                                | Enabled                                    | Disabled             | Traffic Source (429 | 9) 🗖 Non                   | e 🗖 TAS                   | □ TAS+Disp |
| XM Sat. Radio:                                                                                | □ Enabled                                  | Disabled             | Transponder TIS S   | ource:                     | D None                    | GTX 330    |
| Lightning:                                                                                    | □ Enabled                                  | Disabled             | Radar Source:       | None                       | <b>_</b>                  |            |
| Radar:                                                                                        | Enabled                                    | Disabled             | TAWS Source:        | None                       |                           |            |
| System:                                                                                       | □ Enabled                                  | Disabled             | GDL69 Source:       |                            | □ None                    | Port       |
| Miscellaneous                                                                                 | Setup Option:                              | s (MISC)             |                     | Optional                   | Items                     |            |
| Ownship Broadcast Fl                                                                          | ight ID:                                   |                      | ChartView Activat   | ed:                        | <b>U</b> Yes              | 🗖 No       |
| Ownship Symbol:                                                                               |                                            |                      |                     |                            |                           |            |
| Terrain Clearance Mode: <u>Normal</u>                                                         |                                            |                      |                     |                            |                           |            |
| Demo Mode (Not for Flight): Disabled                                                          |                                            |                      |                     |                            |                           |            |
| Radar Indicator:                                                                              | 🗆 All                                      | <b>1 2</b>           |                     |                            |                           |            |
| GDL 90 UAT Radio:                                                                             | <ul><li>Disp+Ct</li><li>Disabled</li></ul> | rl 🗖 Disp Only       |                     |                            |                           |            |
| GDL Code Edit:                                                                                |                                            | <b>Disabled</b>      |                     |                            |                           |            |
| GDL 69 Cable Loss:dB                                                                          |                                            |                      |                     |                            |                           |            |
| GDL 69 Antenna Gain:dB                                                                        |                                            |                      |                     |                            |                           |            |
| After completing configuration and prior to checkout, restart unit for changes to take effect |                                            |                      |                     |                            |                           |            |

## Table 5-3. GMX 200 Series Post-Installation Checkout Log

| EXTERNAL DEVICE CONFIGURATION AND ACTIVATION |                                     |                                            |  |  |  |
|----------------------------------------------|-------------------------------------|--------------------------------------------|--|--|--|
| □ [□ N/A]                                    | Weather Radar Configured            | [□ N/A] GDL 69/69A Activated □ Yes □ No    |  |  |  |
|                                              | SYSTEM C                            | HECKOUT                                    |  |  |  |
| □ [□ N/A]                                    | Jeppesen NavData current            | □ [□ N/A] Traffic System Interface checked |  |  |  |
| □ [□ N/A]                                    | Electronic Charts current           | □ [□ N/A] TAWS System Interface checked    |  |  |  |
|                                              | General Serial Data Sources checked | □ [□ N/A] Weather Radar Interface checked  |  |  |  |
|                                              | GPS Source Interface checked        | □ [□ N/A] GDL 69/69A Interface checked     |  |  |  |
| □ [□ N/A]                                    | Altitude Source Interface checked   | □ [□ N/A] GDL 90 Interface checked         |  |  |  |
| □ [□ N/A]                                    | Stormscope Interface checked        |                                            |  |  |  |
| EMI/RFI Cł                                   | neck 🗖 Pass 🗖 Fail                  |                                            |  |  |  |
| COMMENTS                                     | S:                                  |                                            |  |  |  |
|                                              |                                     |                                            |  |  |  |
|                                              |                                     |                                            |  |  |  |
|                                              |                                     |                                            |  |  |  |
|                                              |                                     |                                            |  |  |  |
|                                              |                                     |                                            |  |  |  |
|                                              |                                     |                                            |  |  |  |
|                                              |                                     |                                            |  |  |  |
|                                              |                                     |                                            |  |  |  |
|                                              |                                     |                                            |  |  |  |
|                                              |                                     |                                            |  |  |  |
|                                              |                                     |                                            |  |  |  |
|                                              |                                     |                                            |  |  |  |
|                                              |                                     |                                            |  |  |  |
|                                              |                                     |                                            |  |  |  |
|                                              |                                     |                                            |  |  |  |
|                                              |                                     |                                            |  |  |  |
|                                              |                                     |                                            |  |  |  |
|                                              |                                     |                                            |  |  |  |
|                                              |                                     |                                            |  |  |  |
|                                              |                                     |                                            |  |  |  |
|                                              |                                     |                                            |  |  |  |
|                                              |                                     |                                            |  |  |  |
|                                              |                                     |                                            |  |  |  |

## 6 Troubleshooting

This section provides information to assist troubleshooting if problems occur after completing the installation. Use Table 6-1 to assist in troubleshooting.

## 6.1 Troubleshooting Guide

| Problem                                                                                                    | Cause                                                           | Solution                                                                                                    |
|----------------------------------------------------------------------------------------------------|-----------------------------------------------------------------|----------------------------------------------------------------------------------------------------|
| Unit does not power up –<br>blank screen.                                                                     | Improper wiring; circuit breaker open.                          | Ensure power is properly wired to the GMX 200 and the circuit breaker is closed.                                                                           |
|                                                                                                    | Unit intensity turned down.                                     | Ensure that unit is not in manual intensity control mode with the intensity turned down.                                                                   |
|                                                                                                    | Data card missing or improperly installed.                      | Ensure that the data card is fully inserted<br>in the front bezel (It should be flush with<br>the ejector button).                                         |
| Power-on self-test (POST)<br>does not complete<br>successfully.                                               | Data card missing or improperly installed.                      | Ensure that the data card is fully inserted<br>in the front bezel (It should be flush with<br>the ejector button).                                         |
| Unit posts message<br>"EEProm Report:: Config<br>Module Not Detected" after<br>power-up.                      | Configuration module is missing,<br>improperly wired or failed. | Verify that the configuration module is<br>properly installed and wired. If wiring is<br>OK, replace the configuration module with<br>a known good module. |
| INSTL function not shown in in install mode.                                                                  | Improper key sequence entered.                                  | Ensure that the proper installation key sequence is carefully entered after the power on self-test is complete.                                            |
|                                                                                                    | Too many keys pressed in key sequence.                          | Ensure that no other keys are pressed prior to entering the sequence.                                                                                      |
|                                                                                                    | Cycle through functions not completed.                          | Cycle through the available functions<br>by pressing the FN key – INST<br>function is on last available function<br>page.                                  |
| Screen with message "The<br>config module is not<br>accessible." when trying to<br>access the INSTL function. | Configuration module is missing,<br>improperly wired or failed. | Verify that the configuration module is<br>properly installed and wired. If wiring is<br>OK, replace the configuration module with<br>a known good module. |
| Unit shows POS data flag.                                                                                     | Data port configuration is not correct.                         | Ensure that the data port is configured<br>correctly for the GPS source, and the<br>selected port matches how the GMX<br>200 is wired for the GPS Source.  |
|                                                                                                    | External GPS not properly configured.                           | Ensure external GPS is configured to output serial position data on the appropriate lines.                                                                 |
|                                                                                                    | External GPS source has not acquired a position                 | Ensure that the external GPS has<br>acquired a position. It may be<br>necessary to ensure that the aircraft is<br>clear of hangars, buildings and trees.   |
|                                                                                                    | Wiring error.                                                   | Ensure that the wiring between the GMX 200 and the GPS source is correct.                                                                                  |

Table 6-1. Troubleshooting Guide

| Cause                                                                                                    | Solution                                                                                                    |
|----------------------------------------------------------------------------------------------------|----------------------------------------------------------------------------------------------------|
| External GPS source does not have active flight plan.                                                                                             | Ensure that the GPS position source has an active flight plan.                                                                                                    |
| Data port configuration incorrect.                                                                                                    | Ensure that the data port<br>configuration and altitude type are<br>correct and the selected port matches<br>how the GMX 200 is wired for the<br>altitude source.                                                                                                    |
| GMX 200 is configured to use<br>external GPS navigator as source<br>for altitude data and GPS is not<br>turned on.                                | Ensure GPS navigator is turned on,<br>shows a valid altitude, and has<br>acquired position and valid waypoint.                                                                                                    |
| For Pressure Altitude<br>Serial altitude encoder not<br>powered up, has not completed its<br>warm-up sequence, or is not<br>functioning properly. | Ensure that serial altitude encoder is<br>powered up and functioning properly,<br>and has warmed up completely.                                                                                                    |
| For GPS Altitude<br>External GPS navigator has not<br>acquired a position                                                                         | Ensure that the external GPS has<br>acquired a position. It may be<br>necessary to ensure that the aircraft is<br>clear of hangars, buildings and trees.                                                                                                    |
| GMX 200 is configured to use<br>external GPS as source for<br>altitude data and GPS altitude.                                                     | The GPS source does not provide<br>GPS altitude. Verify in Appendix C<br>that GPS source can supply selected<br>altitude type.                                                                                                    |
| GMX 200 is configured to use a GX unit as source for altitude data and GX not configured properly.                                                | Verify that GX has extended data output enabled.                                                                                                    |
| Wiring error.                                                                                                    | If a separate altitude encoder is used,<br>ensure that the wiring between the<br>GMX 200 and the altitude encoder is<br>correct.                                                                                                    |
| Terrain database incorrect.                                                                                                    | Ensure the unit has the appropriate<br>terrain database loaded for the area<br>of operation. The terrain database is<br>indicated on the power-up and system<br>status pages of the GMX 200.                                                                                                    |
| Invalid altitude supplied to unit.                                                                                                    | Ensure that valid altitude is being supplied to the unit (an ALT data flag should not be present).                                                                                                    |
| External TAWS system not set up properly.                                                                                                    | Refer to the TAWS system<br>manufacturer's documentation for<br>configuration and testing of the TAWS<br>unit.                                                                                                    |
| GMX 200 is not configured<br>correctly.<br>Wiring error.                                                                                          | Ensure that GMX 200 configuration is<br>correct.<br>Ensure that the wiring between the<br>GMX 200 and the TAWS source is<br>correct. The message (MSG)<br>function can be used to verify if the<br>GMX 200 is receiving ARINC 429 and<br>ARINC 453 data from the TAWS.                                                                                                    |
|                                                                                                    | CauseExternal GPS source does not<br>have active flight plan.Data port configuration incorrect.GMX 200 is configured to use<br>external GPS navigator as source<br>for altitude data and GPS is not<br>turned on.For Pressure Altitude<br>Serial altitude encoder not<br>powered up, has not completed its<br>warm-up sequence, or is not<br>functioning properly.For GPS Altitude<br>External GPS navigator has not<br>acquired a positionGMX 200 is configured to use<br>external GPS as source for<br>altitude data and GPS altitude.GMX 200 is configured to use a<br>GX not configured to use a<br>GX not configured properly.Wiring error.Terrain database incorrect.Invalid altitude supplied to unit.External TAWS system not set up<br>properly.Wiring error. |

| Problem                                                              | Cause                                                                                    | Solution                                                                                                    |
|----------------------------------------------------------------------|------------------------------------------------------------------------------------------|----------------------------------------------------------------------------------------------------|
| Terrain annunciators do not light during TAWS self-test.             | ARINC 429 IN 2 (P2002-61/62)<br>wires are reversed.                                      | Ensure the ARINC 429 wires are connected to the proper pins.                                                                                                    |
| Unit shows TRAF data flag.                                           | GMX 200 unit is not Traffic capable.                                                     | Ensure that the GMX 200 model being used is traffic capable.                                                                                                    |
|                                                                      | Data port configuration incorrect.                                                       | Ensure that the data port<br>configuration is correct (for GDL 90, if<br>used) and matches how the GMX 200<br>is wired for the traffic interface.                                                                                                    |
|                                                                      | Traffic unit not powered up; not functioning properly.                                   | Ensure that the Traffic unit has power applied and is functional.                                                                                                    |
|                                                                      | Wiring error.                                                                            | Ensure that the wiring between the GMX 200 and the traffic source is correct.                                                                                                    |
| Unit shows NAV data flag<br>or SL30 information is not<br>displayed. | Data port configuration incorrect.                                                       | Ensure that the data port is configured<br>correctly for the SL30 source, and the<br>selected port matches how the GMX<br>200 is wired for the SL30 Source.                                                                                                    |
|                                                                      | SL30 is not powered up.                                                                  | Ensure the SL30 has power applied.                                                                                                    |
|                                                                      | Wiring error.                                                                            | Ensure that the wiring between the GMX 200 and the SL30 is correct.                                                                                                    |
| Unit shows DEMO data flag.                                           | Demo mode enabled.                                                                       | Disable demo mode in the INSTL pages.                                                                                                    |
| Unit shows LINK data flag                                            | Data port configuration incorrect.                                                       | Ensure that the data port is configured<br>correctly for the GDL 69 data link, and<br>the selected port matches how the<br>GMX 200 is wired for the GDL 69/69A<br>data link.                                                                                                    |
|                                                                      | GDL 69/69A data link not<br>powered up; not functioning<br>properly.                     | Ensure that the GDL 69/69A data link has power applied and is functional.                                                                                                    |
|                                                                      | Wiring error.                                                                            | Ensure that the wiring between the GMX 200 and the GDL 69/69A data link is correct.                                                                                                    |
| Unit shows ADSB data flag.                                           | The GDL 90 UAT internal GPS receiver is reporting an invalid position.                   | The ADSB data flag is displayed at<br>start-up during normal GPS receiver<br>signal acquisition. If the data flag is<br>displayed for more than five minutes<br>after the GDL 90 UAT is turned on<br>and the GPS antenna has a clear<br>view of the sky, refer to the<br>troubleshooting section of the GDL 90<br>Installation Manual. |
|                                                                      | The traffic unit is not a GDL 90 UAT.                                                    | Disable the GDL 90 selections in the Install-Misc installation menu.                                                                                                    |
| GMX 200 runs hot.                                                    | Arrangement of avionics and<br>installation area does not provide<br>sufficient airflow. | Verify that the fans are operational<br>and that the area behind the GMX200<br>is clear of obstructions. The fans<br>should turn on when the unit's internal<br>temperature is approximately 10°C<br>(50°F).                                                                                                    |
| Split Screen function does not appear.                               | Split Screen function is not enabled.                                                    | Enable Split Screen function in INSTL mode function page.                                                                                                    |

| Problem                                                                                  | Cause                                                                                                    | Solution                                                                                        |
|------------------------------------------------------------------------------------------|----------------------------------------------------------------------------------------------------|-------------------------------------------------------------------------------------------------|
| Unit posts message<br>indicating 'Special' terrain<br>clearance mode after power-<br>up. | Terrain clearance mode not set to Normal.                                                                                          | General aviation usage should have<br>the terrain mode set to 'Normal' in the<br>install pages. |
| Unit shows IDENT (Green)                                                                 | This is not a problem. This is an indication that the GDL 90 UAT is in Identification mode. This should be a temporary indication. | No action required.                                                                             |
| Unit show RDR (Solid Green)                                                              | This is not a problem. This is an indication that the weather radar is on and broadcasting energy.                                 | No action required.                                                                             |
| Unit shows RDR (Flashing<br>Green)                                                       | This is not a problem. This is an indication that the weather radar is in the Hold mode and broadcasting energy.                   | No action required.                                                                             |
|                                                                                          |                                                                                                    |                                                                                                 |

## 6.2 Contacting the Factory for Assistance

If the GMX 200 fails to operate despite troubleshooting efforts, contact Customer Service for assistance.

GARMIN International, Inc. 1200 East 151<sup>st</sup> Street Olathe, KS 66062-3426 USA Phone: 913 397 8200 FAX: 913 397 8282 http://www.garmin.com

Be prepared to offer the following information about the installation:

- Installation configuration (accessories, antenna, ...)
- Model number, part number with mod levels, and serial number
- Software version
- Description of problem
- Efforts made to isolate the problem

## 7 Limitations

## 7.1 Operation

There are no Part 23 aircraft type limitations. All functions of the GMX 200 meet the appropriate design assurance qualifications for a secondary system for airplanes in Class I, Class II, Class III, and Class IV in accordance with AC 23.1309-1C, Figure 2. The TSO authorizations with the RTCA/DO178B software levels by function are listed in Section 1.6.

## 7.2 Installation

The conditions and tests required for TSO approval of this article are minimum performance standards. It is the responsibility of those installing this article either on or within a specific type or class of aircraft to determine that the aircraft installation conditions are within the TSO standards. TSO articles must have separate approval for installation in an aircraft. The article may be installed only if performed under 14 CFR Part 43 or the applicable airworthiness requirements.

If it is necessary to move any required instrumentation in an instrument panel to make room for the GMX 200, although the physical mounting of the GMX 200 is covered within this installation manual, the relocation of these instruments is beyond the scope of the STC.

For installations where a 6.25" wide radio structure of adequate height is not already approved in the aircraft, a separate structural approval is needed for installation of such supporting structure, prior to installing the GMX 200. Such modifications are beyond the scope of this STC.

In order to provide optimal display view ability (and limit any color shift), the GMX 200 must be installed at a height in the panel so that the pilot's eye will not exceed the 30° downward view to the display as illustrated in Figure D-4.

For preservation of essential equipment in aircraft with multiple power busses the GMX 200 should be powered from the non-essential bus.

## 7.2.1 Equipment Interfaced to the GMX 200

GMX 200 interfaces to aircraft systems other than those shown in this installation manual are outside the scope of this manual and may require further evaluation and/or certification approval.

All equipment interfaced to the GMX 200 must be previously or concurrently approved.

#### 7.2.1.1 Traffic Sensor

Only one traffic sensor may be installed.

#### 7.2.1.2 FIS Sensor

FIS data from only one sensor is used by the GMX 200. When a GDL 69/69A and GDL 90 are installed, the GMX 200 will process the FIS data from the GDL 69/69A and traffic data from the GDL 90, ignoring the FIS data from the GDL 90.

#### 7.2.1.3 Terrain Sensor

Only one TAWS sensor may be installed. Configuration of TAWS sensor and internal terrain function are mutually exclusive.

#### 7.2.1.4 Radar Sensor

Only one radar sensor may be installed.

#### 7.2.2 Preservation of Previous Systems

It is the installer's responsibility to preserve the essential characteristic of the aircraft being modified by this manual to be in accordance with the aircraft manufacturer's original design. This includes the preservation of multiple power buses, which reduce the probability of interrupting power to essential instruments and avionics.

This Page Intentionally Left Blank
# 8 Periodic Maintenance

The GMX 200 is designed to not require any regular maintenance except as included in this section:

#### 8.1 Equipment Calibration

The GMX 200 design requires no adjustments or calibration to be made.

#### 8.2 Cleaning

The front bezel, keypad, and display can be cleaned with a soft cotton cloth dampened with clean water. DO NOT use any chemical-cleaning agents. Care should be taken to avoid scratching the surface of the display. The GMX 200 uses a lens coated with a special anti-reflective coating that is very sensitive to skin oils, waxes and abrasive cleaners.

#### 8.3 Altitude Encoder

Pressure altitude may be used for the GMX 200 terrain awareness function. If the GMX 200 is installed in conjunction with an altitude encoder, it is recommended that the encoder be calibrated every 24 months. Refer to the manufacturer's installation and calibration manual.

## 8.4 Manuals

Incorporate operational test and troubleshooting guides into Aircraft Maintenance manuals. Update the wiring diagram manual and equipment list as necessary. Add each component to the reliability program as necessary.

# Appendix A - STC DATA

## A.1 STC/PMA Information

The STC with Approved Model List (AML), Master Data List (Garmin P/N 005-C0315-00) information is available on the Garmin web site at www.garmin.com. Download from the Dealers Only page.

## A.2 Permission to use STC

Consistent with Order 8110.4C and AC 21-40, Garmin grants permission to Garmin dealers, installers and owners of the GMX 200 to use GMX 200 STC No. SA01692SE and the data associated with it, for the sole and express purpose of installation and approval of installation of the GMX 200 and associated interfaces to other previously approved equipment.

#### A.3 Continued Airworthiness Instructions

Refer to the GMX 200 Instructions for Continued Airworthiness (Garmin P/N 190-00607-00) which is available on the Garmin web site at www.garmin.com. Download from the Dealers Only page.

## A.4 STC Approved Model List

The GMX 200 STC includes an Approved Model List (AML) attached to the STC. The GMX 200 is approved for installation on all aircraft listed on the AML following installation instructions and limitations described in this GMX 200 Installation Manual. The AML is attached to the STC and may be downloaded from the Garmin web site at www.garmin.com.

# **Appendix B - ENVIRONMENT QUALIFICATION FORM**

Go to the Dealers Only site at http://www.garmin.com for the latest Environmental Qualification Form. (Document number 005-00315-33)

# Appendix C - Equipment Compatibility

## C.1 Position Source

The following Position sources are compatible with the GMX 200.

| Manufacturer | Model                          | Data<br>Format | Notes                            |
|--------------|--------------------------------|----------------|----------------------------------|
| Bendix/King  | KLN 90/90B                     | RS-232         | GPS Source Type: B/K KLN 90B     |
| Bendix/King  | KLN 89/89B                     | RS-232         | GPS Source Type: B/K KLN 90B     |
| Garmin       | GNS 480 (CNX80)                | RS-232         | GPS Source Type: MapMx           |
| Garmin       | GNC 250 XL, GNS 400/500 Series | RS-232         | GPS Source Type: Garmin Aviation |
| Garmin       | GX50/55/60/65                  | RS-232         | GPS Source Type: GX/SL Series    |
| Garmin       | SL50/60                        | RS-232         | GPS Source Type: GX/SL Series    |

#### C.2 NAV Source

The following NAV sources are compatible with the GMX 200.

| Manufacturer | Model           | Data   | Notes                                                                                      |
|--------------|-----------------|--------|--------------------------------------------------------------------------------------------|
|              |                 | Format |                                                                                            |
| Garmin       | SL30            | RS-232 |                                                                                            |
| Garmin       | GNS 480 (CNX80) | RS-232 | Data is provided over MapMX<br>interface – a separate serial<br>interface is not required. |

#### C.3 Altitude Source

The following Altitude sources are compatible with the GMX 200.

| Manufacturer        | Model                     | Data   | Notes                                                                                                    |
|---------------------|---------------------------|--------|----------------------------------------------------------------------------------------------------|
|                     |                           | Format |                                                                                                    |
| Garmin              | SL70/70R                  | RS-232 | Pressure altitude                                                                                                    |
| Garmin              | GNS 480 (CNX80)           | RS-232 | GPS or pressure altitude is<br>provided over the MapMX interface.<br>A separate serial interface is not<br>required. |
| Garmin              | GNS 400/500 series        | RS-232 | GPS altitude                                                                                                    |
| Garmin              | GX50/55/60/65             | RS-232 | Pressure altitude (With extended data enabled)                                                                       |
| Icarus              | U3000                     | RS-232 | Pressure altitude.                                                                                                   |
| Sandia<br>Aerospace | SAE5-35                   | RS-232 | Pressure altitude.                                                                                                   |
| Trans-Cal           | SSD120-(XX(x)-RS-232-(XX) | RS-232 | Pressure altitude.                                                                                                   |

# C.4 Traffic Source

| Manufacturer  | Model       | Data Format | Notes                     |
|---------------|-------------|-------------|---------------------------|
| Garmin        | GTX 33/330  | ARINC429    | GMX 200 I/O Traffic and   |
|               |             |             | Traffic/Radar models only |
| Garmin        | GDL 90      | RS-422      |                           |
| Honeywell     | KMH 820     | ARINC429    | GMX 200 I/O Traffic and   |
|               |             |             | Traffic/Radar models only |
| Honeywell     | KTA 810     | ARINC429    | GMX 200 I/O Traffic and   |
|               |             |             | Traffic/Radar models only |
| L3 (Goodrich) | SKY497      | ARINC429    | GMX 200 I/O Traffic and   |
|               |             |             | Traffic/Radar models only |
| L3 (Goodrich) | SKY899      | ARINC429    | GMX 200 I/O Traffic and   |
|               |             |             | Traffic/Radar models only |
| Ryan          | TCAD 9900B  | RS-232      | GMX 200 I/O Traffic and   |
|               |             |             | Traffic/Radar models only |
| Ryan          | TCAD 9900BX | RS-232      | GMX 200 I/O Traffic and   |
|               |             |             | Traffic/Radar models only |

The following Traffic sources are compatible with the GMX 200.

#### C.5 Weather Source

The following weather sources are compatible with the GMX 200.

| Manufacturer  | Model                                                                | Data Format         | Notes                                                                                                    |
|---------------|----------------------------------------------------------------------|---------------------|----------------------------------------------------------------------------------------------------|
| Allied Signal | RS-181A<br>(King P/N 071-1315-00, Bendix/King<br>P/N 3614077-8101)   | ARINC708            | - GMX 200 I/O Radar/TAWS<br>and Traffic/Radar Models<br>only<br>- RS-181 VP model with<br>vertical scan is not<br>currently supported.                                        |
| Bendix/King   | ART2000 (Mod 3 or Higher)<br>(Bendix/King<br>P/N 071-01519-0101)     | ARINC708            | GMX 200 I/O Radar/TAWS<br>and Traffic/Radar Models<br>only                                                                                                    |
| Bendix/King   | ART2100<br>(Bendix/King<br>P/N 071-01550-0101)                       | ARINC708            | GMX 200 I/O Radar/TAWS<br>and Traffic/Radar Models<br>only. The ART2100 is<br>supported when configured to<br>emulate an ART2000. Only<br>ART2000 functions are<br>available. |
| Bendix/King   | RS 811A<br>(Bendix/King P/N 071-1378-00,<br>Bendix P/N 8095536-8101) | ARINC708            | GMX 200 I/O Radar/TAWS<br>and Traffic/Radar Models<br>only                                                                                                    |
| Garmin        | GWX 68                                                               | ARINC708            | GMX 200 I/O Radar/TAWS<br>and Traffic/Radar Models<br>only                                                                                                    |
| Garmin        | GDL 90                                                               | RS-422              |                                                                                                    |
| Garmin        | GDL 69/69A                                                           | RS-232              | XM subscription required                                                                                                    |
| L3 (Goodrich) | WX500                                                                | RS-422 or<br>RS-232 |                                                                                                    |

# C.6 TAWS Source

The following TAWS sources are compatible with the GMX 200 I/O Radar/TAWS and Traffic/Radar models.

| Manufacturer  | Model              | Data Format | Notes                               |
|---------------|--------------------|-------------|-------------------------------------|
| Honeywell     | KGP 560            | ARINC708    | -003 or later software is required. |
| Honeywell     | KMH 820            | ARINC708    | -003 or later software is required. |
| Honeywell     | KGP 860            | ARINC708    | -003 or later software is required. |
| L3 (Goodrich) | Landmark TAWS 8000 | ARINC708    |                                     |

#### C.7 Data Link

The following data link is compatible with the GMX 200. When a GDL 69/69A and GDL 90 are installed, the GMX 200 will process the FIS data from the GDL 69/69A and traffic data from the GDL 90, ignoring the FIS data from the GDL 90.

| Manufacturer | Model      | Data Format | Notes                                                                           |
|--------------|------------|-------------|---------------------------------------------------------------------------------|
| Garmin       | GDL 69/69A | RS-232      | XM subscription is required. GMX 200 will also control GDL 69A audio functions. |
| Garmin       | GDL 90     | RS-422      |                                                                                 |

# Appendix D - Assembly and Installation Drawings

# D.1 Introduction

This appendix contains assembly and installation drawings for the GMX 200.

## D.2 Diagram List

- □ Figure D-1 Connector Location
- □ Figure D-2 Cockpit Panel Configuration for a Large Panel
- □ Figure D-3 Cockpit Panel Configuration for a Small Panel
- □ Figure D-4 Maximum Vertical Viewing Angle (Side View)
- □ Figure D-5 Sample GNX 480 and GMX 200 Mounting with GNS 480
- □ Figure D-6 GMX 200 Mounting Tube Assembly Dimensions
- □ Figure D-7 GMX 200 and GMX 200 I/O Dimensions and Center of Gravity

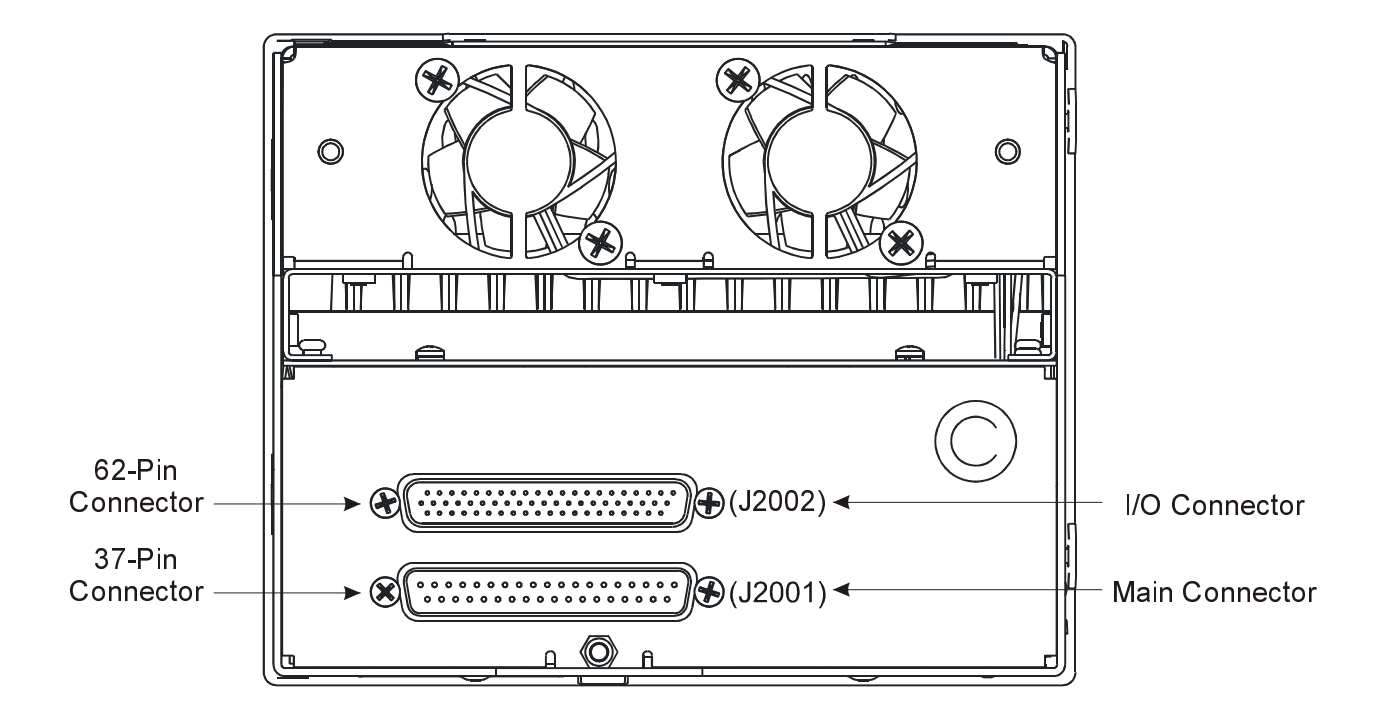

Figure D-1. Connector Location

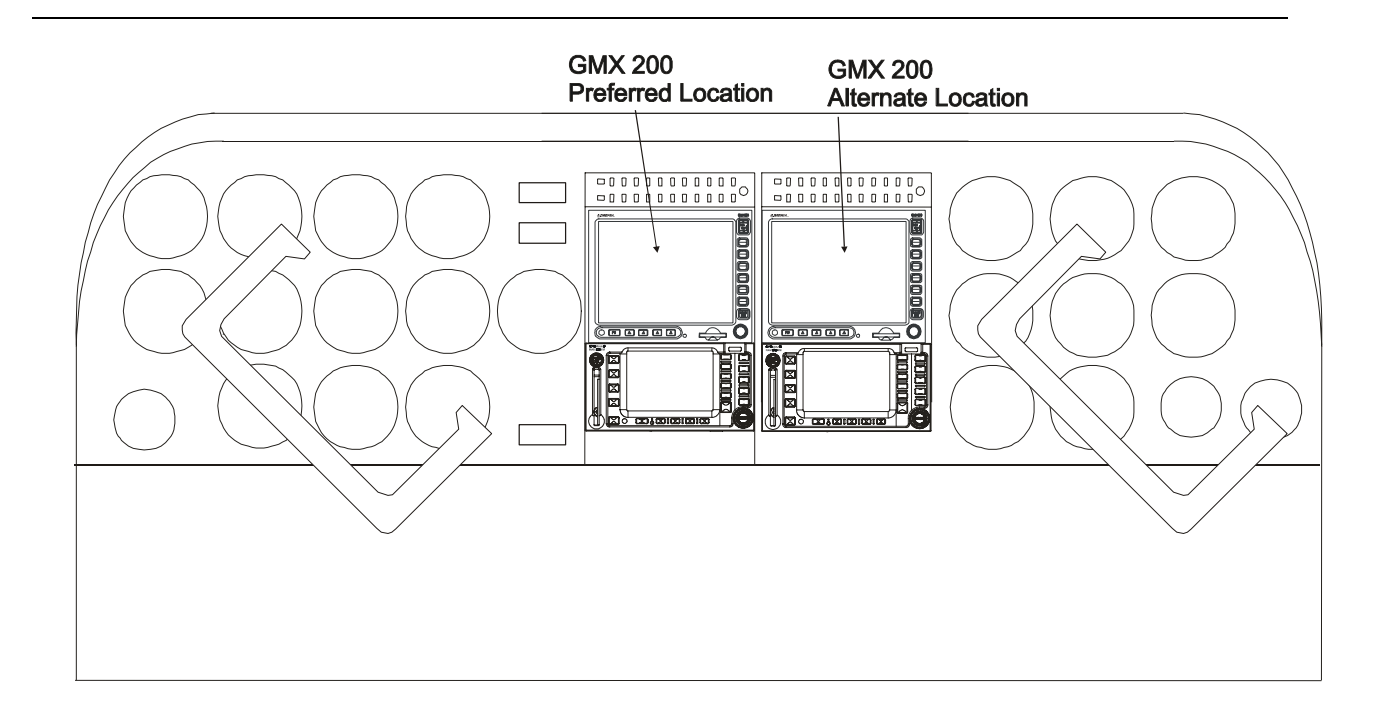

Figure D-2. Cockpit Panel Configuration for a Large Panel

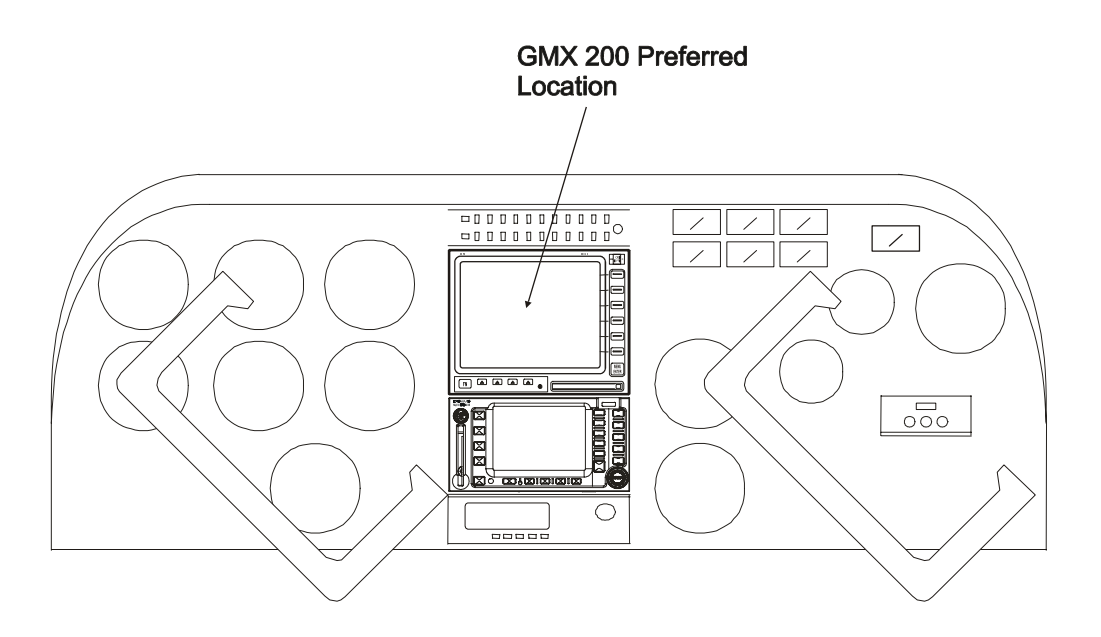

Figure D-3. Cockpit Panel Configuration for a Small Panel

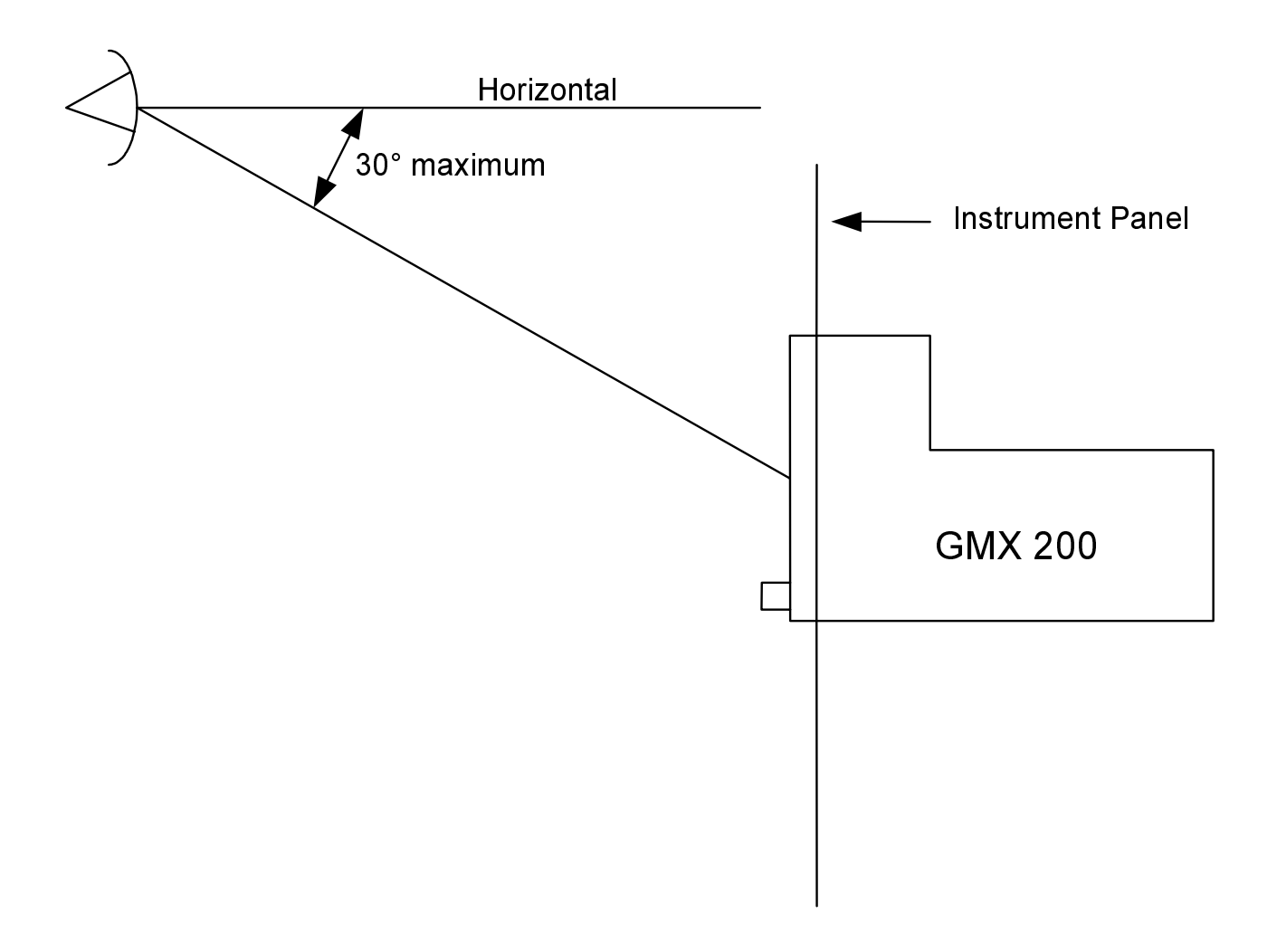

Figure D-4. Maximum Vertical Viewing Angle (Side View)

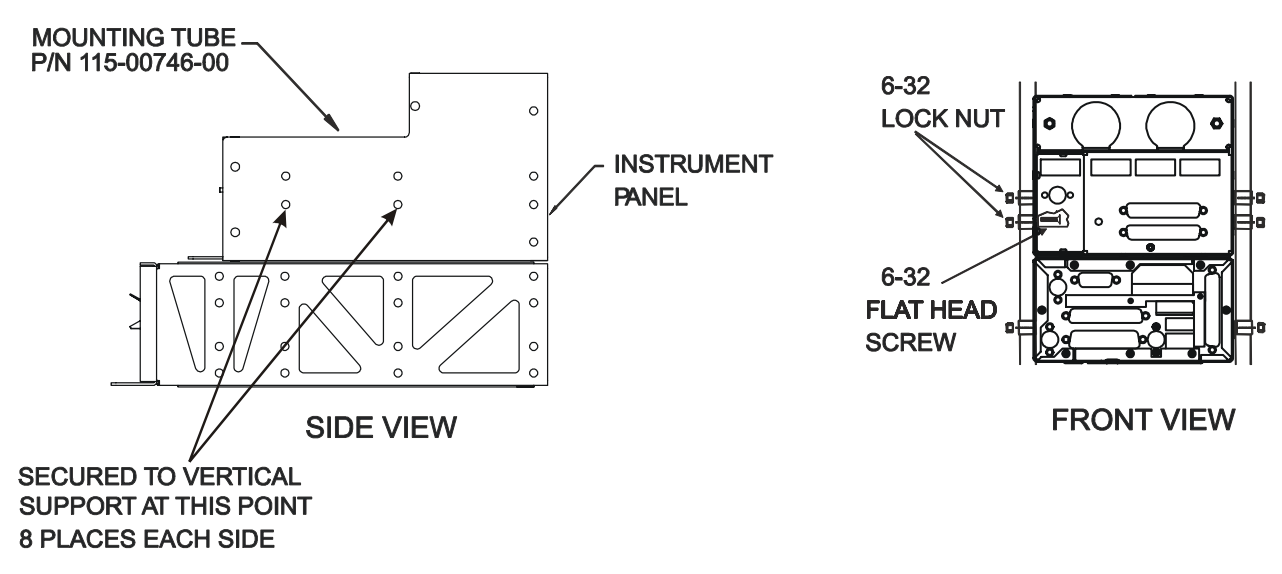

Figure D-5. Sample GNS 480 and GMX 200 Mounting with GNS 480

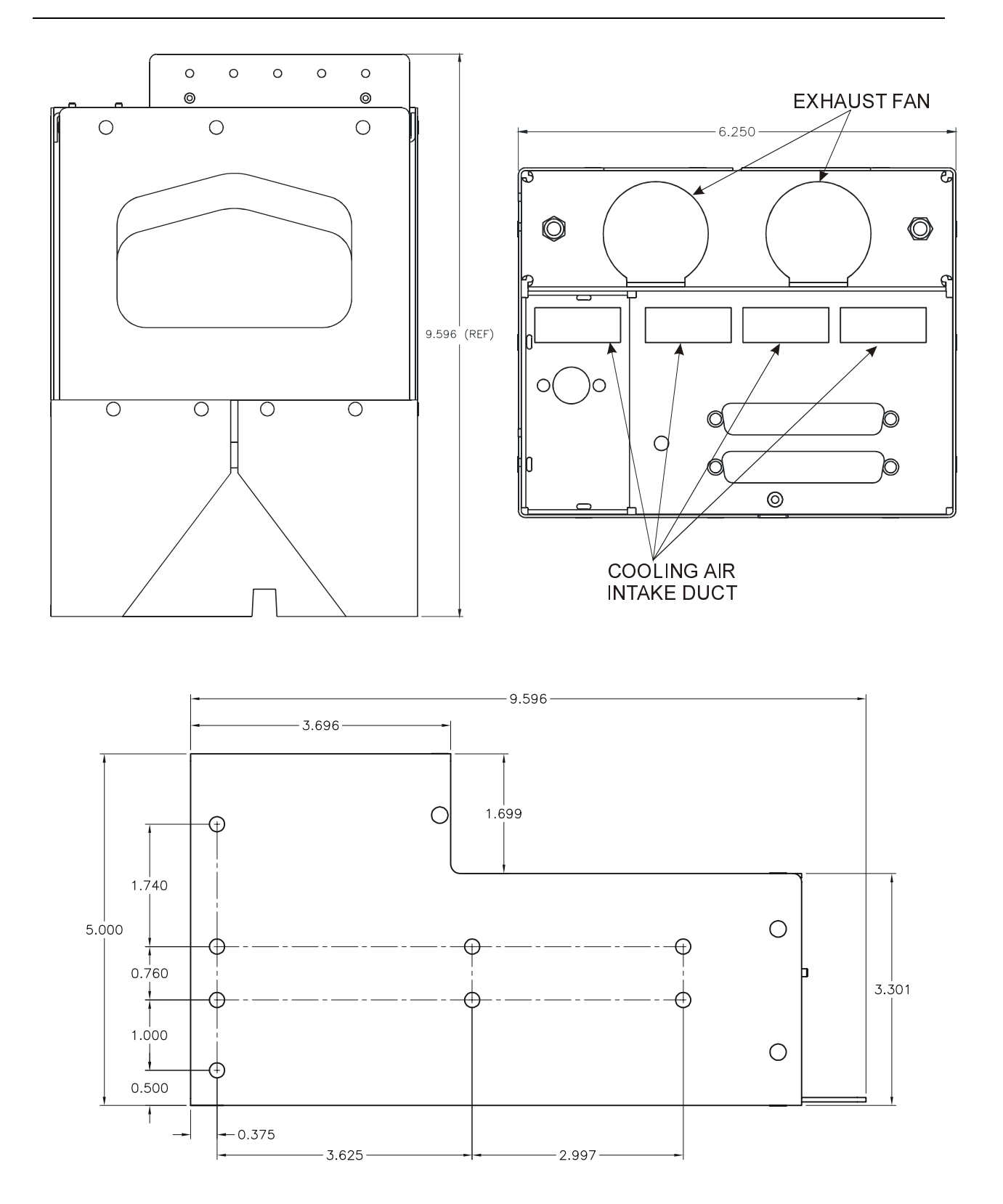

Figure D-6. GMX 200 Mounting Tube Assembly Dimensions

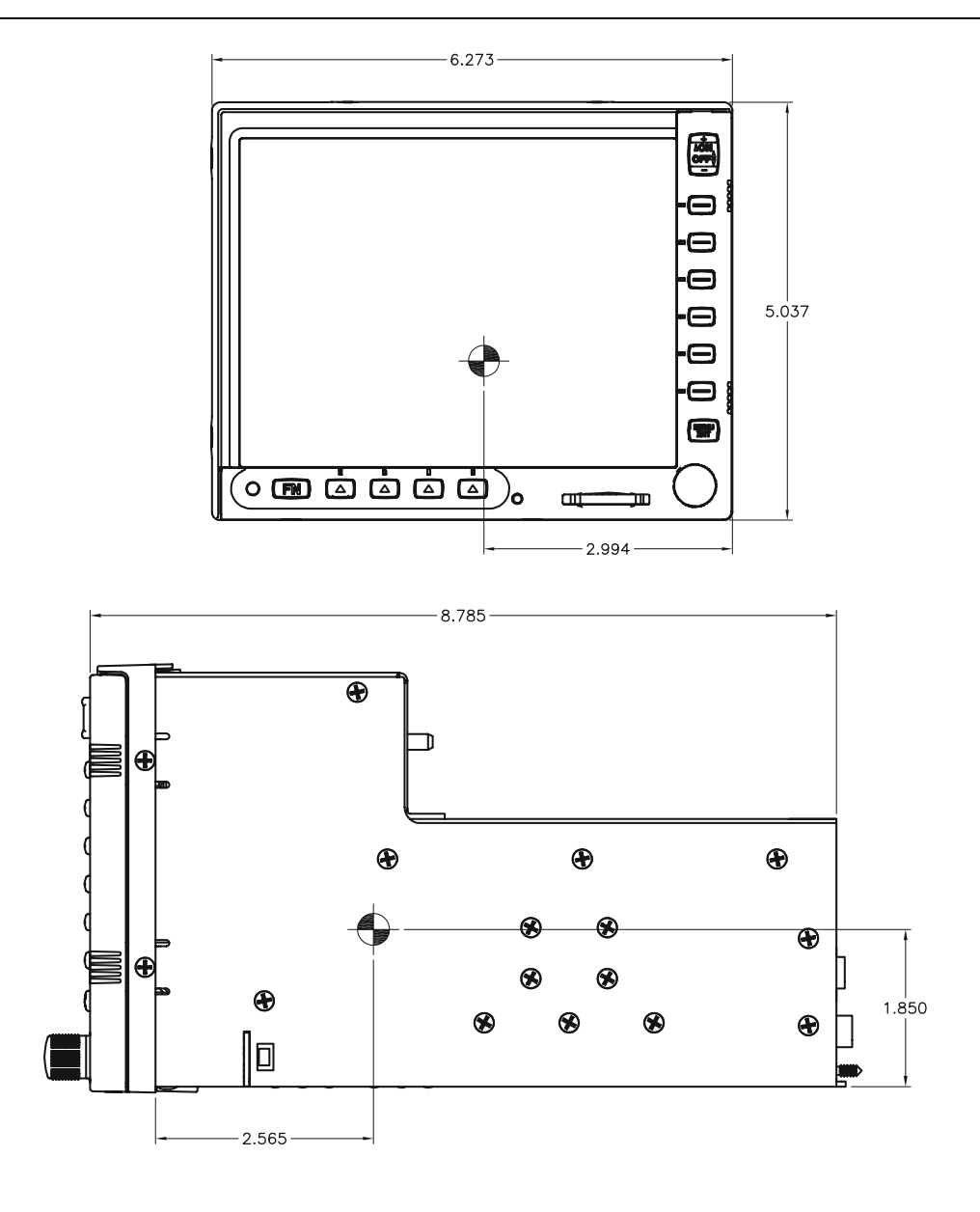

Figure D-7. GMX 200 and GMX 200 I/O Dimensions and Center of Gravity

# Appendix E – Interconnect Diagrams

## E.1 Introduction

This appendix contains interconnect diagrams for the GMX 200. The notes on each diagram contain configuration information for the GMX 200 and external sensors as appropriate.

# E.2 Diagram List

- □ Figure E-1 Power and Configuration Module
- □ Figure E-2 GPS Position Source
- □ Figure E-3 RS-232 Interfaces
- □ Figure E-4 Stormscope
- □ Figure E-5 GDL 69/69A Data Link
- □ Figure E-6 GDL 90 Data Link (Includes Traffic)
- □ Figure E-7 Traffic
- □ Figure E-8 TAWS
- □ Figure E-9 Weather Radar
- □ Figure E-10 ARINC 453 Wiring for Multiple Radar Indicators

190-00607-04

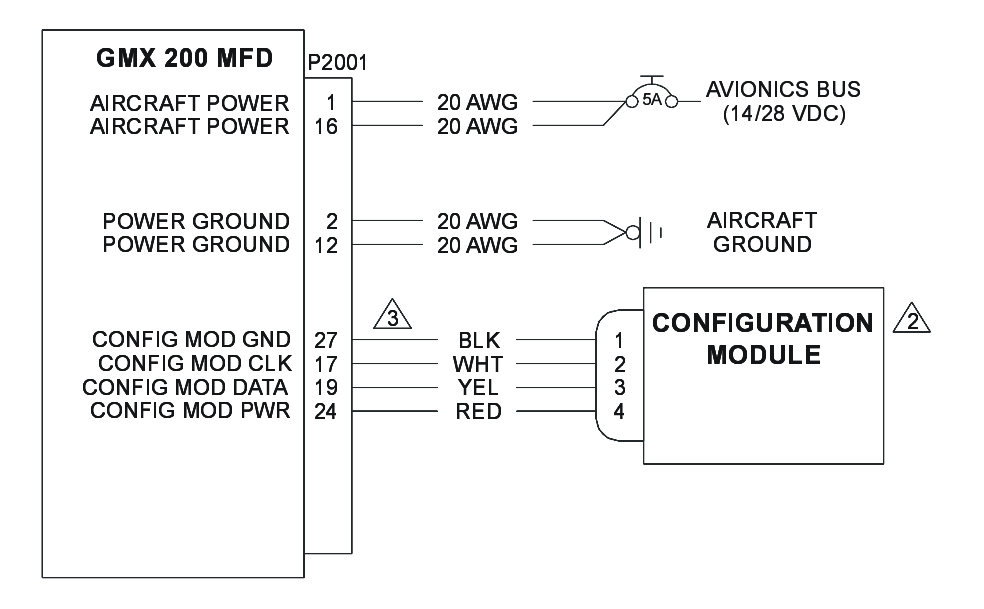

- 1. ALL WIRES 20 AWG FOR POWER AND GROUND. BOTH POWER LEADS AND BOTH GROUND LEADS ARE REQUIRED.
- 2 CONFIGURATION MODULE IS MOUNTED IN THE BACKSHELL OF THE MAIN CONNECTOR.
- CONTACTS SUPPLIED WITH CONFIGURATION MODULE MUST BE USED FOR CONNECTING CONFIGURATION MODULE HARNESS TO P2001.

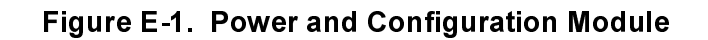

|                                                           | GARMIN BENDIX/KING                              |                                                                                                    |                   |                                |              |          | GPS                |                                 |
|-----------------------------------------------------------|-------------------------------------------------|----------------------------------------------------------------------------------------------------|-------------------|--------------------------------|--------------|----------|--------------------|---------------------------------|
|                                                           | GNS 480<br>CNX80                                | GNS 480 GX50/55 SL50/60 GNC 400 GNC 250XL<br>CNX80 GX60/65 SL50/60 GNC 500 GPS 150 KLN89/89B KLN90/90B |                   |                                |              |          |                    |                                 |
| GMX 200 MFD P2001                                         | P1                                              | 37-pin                                                                                                 | 37-pin            | P4001<br>P5001                 | J101         | P891     | P901               |                                 |
| RS232 IN 1<br>RS232 OUT 1<br>SERIAL GND 1<br>SERIAL GND 1 | $ \begin{array}{c} 5\\ 4\\ 23\\ 5 \end{array} $ | 5<br>-<br>3<br>6                                                                                       | 5<br>-<br>3<br>/7 | 56/58/41/54<br>GND<br><u>8</u> | 24/19<br>GND | 2<br>GND | 13<br>-<br>GND<br> | RS232 OUT<br>RS232 IN<br>GROUND |

1. ALL WIRES 24 AWG OR LARGER UNLESS OTHERWISE SPECIFIED.

2. AT GMX 200, CONNECT SHIELD GROUNDS TO THE CONNECTOR BACKSHELL -- THE SHIELD LEADS MUST BE LESS THAN 3.0". CONNECT OTHER SHIELD GROUNDS TO AIRCRAFT CHASSIS WITH AS SHORT A CONDUCTOR AS PRACTICAL.

3. RS232 PORTS 2, 3, 4 OR 5 MAY BE USED INSTEAD OF RS232 PORT 1.

4. THE ALTITUDE DATA SOURCE MAY BE SET TO THE SAME PORT AS THE GPS IF NO EXTERNAL ALTITUDE ENCODER IS USED. IF THE GMX 200 IS CONFIGURED TO RECEIVE ALTITUDE FROM THE GPS, THE ALTITUDE TYPE MUST BE SET TO GPS OR PRESSURE AS REQUIRED. THE FLIGHT PLAN FUNCTION CAN BE ENABLED OR DISABLED AS REQUIRED.

5 FOR GNS 480 (CNX80 SERIES), GMX 200 MUST BE CONFIGURED FOR EXTERNAL GPS POSITION SOURCE ON PORT 1 (OR WHICHEVER PORT GPS IS CONNECTED TO) AND GPS SOURCE TYPE AS 'MAPMX'. GNS 480 MUST BE CONFIGURED FOR MAPMX ON ITS SERIAL OUPUT.

6 FOR GX-SERIES, GMX 200 MUST BE CONFIGURED FOR EXTERNAL GPS POSITION SOURCE ON PORT 1 (OR WHICHEVER PORT GPS IS CONNECTED TO) AND GPS SOURCE TYPE AS 'GX/SL SERIES'. GX-SERIES UNIT MUST BE CONFIGURED FOR MOVMAP OUTPUT. EXTENDED DATA MUST BE ENABLED IF PRESSURE ALTITUDE IS TO BE PROVIDED TO THE GMX 200 THROUGH THE GX-SERIES UNIT. THE GX-SERIES NOT PROVIDE GPS ALTITUDE.

TOR SL-SERIES, GMX 200 MUST BE CONFIGURED FOR EXTERNAL GPS POSITION SOURCE ON PORT 1 (OR WHICHEVER PORT GPS IS CONNECTED TO) AND GPS SOURCE TYPE AS 'GX/SL SERIES'. SL-SERIES UNIT MUST BE CONFIGURED FOR MOVMAP OUTPUT. THE SL-SERIES DOES NOT PROVIDE PRESSURE OR GPS ALTITUDE.

A FOR GNC-SERIES, GMX 200 MUST BE CONFIGURED FOR EXTERNAL GPS POSITION SOURCE ON PORT 1 (OR WHICHEVER PORT GPS IS CONNECTED TO) AND GPS SOURCE TYPE AS 'GARMIN AVIATION'. GNC-SERIES UNIT MUST BE CONFIGURED FOR AVIATION OUTPUT. THE GNC-SERIES PROVIDES GPS ALTITUDE BUT DOES NOT PROVIDE PRESSURE ALTITUDE.

FOR KLN-SERIES, GMX 200 MUST BE CONFIGURED FOR EXTERNAL GPS POSITION SOURCE ON PORT 1 (OR WHICHEVER PORT GPS IS CONNECTED TO) AND GPS SOURCE TYPE AS 'B/K KLN90B'. GNC-SERIES UNIT MUST BE CONFIGURED FOR AVIATION OUTPUT. THE KLN-SERIES DOES NOT PROVIDE PRESSURE OR GPS ALTITUDE TO THE GMX 200.

#### Figure E-2. GPS Position Source

#### CONNECTIONS TO ALTITUDE SOURCE

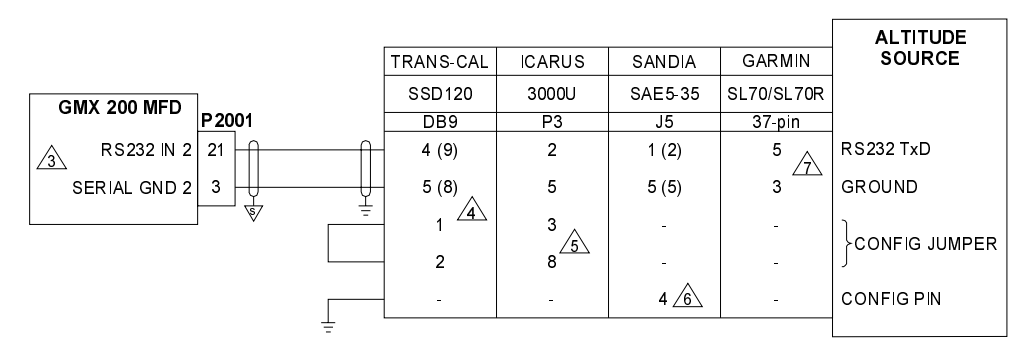

#### CONNECTIONS TO NAV SOURCE

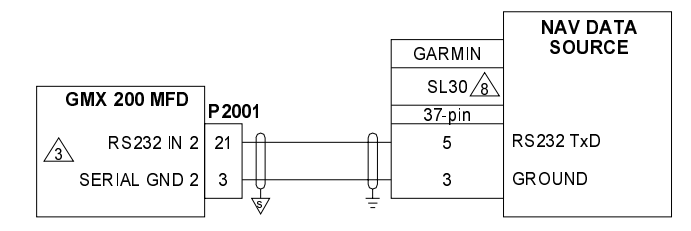

NOTES:

1. ALL WIRES 24 AWG OR LARGER UNLESS OTHERWISE SPECIFIED

2. AT GMX 200, CONNECT SHIELD GROUNDS TO THE REAR OF THE CONNECTOR BACKSHELL -- THE SHIELD LEADS MUST BE LESS THAN 3.0". CONNECT OTHER SHIELD GROUNDS TO AIRCRAFT CHASSIS WITH AS SHORT A CONDUCTOR AS PRACTICAL.

⚠ RS232 PORTS 1, 3, 4 OR 5 MAY BE USED INSTEAD OF RS232 PORT 2. WHEN CONFIGURING GMX 200 EXTERNAL DATA SOURCES, ALTITUDE SOURCE MUST BE SET TO PORT 2 (OR CHOSEN PORT), AND ALTITUDE TYPE MUST BE SET TO PRESSURE.

TXD1 SHOWN (TXD2 SHOWN IN PARENTHESES). INSTALL JUMPER BETWEEN DB9-2 AND DB9-1 TO ENABLE 10' RESOLUTION. REFER TO TRANS-CAL INSTALLATION MANUAL FOR ADDITIONAL DETAILS.

⚠ JUMPER PINS P3-3 AND P3-8 (DB-9 CONNECTOR) TO SELECT APOLLO SERIAL ALTITUDE FORMAT, AND LEAVE OPEN TO SELECT GARMIN SERIAL ALTITUDE FORMAT.

🙆 TXD1 SHOWN (TXD2 SHOWN IN PARENTHESES). PIN 4 MUST BE GROUNDED TO SELECT APOLLO SERIAL ALTITUDE FORMAT.

⚠ IF THE SL70/SL70R HAS GRAY CODE ALTITUDE PROVIDED TO IT, IT CAN PROVIDE ALTITUDE TO THE GMX 200. THE SL70/SL70R SERIAL PORT CONFIGURATION MUST BE SET TO "ALT SOURCE: GRAY", "BAUD: 1200" AND "TX: EXT".

▲ THE SL30 SERIAL OUTPUT DOES NOT REQUIRE ANY CONFIGURATION. DO NOT CONNECT THE SL30 TO THE GMX 200 IF A GNS 480 (CNX80) IS ALSO CONNECTED.

#### Figure E-3. RS-232 Interfaces

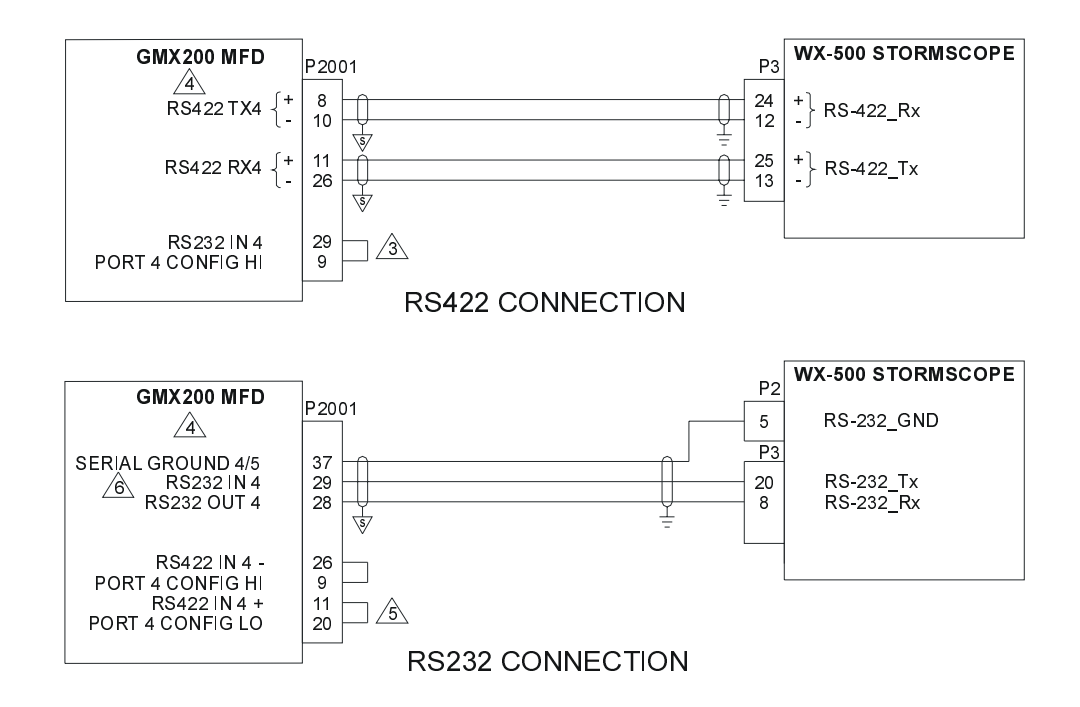

- 1. ALL WIRES 24 AWG OR LARGER UNLESS OTHERWISE SPECIFIED.
- 2. AT GMX 200, CONNECT SHIELD GROUNDS TO THE CONNECTOR BACKSHELL -- THE SHIELD LEADS MUST BE LESS THAN 3.0 ". CONNECT OTHER SHIELD GROUNDS TO AIRCRAFT CHASSIS WITH AS SHORT A CONDUCTOR AS PRACTICAL.
- A IF RS422 PORT 4 IS USED, P2001-9 AND P2001-29 MUST BE JUMPERED TOGETHER. IF PORT 4 IS USED AS AN RS422 PORT, RS232 PORT 4 CANNOT BE USED.
- GMX 200 MUST BE CONFIGURED FOR THE LIGHTNING SOURCE ON PORT 4 (OR WHICHEVER PORT WX-500 IS CONNECTED TO), AND THE LIGHTNING FUNCTION MUST BE ENABLED.
- JUMPERS MUST BE INSTALLED AS SHOWN TO CONFIGURE PORT 4 FOR RS232 OPERATION. IF RS232 PORT 4 IS USED, RS422 PORT 4 CANNOT BE USED.
- 🔏 RS232 PORTS 1, 2, 3 OR 5 MAY BE USED INSTEAD OF RS232 PORT 4.

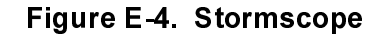

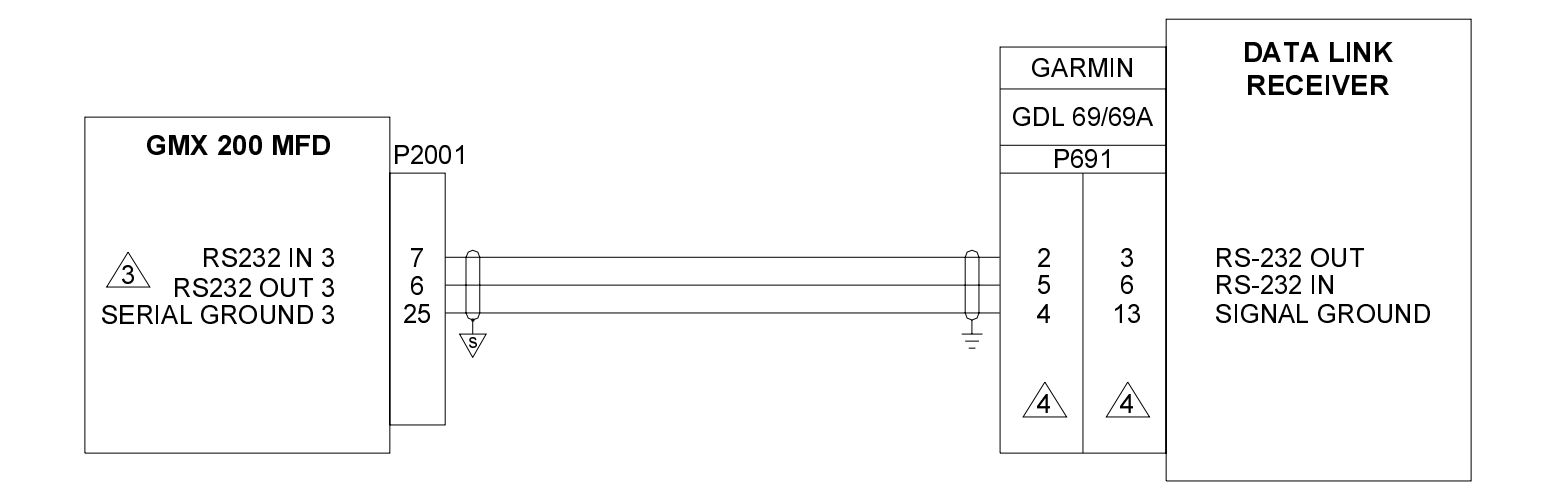

- 1. ALL WIRES 24 AWG OR LARGER UNLESS OTHERWISE SPECIFIED.
- 2. AT GMX 200, CONNECT SHIELD GROUNDS TO THE CONNECTOR BACKSHELL-- THE SHIELD LEADS MUST BE LESS THAN 3.0 ". CONNECT OTHER SHIELD GROUNDS TO AIRCRAFT CHASSIS WITH AS SHORT A CONDUCTOR AS PRACTICAL.
- 3. RS232 PORTS 1, 2, 4 OR 5 MAY BE USED INSTEAD OF PORT 3.
- GMX 200 MUST BE CONFIGURED FOR THE GDL 69 SOURCE ON PORT 3 (OR WHICHEVER PORT GDL 69/69A IS CONNECTED TO), AND THE FIS DATA LINK FUNCTION MUST BE ENABLED. IF GDL 69A IS INSTALLED, THE XM SATELLITE RADIO FUNCTION MUST ALSO BE ENABLED.

#### Figure E-5. GDL 69/69A Data Link

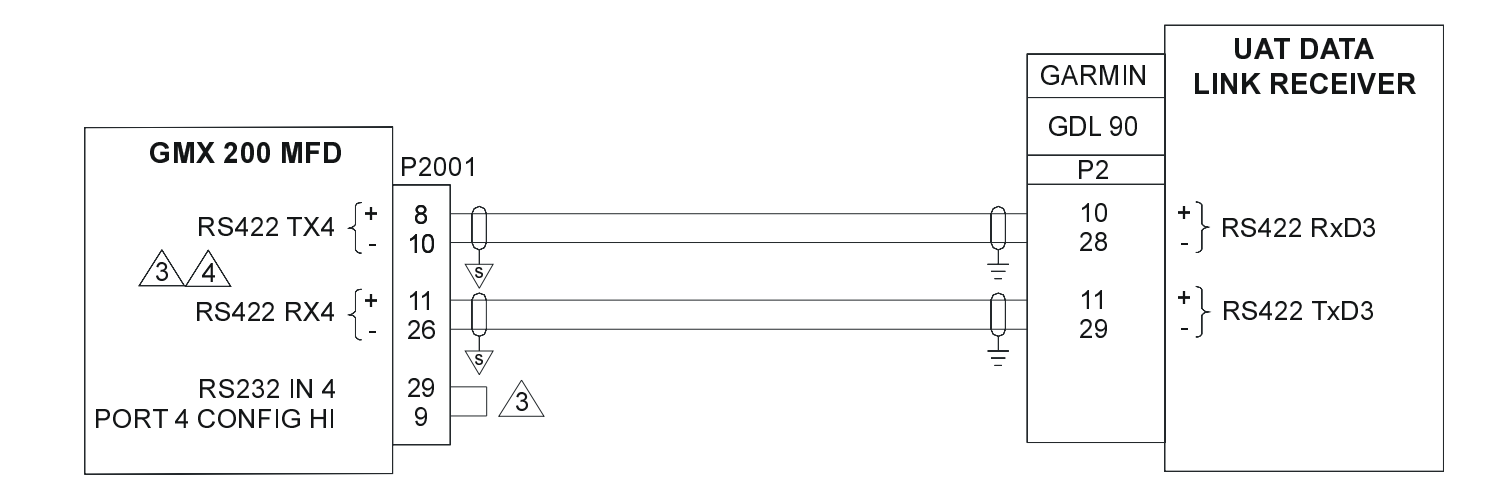

- 1. ALL WIRES 24 AWG OR LARGER UNLESS OTHERWISE SPECIFIED.
- 2. AT GMX 200, CONNECT SHIELD GROUNDS TO THE CONNECTOR BACKSHELL--THE SHIELD LEADS MUST BE LESS THAN 3.0 ". CONNECT OTHER SHIELD GROUNDS TO AIRCRAFT CHASSIS WITH AS SHORT A CONDUCTOR AS PRACTICAL.
- JUMPER MUST BE INSTALLED AS SHOWN TO CONFIGURE PORT 4 FOR RS422 OPERATION. IF PORT 4 IS USED AS AN RS422 PORT, RS232 PORT 4 CANNOT BE USED.
- GMX 200 MUST BE CONFIGURED FOR UAT TRAFFIC/DATA LINK SOURCE ON PORT 4. REFER TO MISC SETUP OPTIONS FOR CONFIGURING UAT FUNCTIONS.

Figure E-6. GDL 90 Data Link (Includes Traffic)

#### **CONNECTIONS TO ARINC 429 TRAFFIC SOURCE**

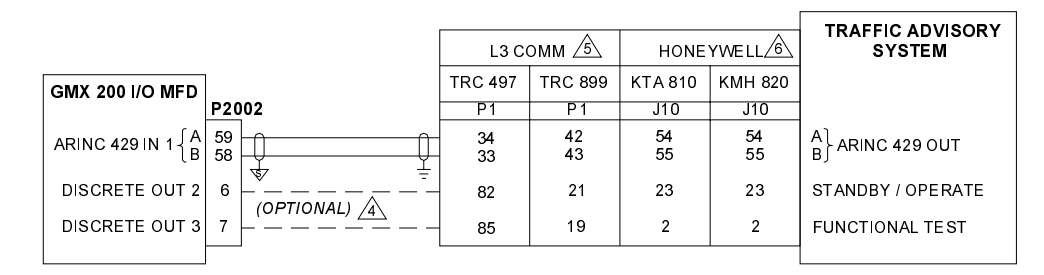

#### CONNECTIONS TO RYAN TCAD

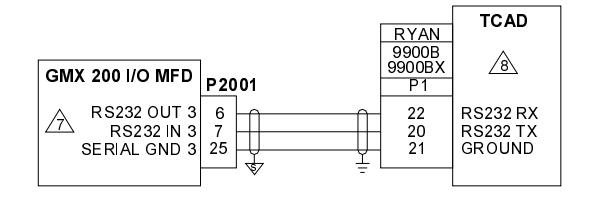

#### CONNECTIONS TO TIS SOURCE

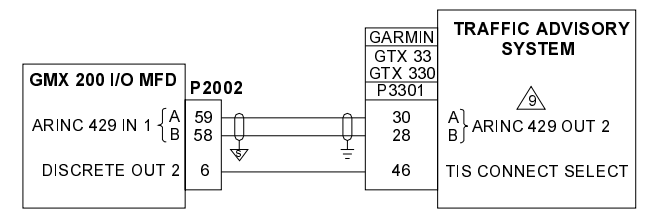

#### NOTES:

1. ALL WIRES 24 AWG OR LARGER UNLESS OTHERWISE SPECIFIED.

2. AT GMX 200, CONNECT SHIELD GROUNDS TO THE CONNECTOR BACKSHELL -- THE SHIELD LEADS MUST BE LESS THAN 3.0". CONNECT OTHER SHIELD GROUNDS TO AIRCRAFT CHASSIS WITH AS SHORT A CONDUCTOR AS PRACTICAL.

#### 3. ONLY ONE TRAFFIC SOURCE MAY BE CONNECTED TO THE GMX 200. IN ADDITON TO THE TRAFFIC SOURCES CONTAINED IN THIS FIGURE, THE GDL 90 IS ALSO CONSIDERED A TRAFFIC SOURCE.

A THESE OPTIONAL DISCRETE CONNECTIONS ARE NOT REQUIRED IF THE GMX 200 IN IS CONFIGURED FOR 'TAS+DISP'. IN THIS CASE, THE GMX 200 WILL NOT CONTROL THE TRAFFIC ADVISORY SYSTEM OPERATION.

⚠ GMX 200 MUST BE CONFIGURED FOR TRAFFIC SOURCE: TAS OR TAS+DISP (SEE NOTE 4), AND TRAFFIC FUNCTION MUST BE ENABLED. SKYWATCH MUST BE CONFIGURED FOR AN ARINC 735 TYPE 1 DISPLAY. THE SKYWATCH SOFTKEY (DISCRETE) INPUTS MAY BE DRIVEN BY MULTIPLE DISPLAY SOURCES.

⚠GMX 200 MUST BE CONFIGURED FOR TRAFFIC SOURCE: TAS OR TAS+DISP (SEE NOTE 4), AND TRAFFIC FUNCTION MUST BE ENABLED. KMH 880 (KMH 820) AND KTA 870 (KTA 810) SYSTEMS MUST HAVE TRAFFIC CONFIGURED FOR "CONTROLLER TYPE: DISCRETE" AND "DISPLAY VALID: IGNORE". THE KTA 810/KMH 820 INPUTS CANNOT BE DRIVEN BY MULTIPLE DISPLAY SOURCES.

A TRAFFIC FUNCTION IS ONLY AVAILABLE WITH THE GMX 200 I/O MODEL. RS232 PORTS 1, 2, 4 OR 5 MAY BE USED INSTEAD OF PORT 3. GMX 200 MUST BE CONFIGURED FOR RYAN TCAD SOURCE: PORT 3 (OR APPROPRIATE PORT) AND TRAFFIC FUNCTION MUST BE ENABLED.

🖄 TCAD 9900B VERSION 1.08 (OR LATER) OR 9900BX VERSION 1.11 (OR LATER) IS REQUIRED FOR PROPER OPERATION WITH GMX 200.

A GMX 200 MUST BE CONFIGURED FOR TRANSPONDER TIS SOURCE: GTX 330, AND THE TRAFFIC FUNCTION MUST BE ENABLED. THE GTX 33/330 ARINC 429 OUTPUT MUST BE SET TO 'GARMIN WITIS'. THE 'TIS CONNECT SELECT' DISCRETE INPUT MAY BE DRIVEN BY MULTIPLE DISPLAY SOURCES.

#### Figure E-7. Traffic

|                                                       | ]     | LANDMARK HONEYWELL |               |               | TAWS COMPUTER                           |
|-------------------------------------------------------|-------|--------------------|---------------|---------------|-----------------------------------------|
|                                                       | 1     | TAWS8000           | KGP 560/860   | KMH 820       |                                         |
| GMX200                                                | P2002 | P1                 | J2            | J10           |                                         |
| ARINC 453/708 IN 2 $\begin{cases} A \\ B \end{cases}$ |       | 45<br>24           | 30<br>10      | 103<br>104    | A〕 ARINC 453 OUT<br>B∫ <i>(TERRAIN)</i> |
| ARINC 429 OUT 1 $ B $                                 |       | 82<br>91           | 47<br>66      | 95<br>96      | A                                       |
| ARINC 429 IN 2 $\begin{cases} A \\ B \end{cases}$     |       | 100<br>93<br>3     | 68<br>49<br>4 | 93<br>92<br>4 | A  ARINC 429 OUT<br>B∫ (EGPWS DATA)     |
|                                                       |       |                    |               |               |                                         |

- 1. ALL WIRES 24 AWG OR LARGER UNLESS OTHERWISE SPECIFIED.
- 2. AT GMX 200, CONNECT SHIELD GROUNDS TO THE REAR OF THE MOUNTING FRAME ON THE CONNECTOR PLATE -- THE SHIELD LEADS MUST BE LESS THAN 3.0 "... CONNECT OTHER SHIELD GROUNDS TO AIRCRAFT CHASSIS WITH AS SHORT A CONDUCTOR AS PRACTICAL.

3 FOR LANDMARK TAWS8000 GMX 200 SETUP ITEMS:

FUNCTION: TERRAIN - ENABLED

EXTERNAL DATA SOURCE: TAWS SOURCE - TAWS8000

- TAWS COMPUTER SETUP ITEMS:
  - AIRCRAFT CONFIGURATION:

RS-232/422 TERRAIN DISPLAY [NONE]

ARINC 453 TERRAIN DISPLAY BUS [GOODRICH I - LINC]

**ARINC 429 RECEIVERS** 

TERRAIN DISPLAY RANGE LEFT/RIGHT, 100 KHZ (FOR CHANNEL CONNECTED TO GMX200)

4 FOR HONEYWELL KGP 560, KGP 860 AND KMH 820 GMX 200 SETUP ITEMS: FUNCTION: TERRAIN - ENABLED EXTERNAL DATA SOURCE: TAWS SOURCE - KGP 560

EGPWS SETUP ITEMS:

CATEGORY 4: TERRAIN DISPLAY ID = 4

CATEGORY 5: I/O DISCRETE ID = 1

CATEGORY 9: TERRAIN DISPLAY POPUP ID = 0

#### Figure E-8. TAWS

|                    |      |           | GARMIN | AL<br>(BE                             | LIEDSIGI<br>NDIX/KIN | WEATHER RADAR R/T  |              |
|--------------------|------|-----------|--------|---------------------------------------|----------------------|--------------------|--------------|
|                    | _    |           | GWX 68 | 68 ART 2000 RS 181<br>ART 2100 RS 811 |                      | RS 181A<br>RS 811A |              |
| GMX 200 I/O MFD    | 0.00 | 0.02      | P400   | P50                                   | 001                  | P1001              |              |
|                    | P2(  | 7<br>7    |        | IND #1                                | IND #2               |                    |              |
| ARINC 453/708 IN 1 | 40   | $\square$ | 4      | 42<br>43                              | 42<br>43             | 8<br>9             |              |
|                    | 19   | ↓<br>↓    | 5      | 43                                    | 45                   | 5                  | B            |
|                    | 52   | n n       | 38     | 2                                     | 4                    | 19                 |              |
|                    | 53   |           | 39     | 3                                     | 5                    | 20                 | BJ (CONTROL) |
| DISCRETE OUT 1     | 5    |           | 44     | 31                                    | 32                   | 24                 | RT ON/OFF    |
|                    |      | _         |        | 4                                     | 4                    |                    |              |
|                    |      |           |        |                                       |                      |                    |              |

1. ALL WIRES 24 AWG OR LARGER UNLESS OTHERWISE SPECIFIED.

2. AT GMX 200, CONNECT SHIELD GROUNDS TO THE CONNECTOR BACKSHELL-- THE SHIELD LEADS MUST BE LESS THAN 3.0". CONNECT OTHER SHIELD GROUNDS TO AIRCRAFT CHASSIS WITH AS SHORT A CONDUCTOR AS PRACTICAL.

3. THE GMX 200 MAY BE CONNECTED AS INDICATOR #1 OR INDICATOR #2. DO NOT CONNECT THE GMX 200 AS INDICATOR #3.

A. THE ART 2100 IS SUPPORTED WHEN CONFIGURED TO EMULATE AN ART 2000. ONLY ART 2000 FUNCTIONS ARE AVAILABLE.

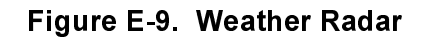

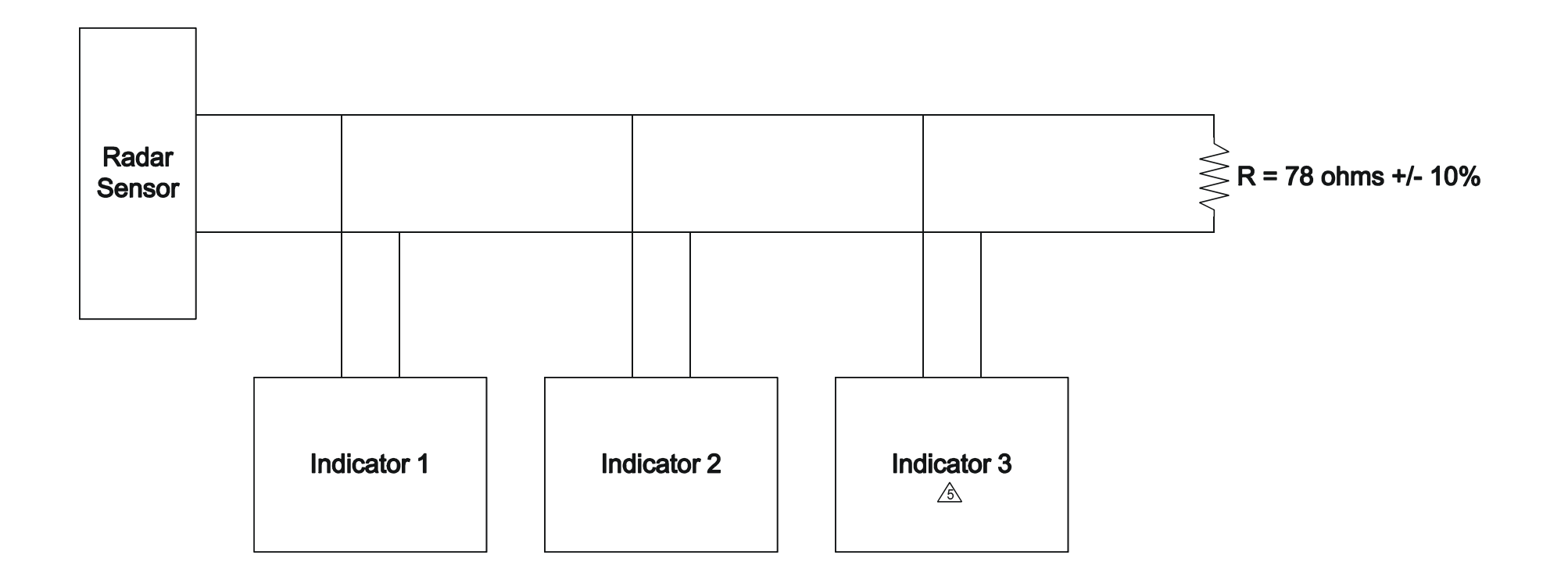

- 1. ALL WIRES 24 AWG OR LARGER UNLESS OTHERWISE SPECIFIED.
- 2. THIS APPLIES ONLY WHEN THE GMX 200 IS ONE OF THE RADAR INDICATORS.
- 3. WIRE LENGTH FROM INDICATOR AND MAIN WIRE SHOULD BE LESS THAN 12 INCHES. DAISY CHAINING TO EACH INDICATOR IS ACCEPTABLE.
- 4. DO NOT CONFIGURE WIRING AS A STAR CONFIGURATION (MAIN CABLE FROM SENSOR FANS OUT TO EACH INDICATOR).
- 5 TERMINATING RESISTOR MAY BE INSTALLED AT OR NEAR THE CONNECTOR FOR THE LAST INDICATOR.

Figure E-10. ARINC 453 Wiring for Multiple Radar Indicators

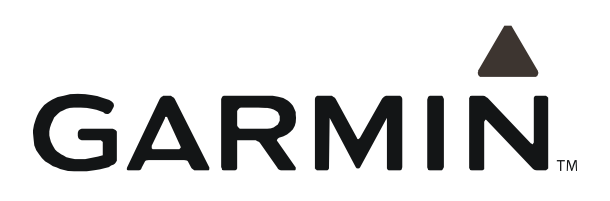